# Manual InterWEB<sup>©</sup> 2012

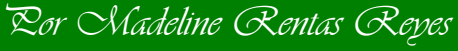

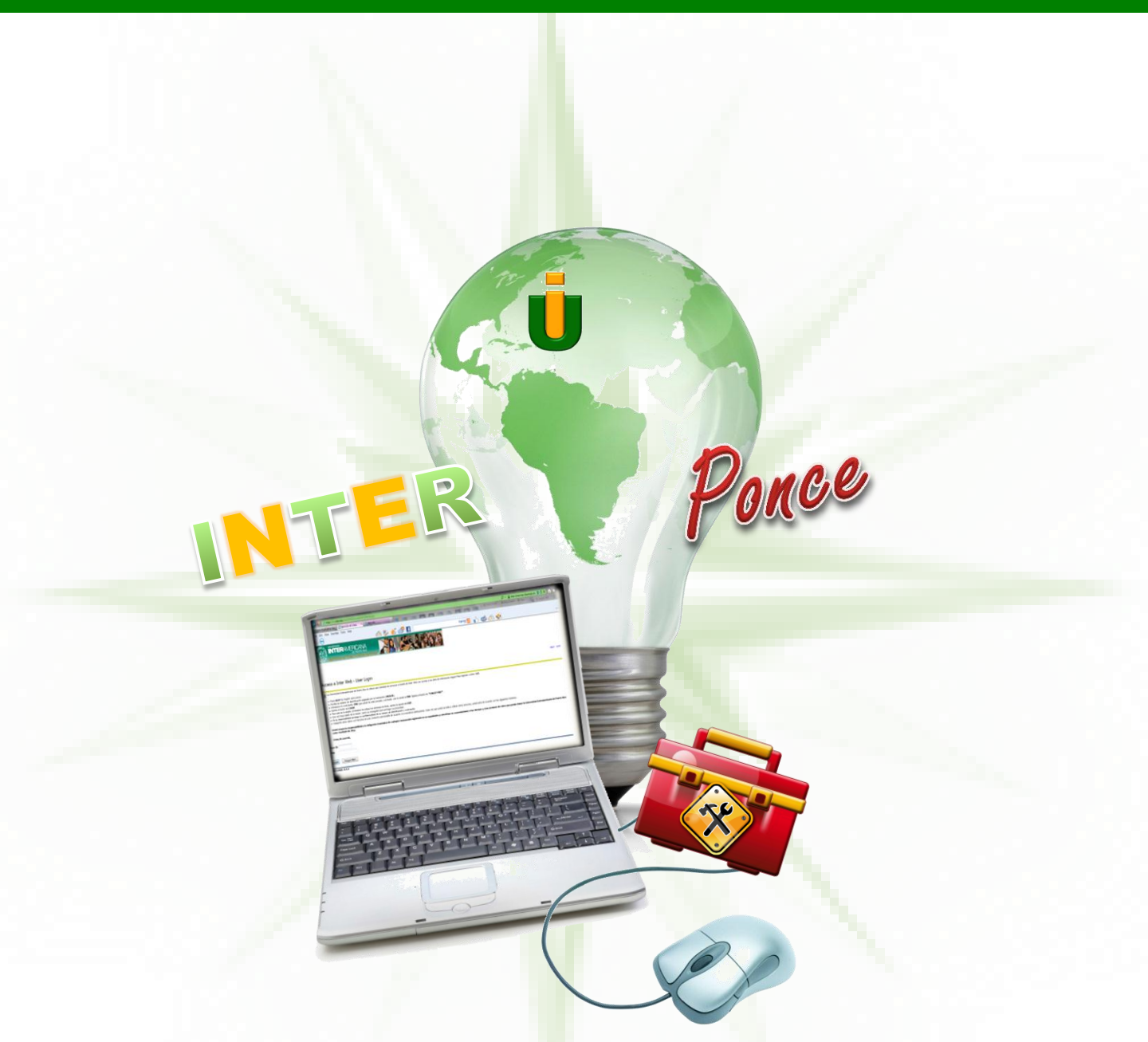

Universidad INTERamericana de Puerto Rico, Recinto de PONCE 104 Turpeaux Ind Park - Mercedita, PR 00715-1602 Fax: (787) 841-0102 Cuadro Telefónico: (787) 284-1912 1-888-UIPONCE(847-6623)

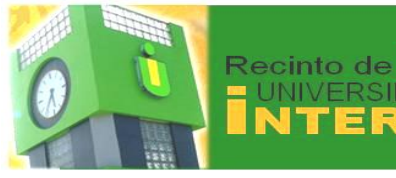

## Tabla de Contenido

#### **Servicios Estudiantiles**

- <u>Matrícula</u>
- Asistencia Económica
- Costo y Pago de Matrícula

AMERICANA

• Expediente del Estudiante

#### Asistencia Económica 🔸

#### Información Personal

- Cambiar Contraseña
- Cambiar Pregunta de Seguridad
- Contestar Encuesta
- Ver Direcciones y Teléfonos
- Actualizar Direcciones y Teléfonos
- Ver Direcciones de Correo Electrónico
- <u>Actualizar Direcciones de Correo Electrónico</u>
- Información de Directorio
- Ver Contacto de Emergencia
- <u>Actualizar Contacto de Emergencia</u>
- Actualizar Estado Civil
- Cambio de Nombre

#### Educación @ Distancia

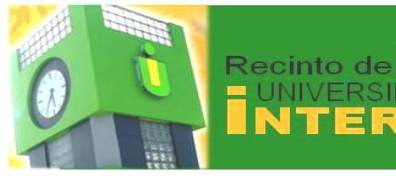

## Tabla de Contenido

## **Servicios Estudiantiles**

home

#### **Estudiante (Matrícula)**

- <u>Añadir o Dar de Baja Cursos</u>
- Programa de Clases en la Semana

AMERICANA

- Programa de Clases
- Costos de Matrícula
- <u>Cursos Activos</u>
- Historial de Matrícula
- Verificar el Estatus de Matrícula

#### Estudiante (Asistencia Económica)

- Solicitud de FAFSA
- Ayudas Económicas Otorgadas
- Estatus de Ayuda Económica
- Elegibilidad
- Enlaces de Asistencia Económica

#### Costo y Pago de Matrícula

- <u>Aceptación de Cargos y Pago de Matrícula</u>
- <u>Resumen de la Cuenta por Término</u>
- Resumen de la Cuenta
- Estado de Cuenta e Historial de Pago

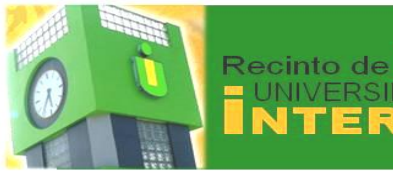

## Tabla de Contenido

## **Servicios Estudiantiles**

#### **Expediente del Estudiante**

<u>Restricciones Administrativas o Académicas</u>

AMERICANA

- Calificación Final
- Detalles Calificación
- <u>Transcripción de Créditos</u>
- Transcripción de Créditos Oficial
- Resumen de Cuenta por Término
- Resumen General de Cuenta
- Selecciona Año Planilla Impuestos
- Información para Planilla Impuestos
- Notificación para Planilla
- Evaluación Académica Preliminar
- Búsqueda en Catálogo General
- Búsqueda de Clases
- Solicitud de Graduación

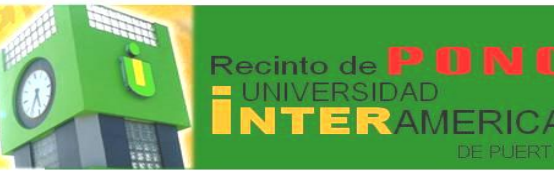

## ¿Qué es InterWEB? 🝞

**InterWEB** es una un portal de servicios a distancia disponible al estudiante que ya ha sido admitido a la Universidad. El mismo te permite acceder tu expediente académico. Tendrás acceso a tu información personal, como por ejemplo:

- → Ver el itinerario (horario) de los cursos
- Seleccionar y reservar cursos para la matrícula
- Pagar la matrícula con tarjeta de crédito
- Ver el historial académico (notas, cursos intentados, cursos aprobados, transcripción de créditos)
- Obtener una evaluación preliminar de su progreso hacia el grado académico
- Información sobre ayudas económicas asignadas

Este manual te ayudará a utilizar esta valiosa herramienta a la cual tendrás acceso en cualquier momento.

"La vida del estudiante es el sacrificio y su recompensa, el triunfo."

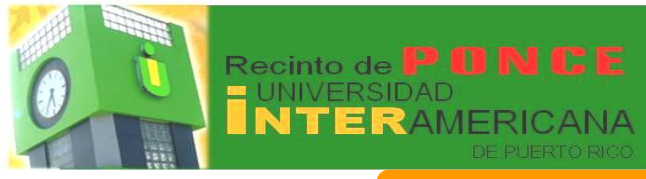

## **InterWEB**

Para acceder a **InterWEB** tienes la opción de escribir la dirección (<u>https://ssb.inter.edu:8000/PROD/twbkwbis.P\_GenMenu?name=ho</u> <u>mepage</u>) en la barra de tu navegador:

🔾 🔵 🖉 https://ssb.inter.edu8000

También puedes acceder a través de nuestra página electrónica http://ponce.inter.edu y busca el icono que dice *Inter Web* 

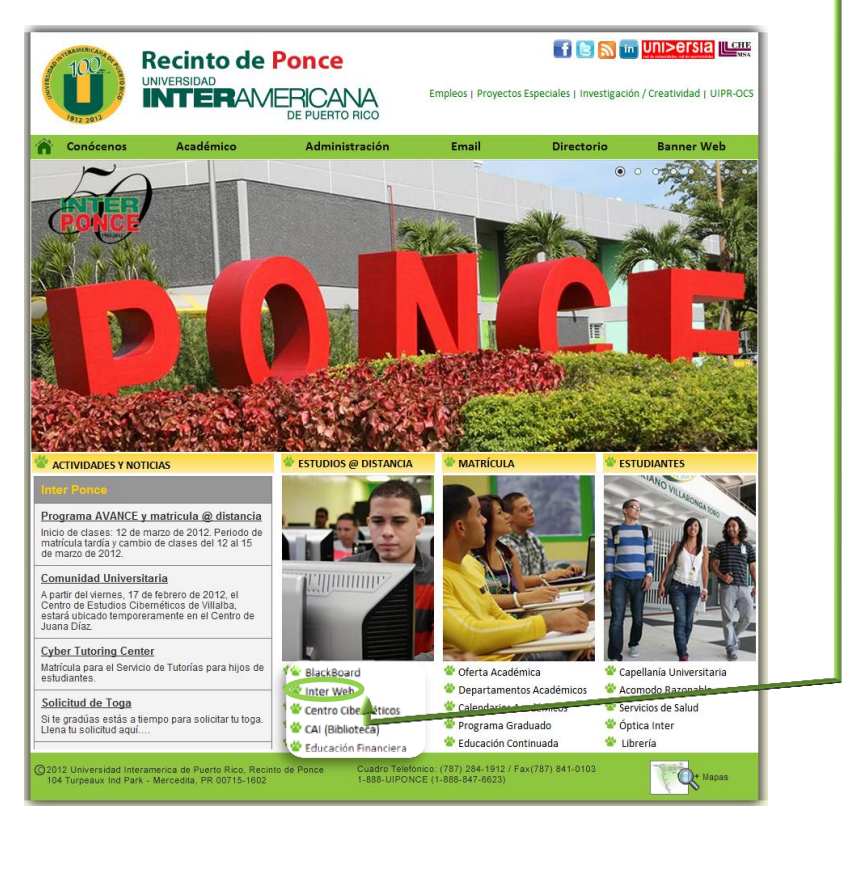

©2011 Universidad Interamericana de Puerto Rico, Recinto de Ponce 104 Turpeaux Ind Park - Mercedita, PR 00715-1602 Fax: (787) 841-0103 Cuadro Telefónico: (787) 284-1912 1-888-UIPONCE(847-6623) home

🕶 🔒 😽 🗙

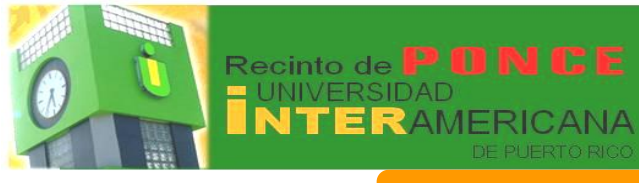

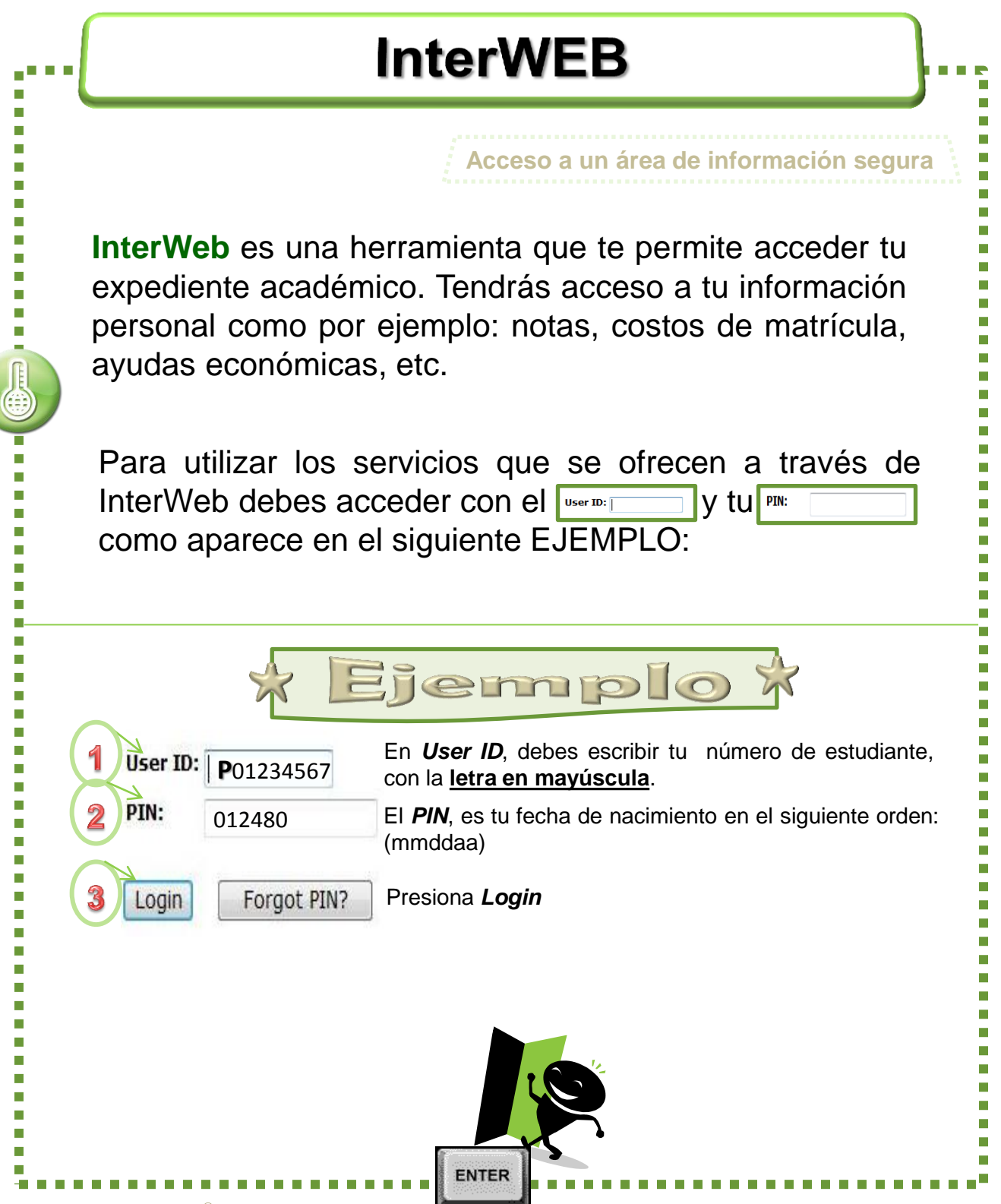

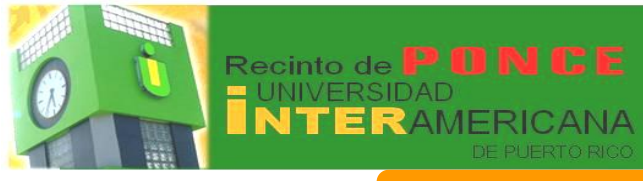

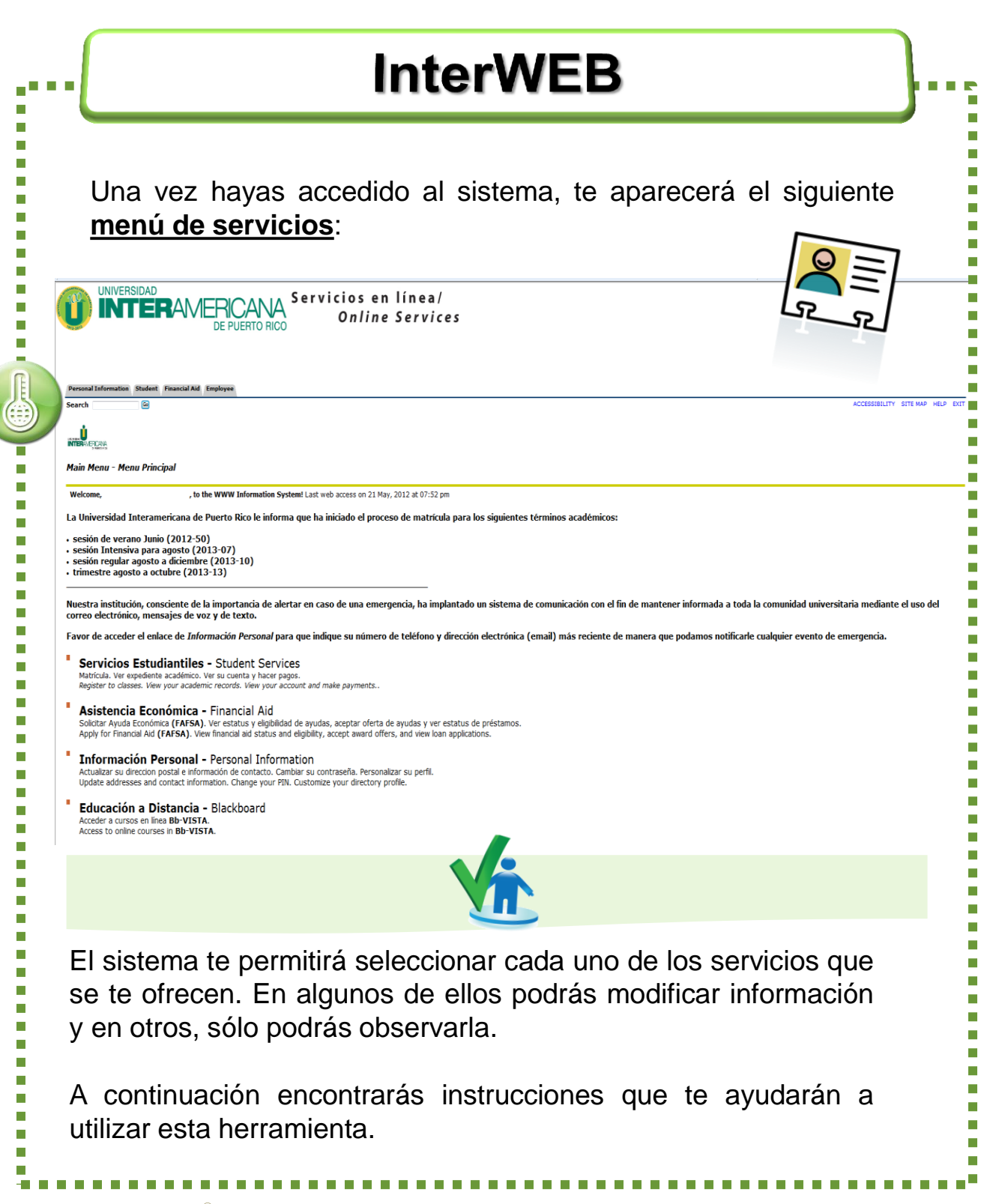

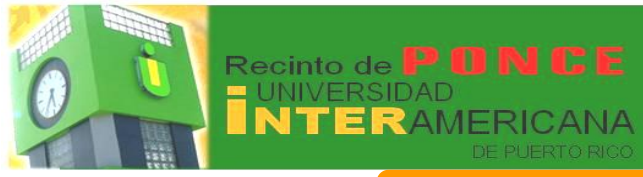

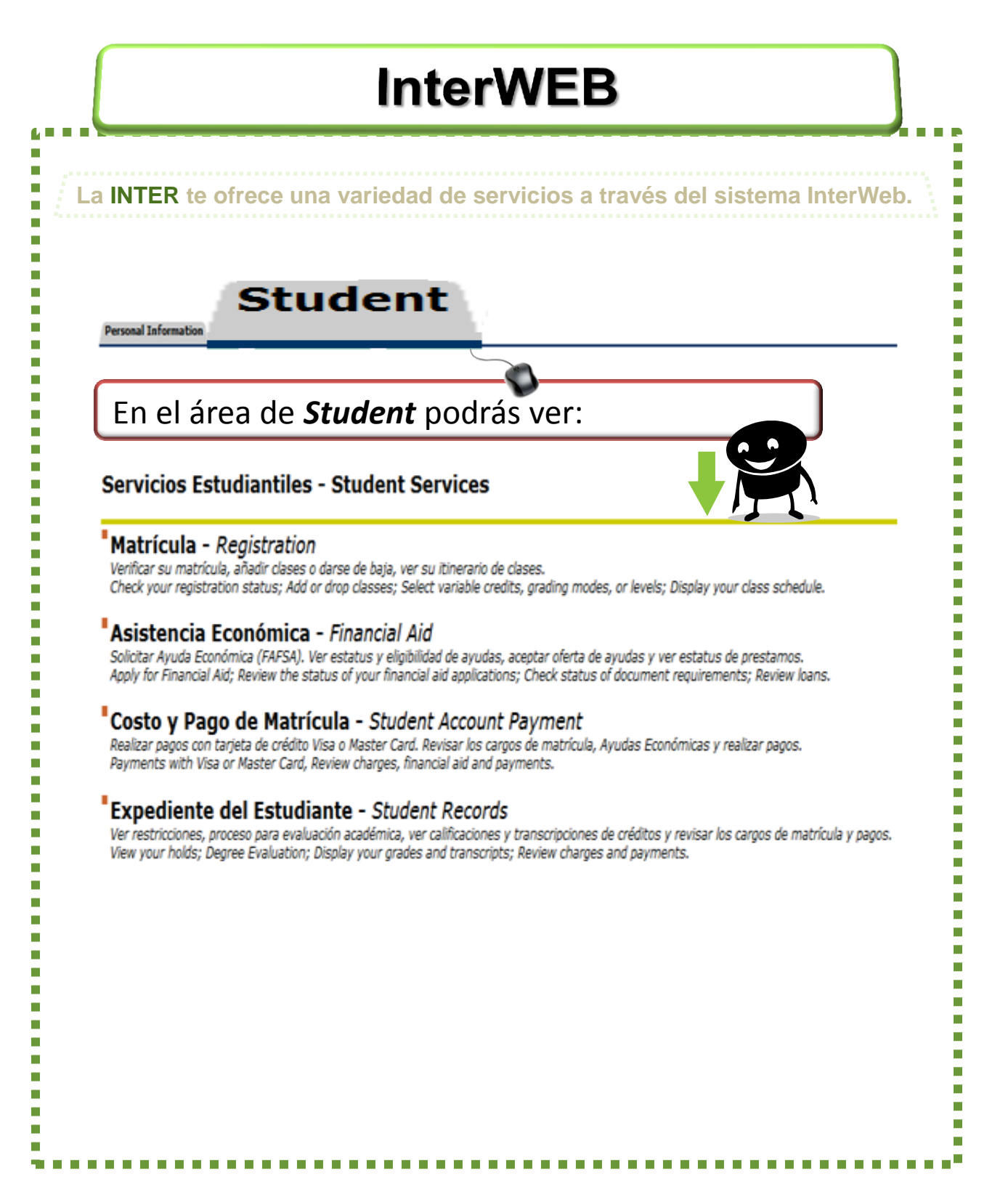

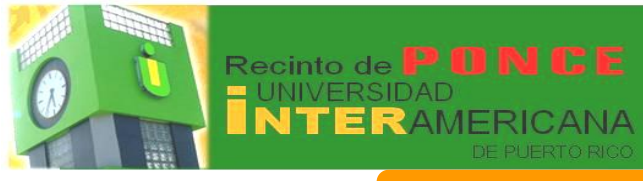

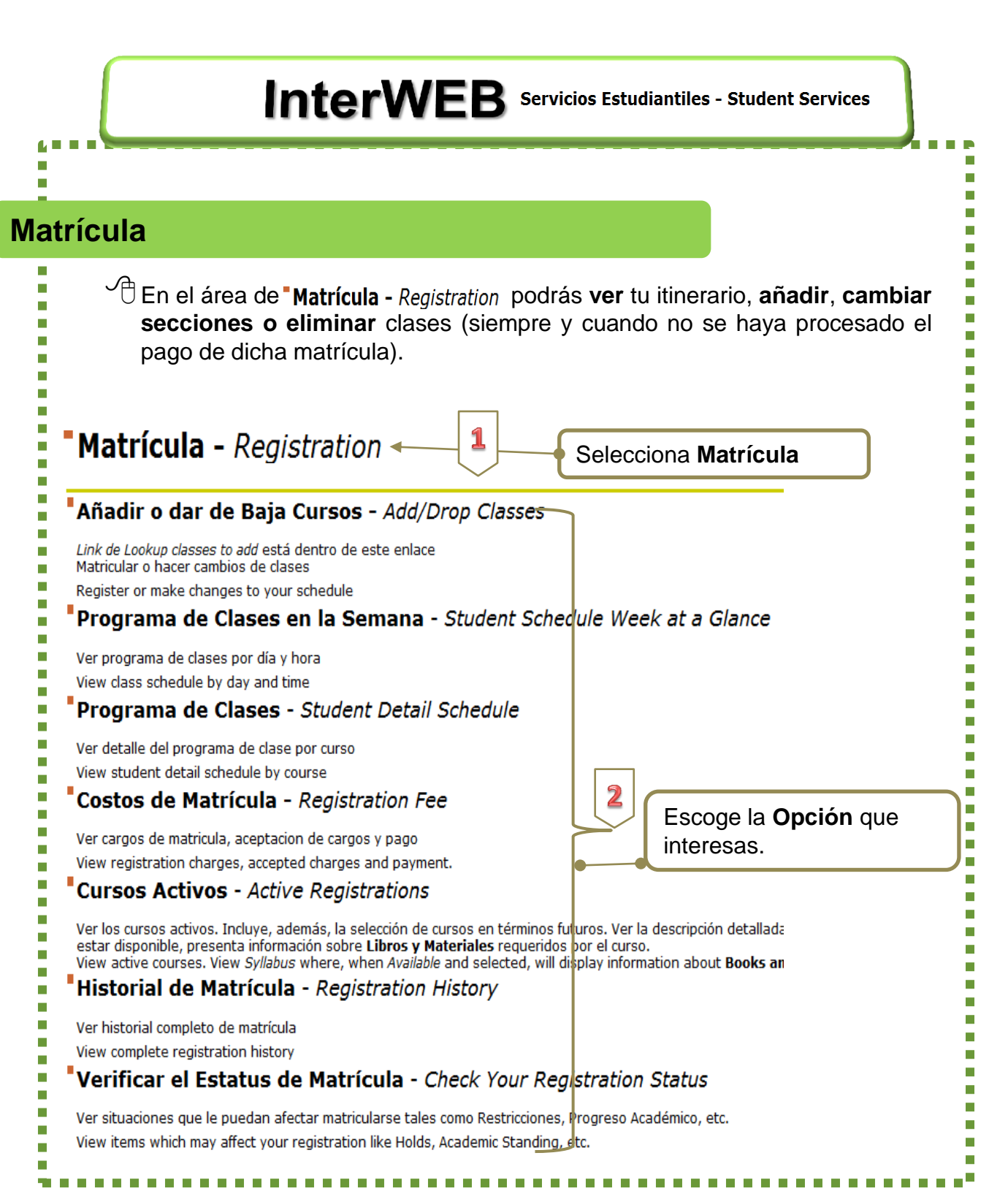

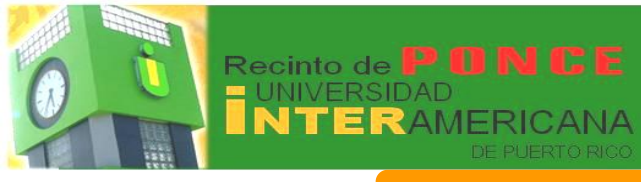

|                                                                                                    | InterWEB Servicios Estudiantiles - Student Services                                                                                                    |
|----------------------------------------------------------------------------------------------------|----------------------------------------------------------------------------------------------------|
| trícula                                                                                                    |                                                                                                    |
|                                                                                                    |                                                                                                    |
|                                                                                                    | Añadir o dar de Baja Cursos - Add/Drop Classes                                                                                                    |
| Select Ter                                                                                                    | m<br>3 Presiona el icono <del>+</del> para seleccionar el                                                                                                    |
| Select a Term:                                                                                                    | Término. Luego presiona Submit                                                                                                    |
| Sybmit                                                                                                    | SUMMER JUNE 20                                                                                                    |
| •                                                                                                    |                                                                                                    |
| Add/Drop Classes:                                                                                                    | P00<br>SEMESTER JAN-MAY<br>15 Dec. 2011 11:                                                                                                    |
|                                                                                                    | e dopped, when additiops are complete citer obtaine on anges.                                                                                                    |
| If you are unsure of which cli<br>NOTA: Para buscar classe (a<br>De aparecer los mensajes de<br>Current Schedule<br>Status<br>** Registered ** on 02 Dec, 2<br>** Registered ** on 02 Dec, 2<br>** Registered ** on 02 Dec, 2                                                                                                    | Action CRN Subj Crse Sec Level Cred Grade Mode Title<br>2011 None 21509 RATE 2223 0 UNDERGRADUATE 2.000 Normal<br>2011 None 21509 RATE 2223 0 UNDERGRADUATE 4.000 Normal<br>2011 None 21509 RATE 2217 0 UNDERGRADUATE 4.000 Normal<br>2011 None 21509 RATE 2217 0 UNDERGRADUATE 4.000 Normal                                                                                                    |
| If you are unsure of which cli<br>NOTA: Para buscar classes (a<br>De aparecer los mensajes de<br>Current Schedule<br>Status<br>** Registered ** on 02 Dec, :<br>** Registered ** on 02 Dec, :<br>** Registered ** on 02 Dec, :<br>** Registered ** on 02 Dec, :<br>Total Credit Hours: 12.000<br>Billing Hours: 12.000<br>Minimum Hours: 24.000<br>Date: 15 Dec, 20<br>Add Classes Worksheet                                  | Asses to add, click Class Search to review the class schedule.<br>Intes look up classes to add) utilice el botón de class search que aparece en la parte inferior de esta página.<br>error MAJOR RESTRICTION, PREQ and TEST SCORE-ERROR, entre otros, seleccione el enlace electrónico HELP, para recibir orientación.                                                                                                    |
| If you are unsure of which cli<br>NOTA: Para buscar classes (a<br>De aparecer los mensajes de<br>Current Schedule<br>Status<br>** Registered ** on 02 Dec, :<br>** Registered ** on 02 Dec, :<br>** Registered ** on 02 Dec, :<br>** Registered ** on 02 Dec, :<br>** Registered ** on 02 Dec, :<br>Total Credit Hours: 12.000<br>Billing Hours: 12.000<br>Minimum Hours: 24.000<br>Date: 15 Dec, 20<br>Add Classes Worksheet | Asses to add, click Class Search to review the class schedule.<br>Asses to add, click Class Search to review the class schedule.<br>error MAJOR RESTRICTION, PREQ and TEST SCORE-ERROR, entre otros, seleccione el enlace electrónico HELP, para recibir orientación.<br>ECIÓN CRN Subj Crae Sec Level Cred Grade Mode Title<br>Si Vas a eliminar y/o cambiar<br>secciones, presiona el icono + y<br>selecciona Drop/Delete.<br>Si vas a añadir clases, escribe el<br>número de sección en los espacios<br>provistos, bajo CRNS's. Luego,<br>presiona Submit Changes |

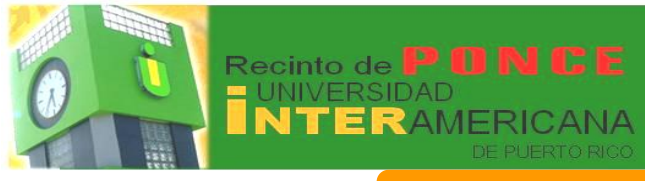

InterWEB Servicios Estudiantiles - Student Services

#### Matrícula

#### Errores más comunes

al momento de hacer cambios en tu matrícula.

Closed Section – Este mensaje aparece cuando el curso que estás intentando matricular llegó al límite de estudiantes permitidos. El sistema <u>NO</u> permitirá que registres el mismo. Debes buscar otro número de sección o si es la única sección, escribir a la Oficina de Registraduría (registraduria@ponce.inter.edu) con tu nombre, número de estudiante junto a la información del curso correspondiente.

 Status
 CRN
 Subj
 Crse Sec Level
 Cred
 Grade Mode Title

 Closed Section
 18318
 GEST 2020 IN
 UNDERGRADUATE 3.000
 Normal
 SCIENCE, TECH & ENVIRONMENT

Field of Study Restriction – Ocurre si el curso pertenece a otra concentración, que no sea la tuya, o es un curso que tiene requisito. Para poder matricular el mismo, deberás escribir a la Oficina de Registraduría (registraduria@ponce.inter.edu) con tu nombre, número de estudiante junto a la información del curso correspondiente.

 Status
 CRN
 Subj
 Crse
 Cred
 Grade
 Mode
 Title

 Field of Study Restriction - Field of Study 8214
 BIOL
 4494 IN
 UNDERGRADUATE 3.000 Normal
 PHARMACOLOGY

Maximum Hours Exceeded– Una carga regular de cursos consiste de 12 a 18 (semestre); 9 a 12(trimestre); 6-9(bimestre). No puedes tomar más de 18 crds. por semestre, 12 crds. por trimestre ó 9 crds. por bimestre a menos que tu índice general sea de 3.00 ó más y obtengas <u>autorización escrita</u> de un consejero académico y del Decano de Estudios. (Ver Catálogo General)

 Status
 CRN
 Subj Crse Sec Level
 Cred
 Grade Mode Title

 Maximum hours exceeded 39091 ACCT 1161 0
 UNDERGRADUATE 4.000 Normal
 INT TO FINANCIAL ACCOUNTING

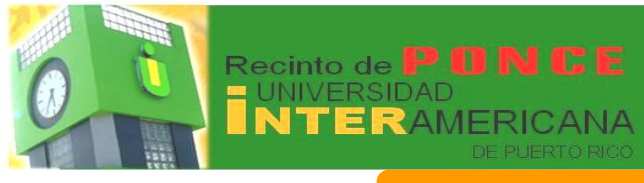

#### Servicios en línea / Online Services

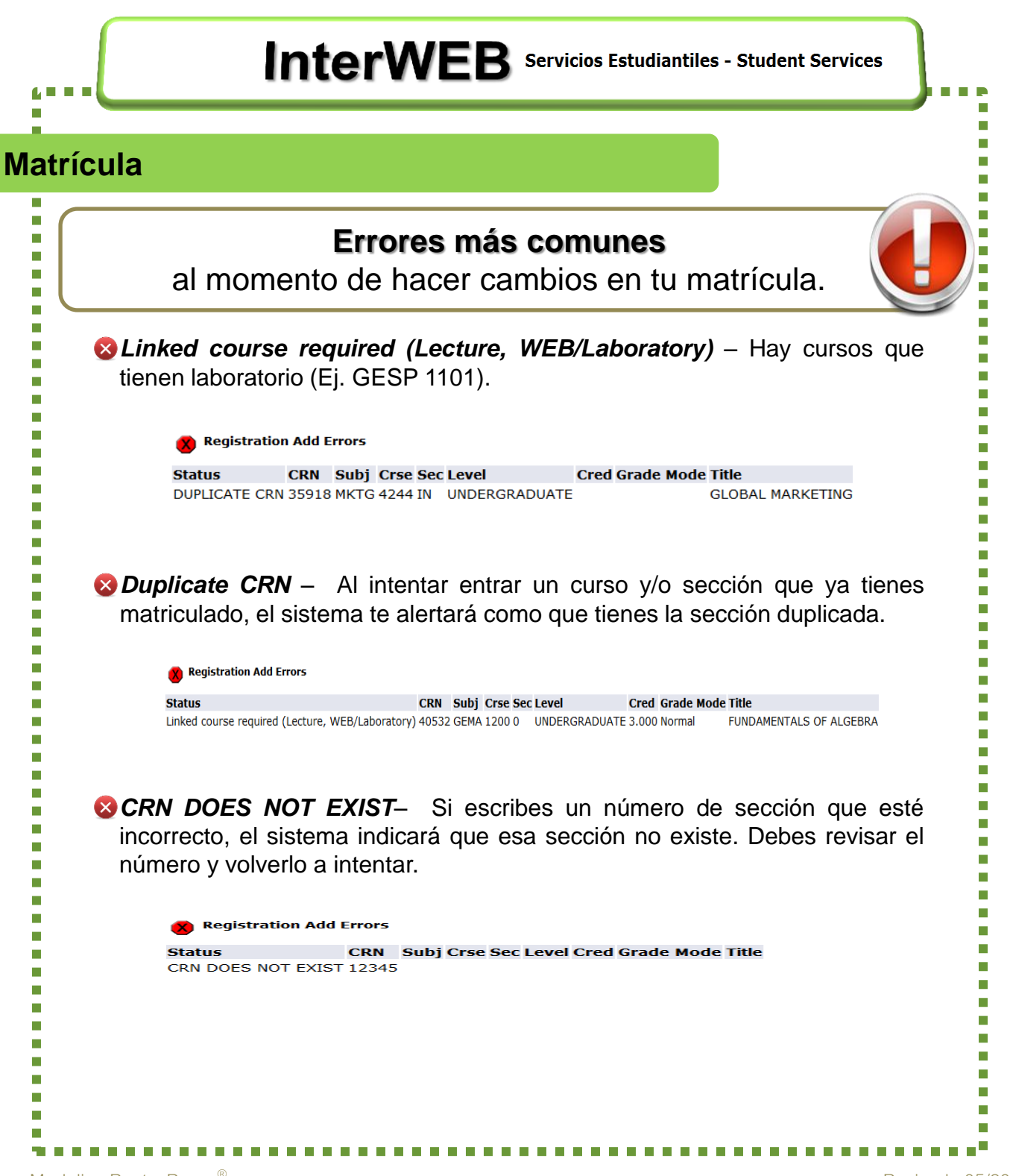

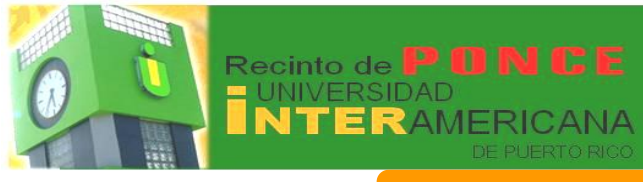

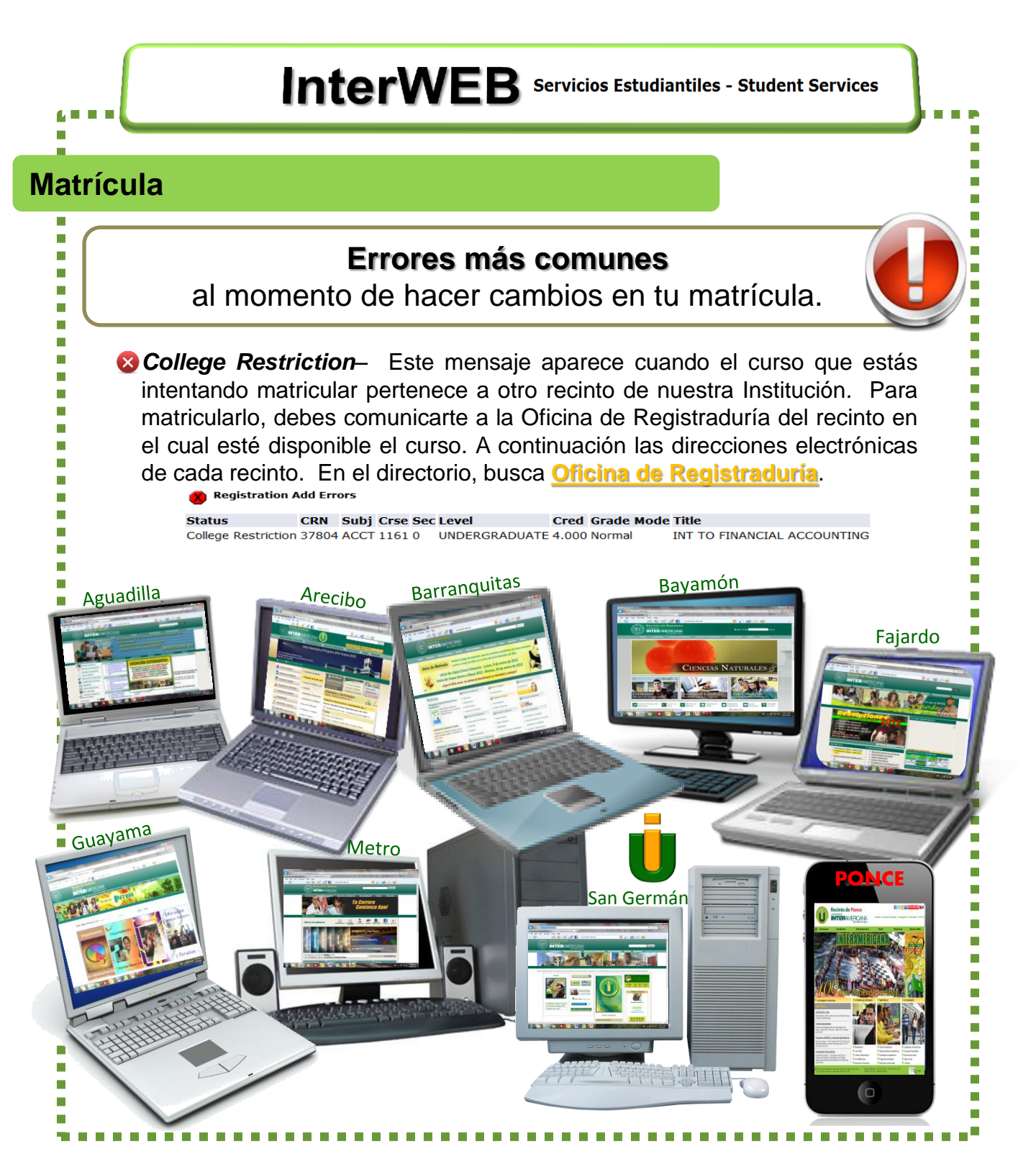

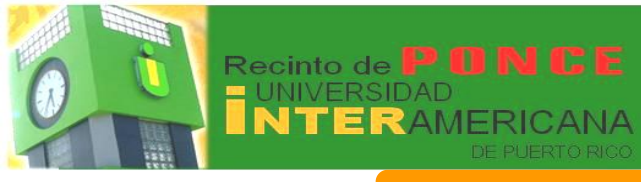

InterWEB Servicios Estudiantiles - Student Services **Matrícula** Buscar disponibilidad de cursos: CRNs Para buscar las clases que están Submit Changes Class Search Reset disponibles en todo el sistema (incluyendo otros recintos, presiona [ View Holds | el botón de Class Search. P00 Look-Up Classes to Add: SEMESTER JAN-MAY 2012 15 Dec, 2011 02:50 pm ed above. You may choose any combination of fields to narrow your search, passes to perform the search. Use the selection options below to search the class schedule for the term but you must select at least one Subject. When your selection is complet Selecciona, en el área de Subject ubject: ACCOUNTING ACCOUNTING ACCOUNTING - CERT AEROSPACE SCIENCE AIRWAY SCIENCE el campo para hacer la búsqueda. ANESTHESIOLOGY Puedes combinar varias materias ANTHROPOLOGY ART ART EDUCATION pero debes seleccionar por lo ASSEMBLY, REPAIRING & MAINT AUDIT menos una. Course Search Advanced Search Para seleccionar más de una materia, oprime la tecla CTRL( [") y posiciona el cursor mismas materias deseadas. Las estarán identificadas en color azul, como muestra el ejemplo. Subject: AEROSPACE SCIE ART EDUCATION ASSEMBLY, REPAIRING & MAINT AUDIT

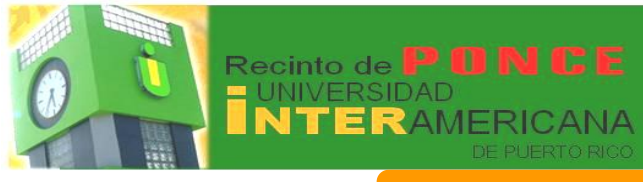

InterWEB Servicios Estudiantiles - Student Services Matrícula Buscar disponibilidad de cursos: P00 Look-Up Classes to Add: SEMESTER JAN-MAY 2012 16 Dec, 2011 02:28 pm 🚇 Use the selection options below to search the class schedule for the term displayed above. You may choose any combination of fields to narrow your search, but you must select at least one Subject. When your selection is complete, click Get Classes to perform the search. Subject: ACCOUNTING - CERT AEROSPACE SCIENCE AIRWAY SCIENCE ANESTHESIOLOGY ART ART EDUCATION ASSEMBLY, REPAIRING & MAINT 3 Presionar Course Search Course Search Advanced Search P00 Look-Up Classes to Add: SEMESTER JAN-MAY 2012 16 Dec, 2011 02:34 pm SEMESTER JAN-MAY 2012 AUDIT 3092 ADM OF INTERNAL AUDIT View Sections 3190 INF SYSTEMS INTERVENTION View Sections FRAUD INVESTIGATION 4195 View Sections Según haya sido tu selección, SEMESTER JAN-MAY 2012 BAKERY aparecerán todas las clases 0110 BREAD'S PREPARATION I View Sections Para disponibles por materia. buscar las secciones de un 0120 PRINCIPLES OF THE BAKESHOP View Sections curso en particular, presiona 0130 CAKES, FROSTING&DECORAT TECHNI View Sections View Sections. 0210 INTRODUCTION TO BUSINESS ADM View Sections

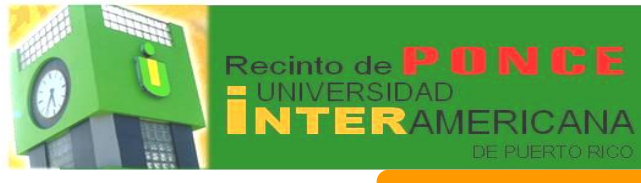

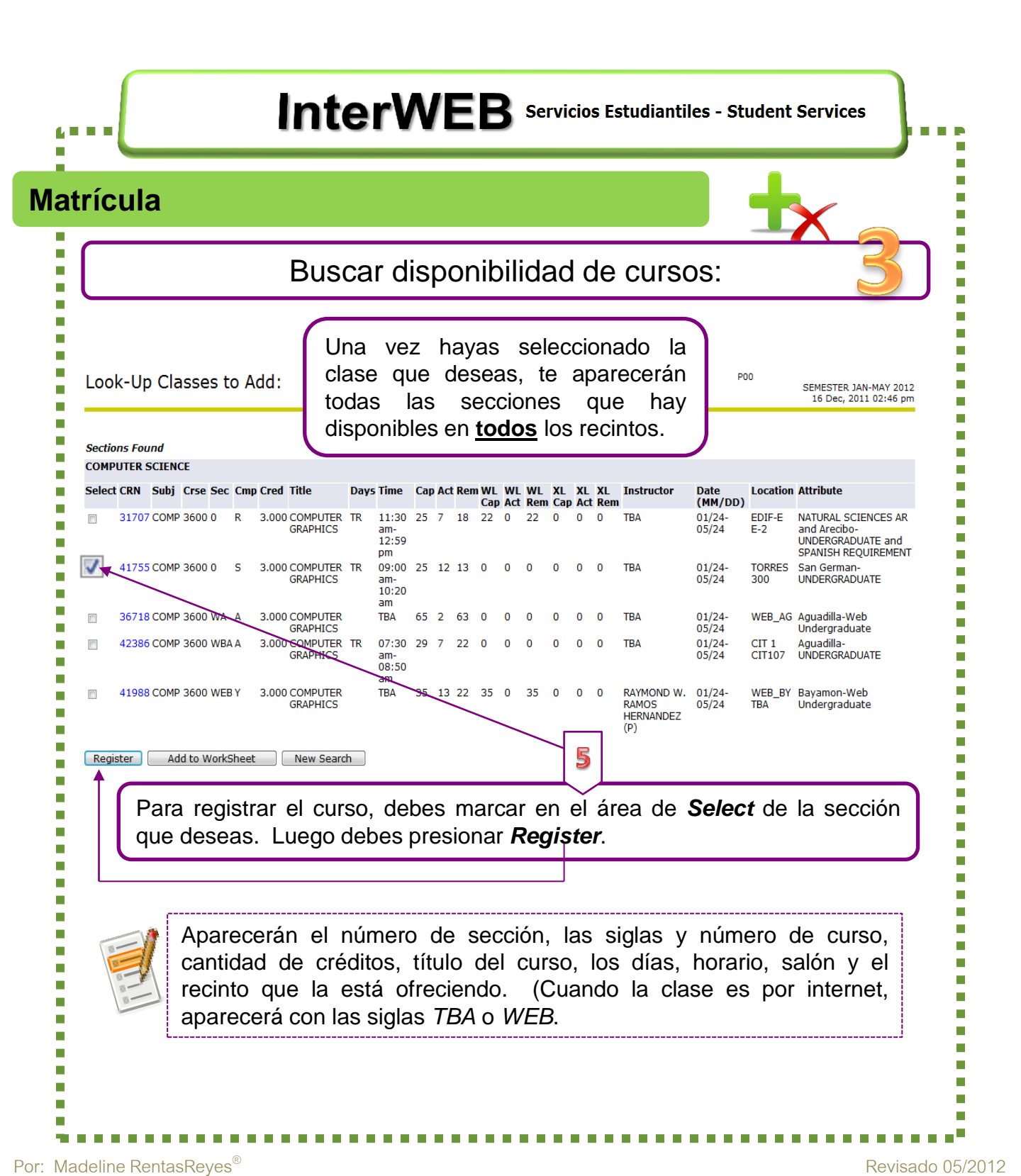

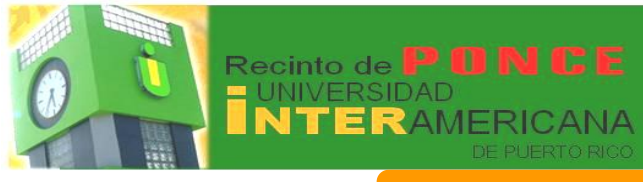

home

## InterWEB Servicios Estudiantiles - Student Services

#### Matrícula

## Programa de Clases en la Semana

Esta herramienta la puede utilizar aquel estudiante que tenga clases presenciales y necesite ver el horario.

## Programa de Clases - Student Detail Schedule

En esta sección te aparecerán los cursos que tienes registrados, con información detallada.

| CRN:                | SEMESTER JAN-  | -MAY 2012                   |               |            |
|---------------------|----------------|-----------------------------|---------------|------------|
|                     | 41410          |                             |               |            |
| Status:             | ** Registered  | ** on 02 Nov, 2011          |               |            |
| Assigned Instructor |                |                             |               |            |
| Grade Mode:         | Normal         |                             |               |            |
| Credits:            | 0.000          |                             |               |            |
| Level:              | UNDERGRADUA    | TE                          |               |            |
| Campus:             | Ponce          |                             |               |            |
| Scheduled Meeting 1 | imes           |                             |               |            |
| Type Time Days Wh   | iere           | Date Range                  | Schedule Type | Instructor |
| Class TBA RE        | CINTO DE PONCE | 24 Jan. 2012 - 24 May. 2012 | Laboratory    | тва        |
|                     |                |                             |               |            |
|                     |                |                             |               |            |
|                     |                |                             |               |            |
|                     |                |                             |               |            |
|                     |                |                             |               |            |
|                     |                |                             |               |            |

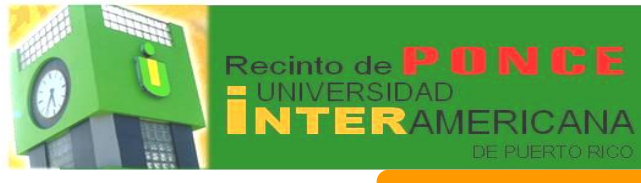

home

#### InterWEB Servicios Estudiantiles - Student Services **Matrícula** Cursos Activos - Active Registrations Active Registrations 10 Jan, 2012 01:50 pm The following classes are not officially considered complete for transcript purposes. Additional information is available by selecting hyperlinked data. RADIOGRAPH PROC & EVAL III - RATE 2223 - 0 Associated Term SEMESTER JAN-MAY 2012 Credits 2.000 CRN 21497 Grade Mode Normal \*\* Registered \*\* 02 Dec, 2011 UNDERGRADUATE Status Course Level Podrás ver los Schedule Type Lecture Midterm Grade Instructional Method N/A Grade Detail cursos que tienes JOSE H. GARCES LLANTIN Associated Instructor Campus Ponce activos, así como Course URL los cursos RADIOGRAPH PROC & EVAL III - RATE 2223 - 0 Associated Term SEMESTER JAN-MAY 2012 Credits 0.000 seleccionados para CRN 21498 Grade Mode Normal \*\* Registered \*\* 02 Dec, 2011 UNDERGRADUATE Status Course Level términos futuros. Schedule Type Laboratory Midterm Grade Instructional Method N/A Grade Detail JOSE H. GARCES LLANTIN Campus Associated Instructor Ponce Course URL Class Schedule Listing Para ver la descripción detallada de algún curso, podrás seleccionarlo, Sections Found RADIOGRAPH PROC & EVAL III - 21497 - RATE 2223 - 0 dando un clic sobre el nombre del que Associated Term: SEMESTER JAN-MAY 2012 Registration Dates: 27 Sep, 2011 to 24 May, 2012 Levels: UNDERGRADUATE, CONTINUING UNDERGRADUATE STUDY, OTHR INST W/BACH TO UGRAD STUD intereses y que aparece en letras color Attributes: Ponce-UNDERGRADUATE azul. Al presionar con el cursor, te once Campus octure Schedule Type llevará a ver los detalles de la sección 2.000 Credits View Catalog Entry seleccionada. Scheduled Meeting Times Type Time Days Where Date Range Schedule Type Instructors Class 1:00 pm - 1:55 pm W RECINTO DE PONCE L104 24 Jan, 2012 - 24 May, 2012 Lecture JOSE H. GARCES LLANTI **Return to Previous** Los detalles que aquí te aparecerán pueden ser: la disponibilidad de curso, nivel de estudio para el cual se ofrece, costo de laboratorio (si alguno), restricciones, concentraciones que requieren ese curso, prerrequisitos (si alguno), entre otros.

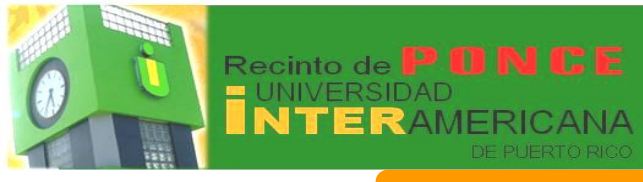

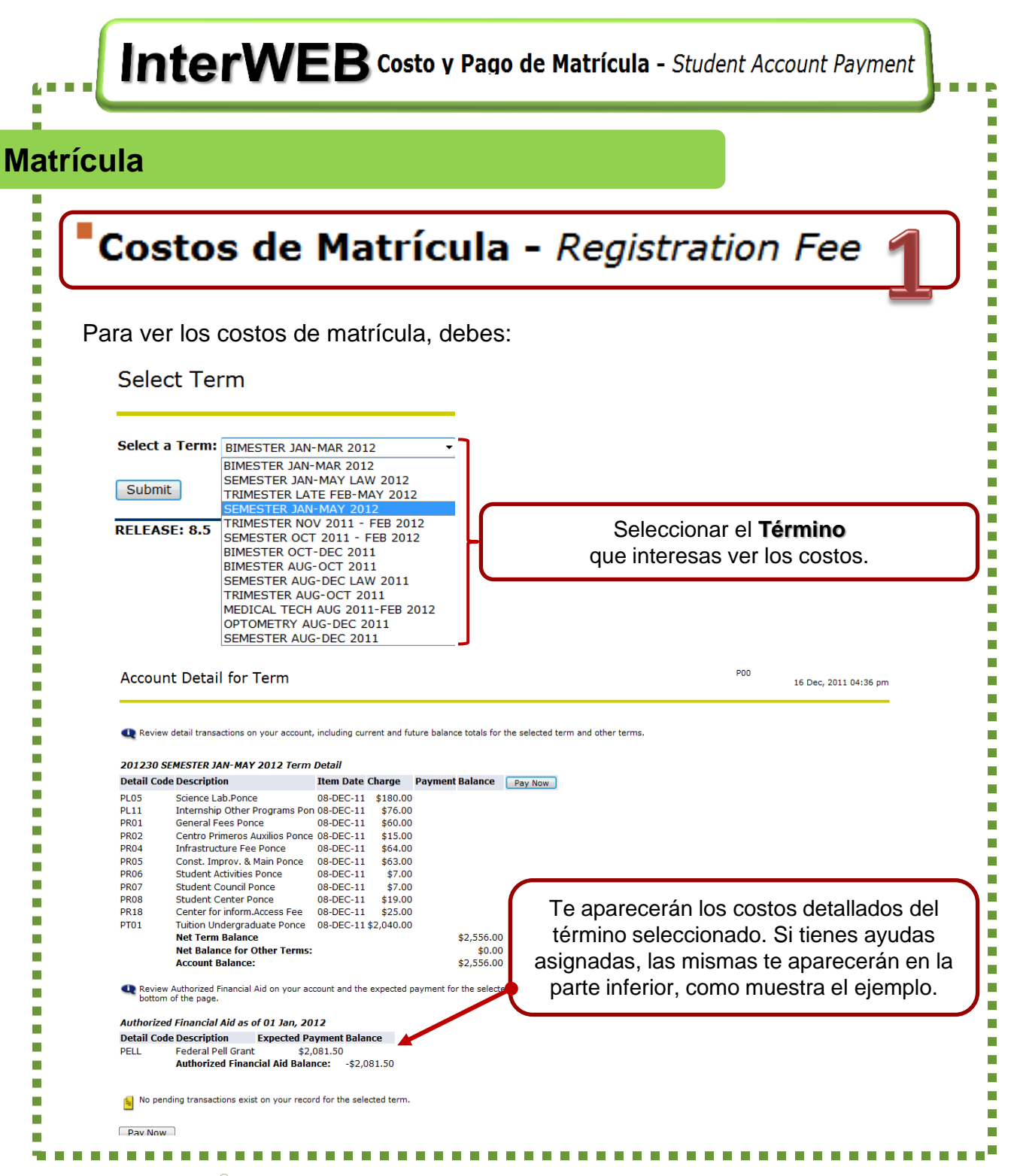

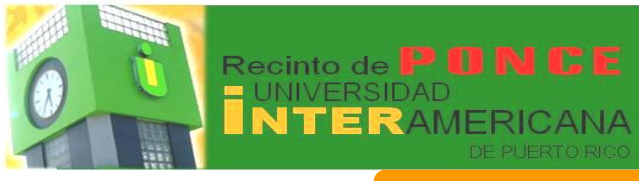

InterWEB Costo y Pago de Matrícula - Student Account Payment Matrícula Costos de Matrícula - Registration Fee P00 Account Detail for Term 16 Dec, 2011 04:36 pm 🗨 Review detail transactions on your account, including current and future balance totals for the selected term and other terms 201230 SEMESTER JAN-MAY 2012 Term Detail Item Date Charge Payment Balance Pay Now Detail Code Description PL05 Science Lab.Ponce 08-DEC-11 \$180.00 Internship Other Programs Pon 08-DEC-11 PL11 \$76.00 General Fees Ponce Si tienes alguna deuda del Término que PR01 08-DEC-11 \$60.00 PR02 Centro Primeros Auxilios Ponce 08-DEC-11 \$15.00 1 PR04 Infrastructure Fee Ponce 08-DEC-11 \$64.00 estás observando y deseas pagar con \$63.00 PR05 Const. Improv. & Main Ponce 08-DEC-11 Student Activities Ponce \$7.00 PR06 08-DEC-11 tarjeta de crédito, puedes presionar el botón PR07 Student Council Ponce 08-DEC-11 \$7.00 \$19.00 **PR08** Student Center Ponce 08-DEC-11 que dice: Pay Now y realizar el mismo. PR18 Center for inform.Access Fee 08-DEC-11 \$25.00 PT01 Tuition Undergraduate Ponce 08-DEC-11 \$2,040.00 Net Term Balance \$2,556.00 Net Balance for Other Terms: \$0.00 \$2,556.00 Account Balance: Review Authorized Financial Aid on your account and the expected payment for the selected term. To view financial aid for another term, choose the "Select Another Term" link at the bottom of the page. Authorized Financial Aid as of 01 Jan, 2012 Detail Code Description Expected Payment Balance Federal Pell Grant \$2,081.50 PELL Authorized Financial Aid Balance: -\$2.081.50 No pending transactions exist on your record for the selected term Pay Now [Select Another Term | Statement and Payment History ] P00 Credit Card Payment 19 Dec, 2011 10:52 am indicates required field

> En el área de *Payment Amount*, escribe la cantidad que vas a pagar. Presionar *Submit.*

Payment Amount:

RELEASE: 8.5.1.1

Submit

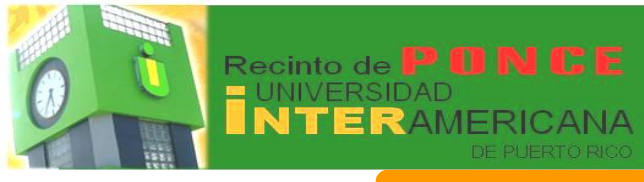

InterWEB Costo y Pago de Matrícula - Student Account Payment

#### Matrícula

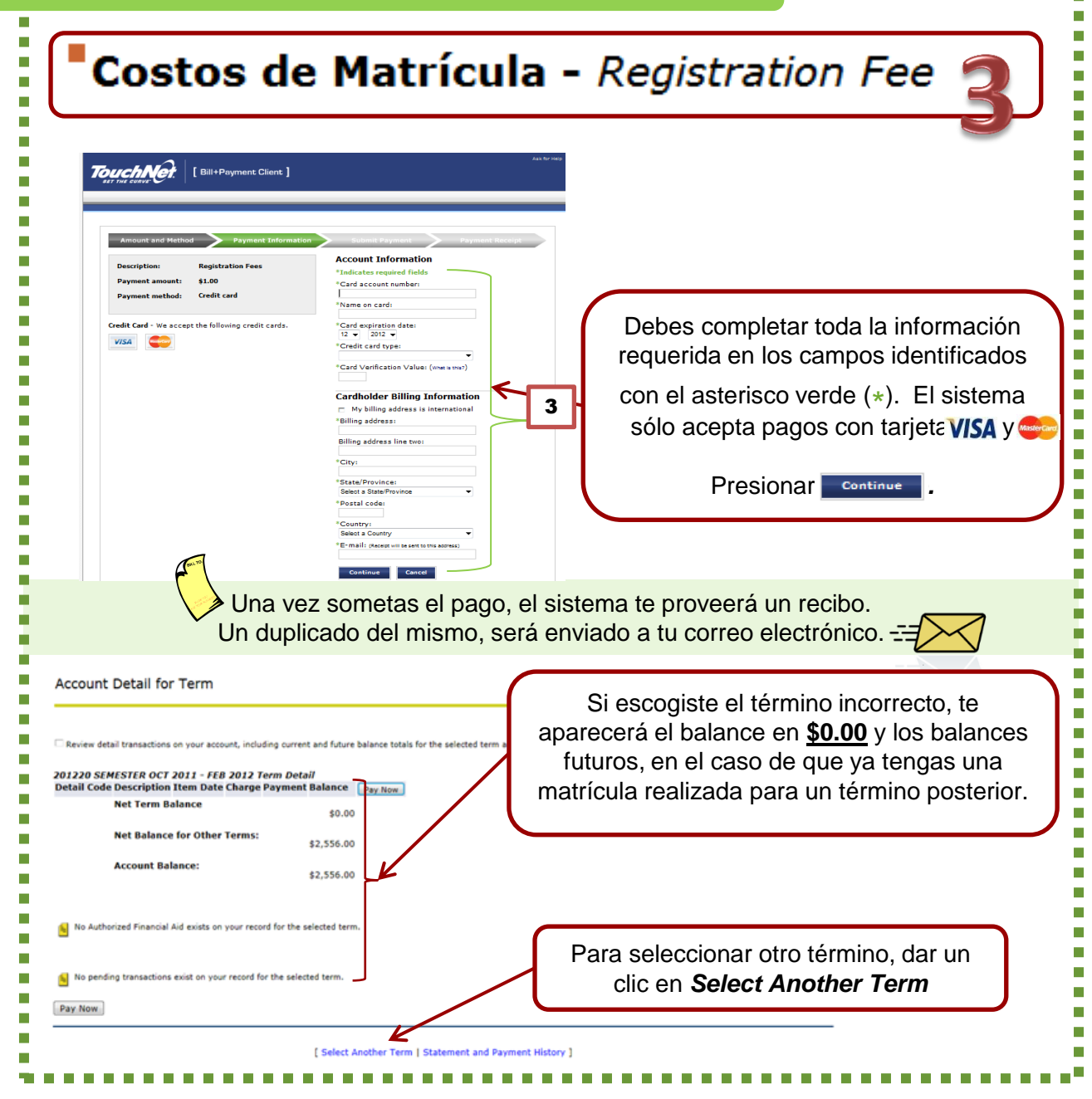

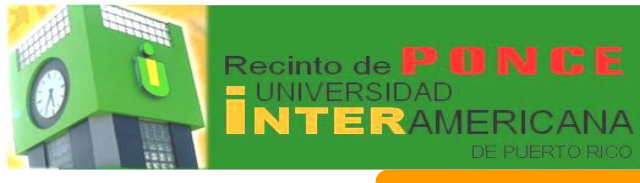

home

#### InterWEB Servicios Estudiantiles - Student Services **Matrícula** Cursos Activos - Active Registrations Active Registrations 10 Jan, 2012 01:50 pm The following classes are not officially considered complete for transcript purposes. Additional information is available by selecting hyperlinked data. RADIOGRAPH PROC & EVAL III - RATE 2223 - 0 Associated Term SEMESTER JAN-MAY 2012 Credits 2.000 CRN 21497 Grade Mode Normal \*\* Registered \*\* 02 Dec, 2011 UNDERGRADUATE Status Course Level Schedule Type Lecture Midterm Grade Instructional Method N/A Grade Detail JOSE H. GARCES LLANTIN Associated Instructor Campus Ponce Si el curso tiene el profesor asignado, al momento de revisar el mismo en InterWeb, te aparecerá el nombre y un símbolo en forma de círculo, identificado con un sobre. 🔯 Si presionas este icono, podrás enviar un correo electrónico al(a) profesor(a). Historial de Matrícula - Registration History Personal Information Student Financial Aid Employee RETURN TO MENU SITE MAP HELP Search Registration History 10 Jan, 2012 04:11 pm The following represents active as well as completed registrations. Withdrawn, dropped, and/or cancelled classes are also displayed. An asterisk preceding the final grade denotes that this grade will be displayed on your transcript SENSETSE JAN+ HAY 2012 CRN Course Course Status 49294 FINA 2100 MAIACGERIAL FINANCE 3.00 UNDERGRADUATE\*\* Registered \*\* 1.3 Dec, 2011 1655 CGEN 1201 DEVELOP ENCI, THROUGH READING 1 0.00 UNDERGRADUATE\*\* Registered \*\* 0.0 Nov, 2011 11655 CGEN 1201 DEVELOP ENCI, THROUGH READING 1 0.00 UNDERGRADUATE\*\* Registered \*\* 0.0 Nov, 2011 11409 HINGT 1200 ENCL ORAL COMM SKILLS HOSPRTUU 0.00 UNDERGRADUATE\*\* Registered \*\* 0.0 Nov, 2011 11409 HINGT 1200 ENCL ORAL COMM SKILLS HOSPRTUU 0.00 UNDERGRADUATE\*\* Registered \*\* 0.0 Nov, 2011 3512 HINGT 4944 GORL ORAL COMM SKILLS HOSPRTUU 0.00 UNDERGRADUATE\*\* Registered \*\* 0.0 Nov, 2011 3594 HING 4244 GORL ORAL COMM SKILLS HOSPRTUU 0.00 UNDERGRADUATE\*\* Registered \*\* 0.0 Nov, 2011 3594 HING 4244 GORL ORAL COMM SKILLS HOSPRTUU 0.00 UNDERGRADUATE\*\* Registered \*\* 0.0 Nov, 2011 3594 HING 4244 GORL ORAL COMM SKILLS HOSPRTUU 0.00 UNDERGRADUATE\*\* Registered \*\* 0.0 Nov, 2011 31020 HING 4245 LECERONIC MARKETING 0.00 UNDERGRADUATE\*\* Registered \*\* 0.0 Nov, 2011 31020 HING 4245 LECERONIC M Midterm Grade Final Grade Credits Level Status 3.000 UNDERGRADUATE\*\* Registered \*\* 16 Aug, 2011 3.000 UNDERGRADUATE\*\* Course-W Recorded 09 Dec, 2011 3.000 UNDERGRADUATE\*\* Registered \*\* 14 Jun, 2011 0.000 UNDERGRADUATE\*\* Registered \*\* 14 Jun, 2011 3.000 UNDERGRADUATE\*\* Registered \*\* 02 May, 2011 3.000 UNDERGRADUATE\*\* Registered \*\* 11 Apr, 2011 3.000 UNDERGRADUATE\*\* Registered \*\* 11 Apr, 2011 3.000 UNDERGRADUATE\*\* Registered \*\* 11 Apr, 2011 3.000 UNDERGRADUATE\*\* Registered \*\* 11 Apr, 2011 3.000 UNDERGRADUATE\*\* Registered \*\* 11 Apr, 2011 0.000 UNDERGRADUATE\*\* Registered \*\* 11 Apr, 2011 CRN Course Course Title Midterm Grade Final Grade 54584 BADM 3330 HUMAN RESOURCES MANAGEMENT 43023 FINA 2100 MANAGERIAL FINANCE 43023 FINA 2100 MAXAGEKIAL FINARCE 3.000 38033 GEEN 1202 DEVELOP ENT TIRROUGH READING II 0.000 38034 GEEN 1202 DEVELOP ENG THROUGH READING II 0.000 57309 HINGT 3200 HUM RESOURCES MGINT HOTEL INOU 3.000 17808 MAEC 2212 PRINCIPLES OF ECONOMICS(MACRO) 3.000 в 9840 MKTG 2220 MARKETING MANAGEMENT 43085 MKTG 4243 MARKETING RESEARCH CRN Course Course Title Credits Level Status 0.000 UNDERGRADUATE \*\* Registered \*\* 01 Jun, 2011 3.000 UNDERGRADUATE \*\* Registered \*\* 01 Jun, 2011 Midterm Grade Final Grade 2646 GEEN 1203 DEVELOP ENGL THROUGH WRITING 2645 GEEN 1203 DEVELOP ENGL THROUGH WRITING C -------

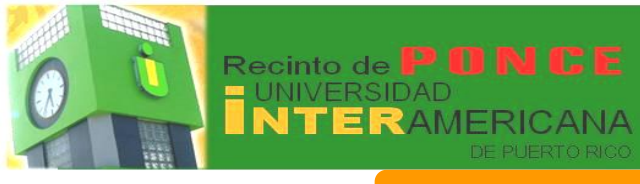

| icula                                                                                                    |                                                                                                    |
|----------------------------------------------------------------------------------------------------|----------------------------------------------------------------------------------------------------|
| Verificar el Estatus de M                                                                                                    | atrícula - Check Your Registration Status                                                                                                 |
| Personal Information Standord, Financial Add, Employee<br>Search IIII                                                                                                    |                                                                                                    |
| Select Term                                                                                                    |                                                                                                    |
| BC-COFT AUR: DAV 2012 (2012: 44) (Wain only)     ED-COFT BMI-MAR 2012 (2012: 44) (Wain only)     ED-COFT BMI-MAR 2012 (2012: 44) (Wain only)     ED-COFT BMI-MAR 2012 (2012: 42) (Wain only)     ED-COFT DMI-SHEPT 2011 (Wain only)     BELEAST: BA- SUMMAR AUR: 2012 |                                                                                                    |
| SIMISTER JAN-MAY LAW 2012<br>TRIMISTER JAN-MAY 2012<br>OPTOMETRY JAN-MAY 2012-31 (View only)<br>ISMISTER JAN HAY 2012-21 (View only)<br>TRIMISTER JAN HAT 2012 (View only)<br>TRIMISTER JAN HAT 2012 (View only)                                                      |                                                                                                    |
| SEMESTER AGE OCT DE COLL (Vew only)<br>BMESTER AGE OCT DE COLL (Vew only)<br>BMESTER AGE OCT COLL (Vew only)<br>SEMESTER AGE OCT COLL (Vew only)<br>TEMESTER AGE OCT COLL (Vew only)<br>MEDICAL TECH AGE COLL (Vew only)                                              |                                                                                                    |
| OPTOMETRY: AUG-DEC 2011 (View only)<br>ISIMISTER AUG-DEC 2011 (View only)<br>ISIMISTER AUG-DEC 2011 (View only)<br>ISIMISTER AUX 2011 (2011-44) (View only)<br>ISI.CONT ABR-344 2011 (2011-44) (View only)<br>ISI.CONT ABR-344 2011 (2011-44) (View only)             |                                                                                                    |
| ED_COMT_OCT-OLC2010 (2011-82) (Vew only)<br>ED_COMT_SLSEPT_2010 (Vew only)<br>SP_DIAMMER_SESSION_INH-AUG_2011 (Vew only)<br>SPE_DIAMMER_SESSION_INH-AUG_2011 (Vew only)<br>SUMMER_INHE_2011 (Vew only)<br>SEMISTER_MAR-3R_2011 (Vew only) -                           | Para seleccionar otro término, dar un clic en <b>Select Another Term</b>                                                                  |
| Personal Information Student Financial Aid Employee                                                                                                    |                                                                                                    |
| Search IIII Check Your Registration Status:                                                                                                    |                                                                                                    |
| ${oldsymbol{\Phi}}$ Displayed below are various items which may affect your registration. Your Time Ticket, Holds, A                                                                                                    | cademic Standing, Student Status, Class, and Curriculum may prevent registration or restrict the courses you will be permitted to select. |
| You may register during the following times           From         Begin Time To         End Time           26 Oct, 2011 08:00 am         23 Jan, 2012 11:59 pm                                                                                                    |                                                                                                    |
| You have no Holds which prevent registration. Your Academic Standing is Acad Norm: Good Standing which permits registration. Your Student Status permits registration. Your Student Status permits registration.                                                      |                                                                                                    |
| Earned Credit Level Type Hours Uniformation and the approach                                                                                                    |                                                                                                    |
| UNDERVISIONUUAL IE INSTITUTIONAL 140.000 Curriculum Information Current Program                                                                                                    |                                                                                                    |
| Bachelor of Business Admin.<br>Level: UNDERGRADUATE<br>Program: BAA-HOTEL MANAGEMENT                                                                                                    |                                                                                                    |
| Aumin termi: SEMESTER AUG-DEC 2008(2009-10)<br>Admit Type: Regular Admission<br>Catalog Term: SEMESTER AUG-DEC 2008(2009-10)                                                                                                    |                                                                                                    |
| Compuse POINCE<br>Compuse Ponce<br>Major: HOTEL MANAGEMENT<br>Minor: MINOR IN MARKETING                                                                                                    |                                                                                                    |
|                                                                                                    | E Maas Molde 11 ook-Lin /Seeaa 1                                                                                                    |
|                                                                                                    |                                                                                                    |

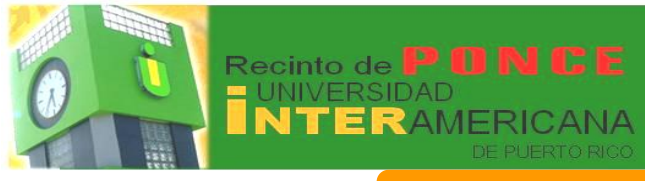

Servicios en línea / Online Services

InterWEB Asistencia Económica - Financial Aid La INTER te ofrece una variedad de servicios a través del sistema InterWeb. **Financial Aid** Personal Information Student En el área de *Financial Aid* podrás ver: **Financial Aid** Solicitud de FAFSA - FAFSA Application Lienar o renovar la policitud de avudas economicas federales Apply or renewal federal student financial aid. Ayudas Economicas Otorgadas - My Award Information Ver resumen de cuenta, revisar las ayudas, otorgación y aceptación de prestamos View account summary; Review awards; Accept award offers; Display award payment schedule; View loan applications. Estatus de Ayuda Económica - Financial Aid Status Ver el estatus de las restricciones, progreso academico, costos educativos, ayudas economicas y mensajes. View overall status, holds, academic progress, cost of attendance, financial aid awards, and messages. Elegibilidad - Eligibility Documentos pendientes, restricciones y progreso academico que puedan impedir el desembolso de las ayudas economicas. Review Financial Aid Holds (which may prevent payment of awards) and document requirements; Display academic progress history. E-Mail Financial Aid Office Enlaces de Asistencia Económica - Financial Aid Information Links Enlaces de informacion y de ayudas económicas. Financial Aid Application and Information Links

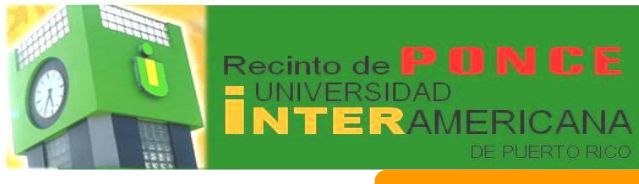

InterWEB Asistencia Económica - Financial Aid Asistencia Económica Solicitud de FAFSA - FAFSA Application 1 🚳 📣 📢 GO FURTHER FEDERAL STUDENT AID -Para solicitar cualquier tipo de ayuda económica, Get help paying for college incluyendo préstamos estudiantiles, debes completar la Solicitud de FAFSA del año académico correspondiente. **Ayudas Económicas Otorgadas -** My Award Information My Award Information <sup>•</sup>Ayuda Economica para el Año - Award for Aid Year Fecha de Desembolso de Ayudas - Award Payment Schedule En esta sección podrás revisar las ayudas económicas que se Historial de Otorgación de Ayudas - Award History te han otorgado durante tus Historial de Prestamos - Loan Application History años de estudios. Ajuste de Ayudas por Baja Total - Withdrawal Information Resumen de Cuenta por Término - Account Summary By Term

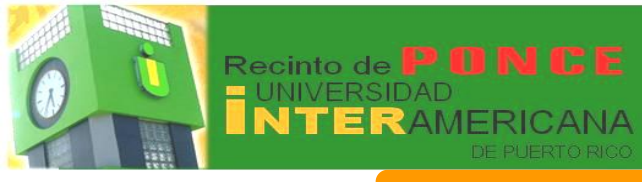

| encia Económica                                                                                                    |                                                           |                                                                                               |
|----------------------------------------------------------------------------------------------------|-----------------------------------------------------------|-----------------------------------------------------------------------------------------------|
| Estatus de Ayuda Econ                                                                                                    | iómica - Financia                                         | l Aid Status                                                                                  |
| ersonal Information Student Financial Aid Employee<br>earch 60                                                                                                    |                                                           | Enlace para ver el                                                                            |
| TERM FLOW                                                                                                    |                                                           | estatus de las restricciones, progreso                                                        |
| inancial Aid Status for<br>ul 2011 - Jun 2012                                                                                                    |                                                           | académico, costos<br>educativos, ayudas                                                       |
| The following information is based on your status as a UNGRA                                                                                                    | AD. LIVI. WITH PAR. 3/4 student receiving fina            | económicas y mensajes.                                                                        |
| ur estimated cost of attendance is \$20,950.00.<br>u have been awarded financial aid which totals \$6,996.52                                                                                                    |                                                           |                                                                                               |
| sed on your academic transcript, the status of your acad<br>u have financial aid credits which appear within your accor<br>w your financial aid history.                                                                                                    | emic progress is Good Standing as of SEME<br>unt summary. | STER JAN INT 2012.                                                                            |
| ased on your academic transcript, the status of your acad<br>ou have financial aid credits which appear within your accor<br>ew your financial aid history.<br>alect Another Aid Year                                                                                                    | emic progress is Good Standing as of SEME<br>unt summary. | STER JAN INT 2012.                                                                            |
| Search  Search  Eligibility  Search  Search | gibility<br>En esta<br>las ayud<br>te han<br>años de      | ster JAN INT 2012.<br>sección podrás revisar<br>das económicas que se<br>otorgado durante tus |
| sed on your academic transcript, the status of your acad<br>u have financial aid credits which appear within your accor<br>w your financial aid history.<br>Lect Another Aid Year                                                                                                    | gibility<br>En esta<br>las ayud<br>te han<br>años de      | sección podrás revisar<br>das económicas que se<br>otorgado durante tus<br>e estudios.        |
| seed on your academic transcript, the status of your acad<br>un have financial aid credits which appear within your accord<br>ew your financial aid history.<br>Personal Information Student Financial Aid Employee<br>Search Go<br>Eligibility<br>Ligibility<br>Student Requirements                                                                                                    | gibility<br>En esta<br>las ayud<br>te han<br>años de      | sección podrás revisar<br>das económicas que se<br>otorgado durante tus<br>e estudios.        |

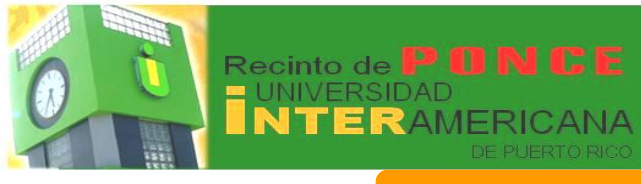

InterWEB Asistencia Económica - Financial Aid .... Asistencia Económica Enlaces de Asistencia Económica - Financial Aid Information Links Personal Information Student Financial Aid Employee Search Go Financial Aid Links Use the following links to submit a financial aid application (FAFSA), estimate your financial need and Expected Family Contribution ( submit a CSS PROFILE registration. Download Financial Aid Forms ess the forms you need in order to a CLICK TO BEGIN Federal Student Aid FAFSA The starting point for ALL college funding Federal Aid Application or Renewal Application Comp lete the FAFSA On-Line General Scholarship Search Tools FastWeb Find other sou es of sc students.gov Government Services ccess education and non-education related services General Financial Aid Information FinAid General information about student financial aid National Student Loan Data System eview your student loan de Federal Direct Lending Data Education Loan Management System **ELM** eview the status of your current loan: Department of Education Information Find out about government education initiatives CSS PROFILE Registration College Register for CSS PROFILE C FAFSA4caster Federal Student Aid FAFSA4caster Get Started on Funding for College! Get Started on Funding Return to Menu En esta área encontrarás enlaces de interés relacionadas a las ayudas económicas y otros servicios que te ofrece el Departamento de Educación Federal.

. . . . . . . . . <sup>.</sup>

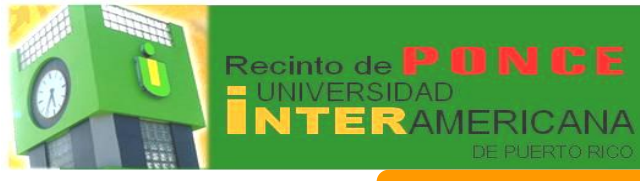

InterWEB Resumen de cuenta por término - Account Summary by Term Resumen general de cuenta - Account Summary

### **Expediente del Estudiante**

| _                                                                                                    | Co                                                                                                    | sto                                                                                                    | s y                                                                                                    | Ayudas Eco                                                                                                    | onómicas por Término                                                                                            |
|----------------------------------------------------------------------------------------------------|----------------------------------------------------------------------------------------------------|----------------------------------------------------------------------------------------------------|----------------------------------------------------------------------------------------------------|----------------------------------------------------------------------------------------------------|----------------------------------------------------------------------------------------------------|
| Persona                                                                                                    | Information Student Financial                                                                                                    | Aid Emplo                                                                                                    | WEB .                                                                                                    |                                                                                                    |                                                                                                    |
| Search                                                                                                    | Go                                                                                                    |                                                                                                    |                                                                                                    |                                                                                                    |                                                                                                    |
|                                                                                                    |                                                                                                    |                                                                                                    |                                                                                                    |                                                                                                    |                                                                                                    |
| Acco                                                                                                    | unt Summary by Te                                                                                                    | rm                                                                                                    |                                                                                                    |                                                                                                    |                                                                                                    |
| This                                                                                                    | is your account summary by term.                                                                                                    | Anticipated                                                                                                    | d third party c                                                                                                    | ract payments, financial aid, and memos are NOT incl                                                                                                    | uded in the summary.                                                                                            |
| Summa                                                                                                    | iry                                                                                                    |                                                                                                    |                                                                                                    |                                                                                                    |                                                                                                    |
| Accoun                                                                                                    | t Balance:                                                                                                    |                                                                                                    |                                                                                                    | \$0.00                                                                                                    |                                                                                                    |
| Detail C                                                                                                    | ode Description                                                                                                    | Charg                                                                                                    | e Paymen                                                                                                    | Balance                                                                                                    |                                                                                                    |
| PL05                                                                                                    | Science Lab.Ponce                                                                                                    | \$180                                                                                                    | 0.00                                                                                                    | \$0.00                                                                                                    |                                                                                                    |
| PL11                                                                                                    | Internship Other Programs P                                                                                                    | on \$76                                                                                                    | 5.00                                                                                                    | \$0.00                                                                                                    |                                                                                                    |
| P018                                                                                                    | Accept Charges-Ponce                                                                                                    | \$0                                                                                                    | 0.00                                                                                                    | \$0.00                                                                                                    |                                                                                                    |
| PR01                                                                                                    | General Fees Ponce                                                                                                    | \$60                                                                                                    | 0.00                                                                                                    | \$0.00                                                                                                    |                                                                                                    |
| PR02                                                                                                    | Centro Primeros Auxílios Por<br>Infrastructura Esa Ponca                                                                                                    | ce \$15                                                                                                    | 5.00                                                                                                    | \$0.00                                                                                                    |                                                                                                    |
| PROS                                                                                                    | Const. Improv. & Main Ponce                                                                                                    | \$63                                                                                                    | 3.00                                                                                                    | \$0.00                                                                                                    |                                                                                                    |
| PR06                                                                                                    | Student Activities Ponce                                                                                                    | \$7                                                                                                    | .00                                                                                                    | \$0.00                                                                                                    |                                                                                                    |
| PR07                                                                                                    | Student Council Ponce<br>Student Center Ponce                                                                                                    | \$7                                                                                                    | .00                                                                                                    | \$0.00                                                                                                    |                                                                                                    |
| PR18                                                                                                    | Center for inform.Access Fee                                                                                                    | \$25                                                                                                    | 5.00                                                                                                    | \$0.00                                                                                                    |                                                                                                    |
| PT01                                                                                                    | Tuition Undergraduate Ponce                                                                                                    | \$2,040                                                                                                    | 0.00                                                                                                    | \$0.00                                                                                                    |                                                                                                    |
| Term C                                                                                                    | harges:                                                                                                    | \$2,775                                                                                                    | \$2,775.0                                                                                                    | \$0.00                                                                                                    |                                                                                                    |
| Term C                                                                                                    | redits and Payments:                                                                                                    |                                                                                                    | \$2,775.0                                                                                                    |                                                                                                    |                                                                                                    |
| Term B                                                                                                    | alance:                                                                                                    |                                                                                                    |                                                                                                    | \$0.00                                                                                                    |                                                                                                    |
| SEMEST                                                                                                    | TER AUG-DEC 2011                                                                                                    |                                                                                                    |                                                                                                    |                                                                                                    |                                                                                                    |
| Detail of                                                                                                    | ode Description                                                                                                    | Charg                                                                                                    | e Paymen                                                                                                    | Balance                                                                                                    | 11 and 11 and 11 and 11 and 11 and 11 and 11 and 11 and 11 and 11 and 11 and 11 and 11 and 11 and 11 and 11 and |
| Detail C                                                                                                    |                                                                                                    | qu \$57                                                                                                    | .00                                                                                                    | \$0.00                                                                                                    |                                                                                                    |
| BL11<br>PL05                                                                                                    | Intership-Other Prog.Barran<br>Science Lab.Ponce                                                                                                    | \$180                                                                                                    |                                                                                                    | \$0.00                                                                                                    |                                                                                                    |
| BL11<br>PL05<br>PL11                                                                                                    | Intership-Other Prog.Barran<br>Science Lab.Ponce<br>Internship Other Programs P                                                                                                    | \$180<br>on \$0                                                                                                    | 0.00                                                                                                    | \$0.00                                                                                                    | ( OC                                                                                                    |
| BL11<br>PL05<br>PL11<br>PO18                                                                                                    | Intership-Other Prog.Barran<br>Science Lab.Ponce<br>Internship Other Programs P<br>Accept Charges-Ponce                                                                                                    | \$180<br>on \$0<br>\$0                                                                                                    | 0.00                                                                                                    | \$0.00<br>\$0.00<br>\$0.00                                                                                                    |                                                                                                    |
| BL11<br>PL05<br>PL11<br>PO18                                                                                                    | Intersnip-Other Prog.Barran<br>Science Lab.Ponce<br>Internship Other Programs P<br>Accept Charges-Ponce                                                                                                    | \$180<br>on \$0<br>\$0                                                                                                    | 0.00                                                                                                    | \$0.00<br>\$0.00<br>\$0.00                                                                                                    |                                                                                                    |
| BL11<br>PL05<br>PL11<br>PO18                                                                                                    | Intership-Other Prog.Barran<br>Science Lab.Ponce<br>Internship Other Programs P<br>Accept Charges-Ponce                                                                                                    | \$180<br>on \$0<br>\$0                                                                                                    | 0.00<br>0.00                                                                                                    | \$0.00<br>\$0.00                                                                                                    |                                                                                                    |
| BL11<br>PL05<br>PL11<br>PO18                                                                                                    | Intersnip-Other Prog.Barran<br>Science Lab.Ponce<br>Internship Other Programs P<br>Accept Charges-Ponce                                                                                                    | \$180<br>on \$0<br>\$0                                                                                                    | 0.00<br>0.00                                                                                                    | \$0.00<br>\$0.00                                                                                                    |                                                                                                    |
| BL11<br>PL05<br>PL11<br>PO18                                                                                                    | Intership-Other Prog.Barran<br>Science Lab.Ponce<br>Internship Other Programs P<br>Accept Charges-Ponce                                                                                                    | \$180<br>Ion \$0<br>\$0                                                                                                    | 0.00                                                                                                    | 50.00<br>50.00                                                                                                    |                                                                                                    |
| BL11<br>PL05<br>PL11<br>PO18                                                                                                    | Resum                                                                                                    | en                                                                                                    | de                                                                                                    | Todos los C                                                                                                    | ostos y Ayudas Económicas                                                                                       |
| BL11<br>PL05<br>PL11<br>P018                                                                                                    | Resum                                                                                                    | s180<br>s0<br>s0                                                                                                    | de                                                                                                    | <u>Todos</u> los C                                                                                                    | ostos y Ayudas Económicas                                                                                       |
| Personal                                                                                                    | Intersarp-order ingl_sarrans<br>Science Lab Ponce<br>Internship Other Programs P<br>Accept Charges-Ponce                                                                                                    | s180<br>s0<br>s0                                                                                                    | de                                                                                                    | <u>Todos</u> los C                                                                                                    | ostos y Ayudas Económicas                                                                                       |
| Personal Search                                                                                                    | Intersup-Order Prog. Barran<br>Science Lab Ponce<br>Internship Other Programs P<br>Accept Charges-Ponce<br>Ressum<br>Internation Programs P                                                                                                    | \$180<br>\$0<br>\$0<br><b>en</b><br>\$0<br>\$0                                                                                                    | de                                                                                                    | <u>Todos</u> los C                                                                                                    | ostos y Ayudas Económicas                                                                                       |
| Personal<br>Search                                                                                                    | Internanp-order inog sarrans<br>Science Lab Ponce<br>Internahip Other Programs P<br>Accept Charges-Ponce                                                                                                    | \$1800<br>\$0<br>\$0<br><b>en</b>                                                                                                    | de                                                                                                    | <u>Todos</u> los C                                                                                                    | ostos y Ayudas Económicas                                                                                       |
| Personal<br>Search                                                                                                    | Internanjo-Onder Prog.aartan<br>Science Lab Ponce<br>Internahip Other Programs P<br>Accept Charges-Ponce<br>Internation Studien (Fisianciat Add, En<br>Ge<br>Int Summary                                                                                                    | \$1800<br>\$0<br>\$0<br><b>en</b>                                                                                                    | de                                                                                                    | <u>Todos</u> los C                                                                                                    | ostos y Ayudas Económicas                                                                                       |
| Personal<br>Search Accou                                                                                                    | Internanp-Onder Prog.astrans<br>Science Lab Ponce<br>Internship Other Programs P<br>Accept Charges-Ponce                                                                                                    | \$1800<br>\$000<br>\$00<br>\$00<br>\$00<br>\$00<br>\$00<br>\$00<br>\$00<br>\$00                                                                                                    | de                                                                                                    | <u>Todos</u> los C                                                                                                    | ostos y Ayudas Económicas                                                                                       |
| Personal Search Accou                                                                                                    | Internanp-Order Prog.aartan<br>Scence Lab Ponce<br>Internahip Other Programs P<br>Accept Charges-Ponce                                                                                                    | s1800 \$0<br>\$0<br>en<br>uployee                                                                                                    | Account inform                                                                                                    | 10.00<br>20.00<br>20.00<br><b>Todos los C</b>                                                                                                    | Costos y Ayudas Económicas                                                                                      |
| Personal Personal Per                                                                                                    | Internanjo-Order irog Jaarian<br>Science Lab Ponce<br>Internahip Other Programs P<br>Accept Charges-Ponce<br>Internation (International International Inte                                                                                                    | \$1800<br>\$0<br>80<br>80<br>80<br>80<br>80<br>80<br>80<br>80<br>80<br>80<br>80<br>80<br>80                                                                                                    | Account inform ments, and mem                                                                                                    | 90.00<br>90.00<br>90.00<br>Todos los C                                                                                                    | Costos y Ayudas Económicas                                                                                      |
| Personal Personal Personal Revie Antici Summar                                                                                                    | Internanjo-Onder Prog.aarlan<br>Science Lab Ponce<br>Internahip Other Programs P<br>Accept Charges-Ponce                                                                                                    | \$1800<br>\$0<br>80<br>80<br>80<br>80<br>80<br>80<br>80<br>80<br>80<br>80<br>80<br>80<br>80                                                                                                    | Account inform<br>ments, and merr                                                                                                    | 10.00<br>10.00<br>10.00<br><b>Todos los C</b>                                                                                                    | Costos y Ayudas Económicas                                                                                      |
| Personal Personal Personal Search Accou Summar Account Personal                                                                                                    | Internanjo-Onder Prog.astrans<br>Science Lab Ponce<br>Internship Other Programs P<br>Accept Charges-Ponce<br>Internation (International International Inte                                                                                                    | \$1800<br>\$0<br>\$0<br><b>en</b><br><b>en</b><br><b>en</b><br><b>en</b><br><b>en</b>                                                                                                    | Account inform                                                                                                    | 10.00<br>10.00<br>10.00<br><b>Todos los C</b><br>includes transcript free from the registrar, application free from<br>ins are NOT included in this summary.                                                                                                    | Costos y Ayudas Económicas                                                                                      |
| Personal Personal Personal Search Accou Summar Account Detail Co                                                                                                    | Interspin-Order Prog.astrans<br>General Lab Ponce<br>Internship Other Programs P<br>Accept Charges-Ponce<br>Internship Other Mog.astrans<br>General Charges-Ponce<br>Internship Other Prog.Barrangu<br>Karanga Charges and payments to y<br>pated third party contract payments. Fro<br>Patership Other Prog.Barrangu                                                                                                    | \$180<br>\$00<br>\$0<br><b>en</b><br><b>en</b><br><b>en</b><br><b>en</b><br><b>en</b><br><b>en</b><br><b>en</b><br><b>en</b>                                                                                                    | Account inform<br>ments, and mer<br>source                                                                                                    | 10.00<br>10.00<br>10.00<br><b>Todos los C</b><br>includes transcript fees from the registrar, application fees from<br>me are <b>NOT</b> included in this summary.                                                                                                    | Costos y Ayudas Económicas                                                                                      |
| Personal<br>PLI1<br>PL05<br>PLI1<br>P018<br>Personal<br>search<br>Account<br>Personal<br>Account<br>Detal Co.<br>Summan<br>Account<br>Detal Co.<br>Summan<br>Account<br>P105                                                                                                    | Internanjo-Onder Prog. Barrians<br>Science Lab Ponce<br>Internship Other Programs P<br>Accept Charges-Ponce                                                                                                    | s180<br>s0n s0<br>s0<br>en s0<br>s0<br>s0<br>s0<br>s0<br>s0<br>s0<br>s0<br>s0<br>s0<br>s0<br>s0<br>s0<br>s                                                                                                    | Account inform<br>Account inform<br>Payment 0<br>\$2000                                                                                                    | DO.00<br>DO.00<br>DO                                                                                                    | Costos y Ayudas Económicas                                                                                      |
| Decan C<br>BL11<br>PL05<br>PL11<br>PO18<br>Personal<br>Search<br>Accoul<br>Summar<br>Accoul<br>Summar<br>Accoul<br>BL11<br>PL05<br>Summar                                                                                                    | Internand-Order Prog. Barrans<br>Genere Lab Ponce<br>Internahip Other Programs P<br>Accept Charges-Ponce<br>Internation (International Adv. (International<br>International Adv. (International Adv. (Internationad Adv. (Int                                                                                                    | \$180<br>500 \$0<br>\$0<br>\$0<br>\$0<br>\$0<br>\$0<br>\$0<br>\$0<br>\$0<br>\$0                                                                                                    | Account inform<br>ments, and merr<br>\$0,00<br>\$0,00<br>\$0,00<br>\$0,00                                                                                                    | au.oo<br>au.oo<br>au.oo<br><b>Tocdos los C</b><br>includes transcript free from the registrar, application free from<br>mice are NOT included in this summary.                                                                                                    | Costos y Ayudas Económicas                                                                                      |
| Personal<br>Public Public                                                                                                    | Intership Other Programs P<br>Accept Charges-Ponce<br>Internship Other Programs P<br>Accept Charges-Ponce                                                                                                    | \$180<br>\$180<br>\$00<br>\$0<br><b>C</b><br><b>C</b><br><b>C</b><br><b>C</b><br><b>C</b><br><b>C</b><br><b>C</b><br><b>C</b>                                                                                                    | Account inform<br>ments, and memory<br>Source 1                                                                                                    | 10.00<br>10.00<br>10.00<br><b>Todos los C</b><br>includes transcript fees from the registrar, application fees from<br>time are NOT included in this summary.                                                                                                    | Costos y Ayudas Económicas                                                                                      |
| Detail PLI1<br>PLS<br>PLI1<br>POIB<br>Personal<br>Search Account<br>Detail Co<br>Summaar<br>Account<br>Detail Co<br>Summaar<br>Account<br>PLI1<br>PLI3<br>PLI5<br>Summaar<br>Account<br>PLI5<br>Summaar<br>Account<br>Summaar<br>Account<br>Summaar<br>Account<br>Summaar<br>Account<br>Summaar<br>Account<br>Summaar<br>Account<br>Summaar<br>Account<br>Summaar<br>Account<br>Summaar<br>Account<br>Summaar<br>Account<br>Summaar<br>Account<br>Summaar<br>Account<br>Summaar<br>Account<br>Summaar<br>Account<br>Account<br>Account<br>Summaar<br>Account<br>Summaar<br>Account<br>Account<br>Acco | Internanjo-Order Prog.Barrans<br>Science Labo Ponce<br>Internship Other Programs P<br>Accept Charges-Ponce<br>Internship Other Programs P<br>Internation (Internation (Internati                                                                                                    | Station     Station     S | Account inform<br>ments, and mer<br>2000<br>2000 | DOD<br>DOD<br>DOD<br>DOD<br>DOD<br>DOD<br>DOD<br>DOD                                                                                                    | Costos y Ayudas Económicas                                                                                      |
| Personal PLI POIB PUS Poisonal Review Review Revie                                                                                                    | Internanp-Order Prog.aarans<br>Genera Laby Ponce<br>Internahip Other Programs P<br>Accept Charges-Ponce<br>Internahip Other Programs P<br>Internation (International Accept Charges-Ponce<br>Int Summary<br>Patel Wedp and payments to p<br>patel Wedp party contract payments to<br>patel Wedp party contract payments to<br>P<br>Mainterie (International Accept Charges)<br>Science Lab Ponce<br>Science Lab Ponce<br>Science Laby Ponce<br>Science Laby Ponce<br>Science Laby Ponce<br>Science Laby Ponce<br>Science Laby Ponce<br>Science Laby Ponce<br>Science Laby Ponce<br>Science Laby Ponce<br>Science Laby Ponce<br>Science Laby Ponce<br>Science Laby Ponce<br>Science Laby Ponce<br>Science Laby Ponce<br>Science Laby Ponce                                                                                                    | \$18.08<br>on \$50<br>\$0<br><b>een</b><br>store<br>store<br>\$1,00<br>\$1,20,00<br>\$1,00<br>\$1,00\$1,00                                                                                                    | Account inform<br>ments, and mem<br>2000<br>2000 | 10.00<br>10.00<br>10.00<br><b>Todos los C</b><br>includes transcript fees from the registrar, application fees from<br>mere are NOT included in this summary.<br>10.00<br>10.00                                                                                                    | <b>Costos y Ayudas Económicas</b>                                                                               |
| Declar PL11<br>PL05<br>PL11<br>PL11<br>PL11<br>PL11<br>PL11<br>PL11<br>PL11<br>PL1                                                                                                    | Intersup-Other Programs P<br>Accept Charges-Ponce<br>Internship Other Programs P<br>Accept Charges-Ponce                                                                                                    | SiBIO     SiBIO     S     S     | Account inform<br>ments, and merr<br>Payment<br>50.00<br>50.00<br>50.00<br>50.00<br>50.00<br>50.00<br>50.00<br>50.00<br>50.00<br>50.00                                                                                                    | 10.00<br>10.00<br>10.00<br><b>Todos los C</b><br><b>includes transcript fees from the registrar, application fees from the registrar, application fees from the registrar, application fees from the registrar application fees from the registrar application fees f</b>                                                                                                    | Costos y Ayudas Económicas                                                                                      |
| Personal<br>Pulli<br>Pulli<br>Polli<br>Personal<br>Search<br>Account<br>Detail Co<br>Part<br>Polli<br>Pilli<br>Personal<br>Account<br>Detail Co<br>Pilli<br>Pilli<br>Personal<br>Account<br>Detail Co<br>Pilli<br>Pilli<br>Personal<br>Account<br>Detail Co<br>Pilli<br>Pilli<br>Personal<br>Account<br>Personal<br>Pilli<br>Personal<br>Account<br>Personal<br>Pilli<br>Personal<br>Account<br>Personal<br>Pilli<br>Personal<br>Account<br>Personal<br>Pilli<br>Personal<br>Personal<br>Pers                                                                                                    | Internanjo-Order irrog Jaarian<br>Science Lab Ponce<br>Internship Other Programs P<br>Accept Charges-Ponce<br>Internship Other Programs P<br>Internation (International Internation (Internation (International Internation<br>Internation (International Internation (Internation (Internation (International Internation (Internation (Intern                                                                                                    | Station     Second     Second     Secon | Accourt inform<br>ments, and mer<br>2000<br>2000<br>2000<br>2000<br>2000<br>2000<br>2000<br>20                                                                                                    | 10.00<br>10.00<br>10.00<br><b>Todos los C</b><br><b>includes transcript fees from the registrar, application fees from<br/>me are NOT included in this summary.<br/>10.00<br/><b>inc</b><br/>10.00<br/>10.00<br/></b> | Costos y Ayudas Económicas                                                                                      |
| Declar C     Declar C                                                                                                    | Internand-Order Prog. Barrans<br>General Laboration<br>Internation Other Programs P<br>Accept Charges-Proce<br>Internation Other Programs P<br>Compared Laboration Other<br>International Compared P<br>International Compared P<br>International Compared P<br>Internation Other Programs Pon-<br>Open Laboration Proce<br>Science Lab Proce<br>Science Laboration<br>Science Lab Proce<br>Science Laboration<br>Science Laboration<br>Science Labora                                                 | Station     State     State     | Account inform<br>ments, and mer<br>2yment<br>2yment<br>2yment<br>50.00<br>50.00<br>50.                                                                                                | 10.00<br>10.00<br>10.00<br><b>Todos los C</b><br>includes transcript fees from the registrar, application fees from<br>mers are NOT included in this summary.<br>10.00<br>10.00                                                                                                    | <b>Costos y Ayudas Económicas</b>                                                                               |
| Declar C     Declar C                                                                                                    | Intersup-Other Programs P<br>Accept Charges-Ponce<br>Internship Other Programs P<br>Accept Charges-Ponce<br>Internship Other Programs P<br>Accept Charges-Ponce<br>Internship Other Programs P<br>Internship Other Programs P<br>Intership Other Programs P<br>Intership Other Programs P<br>Science Lab-Ponce<br>Computer Lab-Programs P<br>Science Lab-Ponce<br>Computer Lab-Programs P<br>Open Laborator Programs P<br>Student Refund Ponce<br>Accept Charges-Ponce<br>General Fees Ponce<br>General Fees Ponce                                                                                                    | Station     State     State     | Account inform<br>ments, and merr<br>Payment<br>50,000<br>50,0000<br>50,0000<br>50,0000<br>50,0000<br>50,0000<br>50,0000<br>50,0000<br>50,0000<br>50,00000000                                            | 10.00<br>10.00<br>10.00<br><b>Todos los C</b><br><b>includes transcript fees from the registrar, application fees from the registrar, application fees from the registrar, application fees from the registrar application fees from the registrar application fees f</b>                                                                                                    | or advessers, payments from franculat al, and others                                                            |
| Declar 1     Processed     Personal     Personal                                                                                                    | Internando-Order Prog. Barrans<br>General Lab Ponce<br>Internship Other Programs P<br>Accept Charges-Ponce<br>Internship Other Programs P<br>Accept Charges-Ponce<br>Internship Other<br>Internation (International Internation<br>Internation (International Internation<br>Internation (International Internation)<br>Internation (International Internation)<br>Internation (International Internation)<br>Internation (International Internation)<br>Internation (International Internation)<br>Internation (International Internation)<br>Internation (International Internation)<br>Internation (International Internation)<br>Internation (Internation Internation)<br>Internation (Internation Internation)<br>In                                                                                                    | Station     State     State     | Account inform<br>ments, and mer<br>S0.00<br>S0.00<br>S0.00<br>S0.00<br>S0.00<br>S0.00<br>S0.00<br>S0.00<br>S0.00<br>S0.00<br>S0.00<br>S0.00<br>S0.00<br>S0.00<br>S0.00<br>S0.00<br>S0.00<br>S0.00<br>S0.00                                                                                                    | 10.00<br>10.00<br>10.00<br><b>Todos los C</b><br><b>n</b> cludes transcopt fess from the registrar, application fess from<br>me are NOT included in this summary.<br>10.00<br>100<br>100<br>100<br>100<br>100<br>100                                                                                                    | <b>Costos y Ayudas Económicas</b>                                                                               |
| Decian /<br>Billi<br>PLS<br>PLS<br>PLS<br>PLS<br>PLS<br>PLS<br>PLS<br>PLS<br>PLS<br>PLS                                                                                                    | Internand-Order Prog. Barrans<br>General Lab Ponce<br>Internahip Other Programs P<br>Accept Charges-Ponce<br>Internahip Other Programs P<br>Compared Participation (Compared Participation)<br>(Compared Participation)<br>(Compared Participation                                                                                                    | Silic Con     Silic Con     Silic Con   | Account inform<br>ments, and mem<br>solution<br>solution | 10.00<br>10.00<br>10.00<br><b>Todos los C</b><br>includes transcript fees from the registrar, application fees from<br>mers are NOT included in this summary.<br>10.00<br>10.00                                                                                                    | <b>Costos y Ayudas Económicas</b>                                                                               |
| Declark     Declark                                                                                                    | Internanp-Other Prog. Barrans<br>Science Lab Ponce<br>Internship Other Programs P<br>Accept Charges-Ponce<br>Internship Other Programs P<br>Comparison of the Ponce<br>International Comparison of the Ponce<br>International Charges and payments to y<br>patient third party contract payments, from<br>y<br>patient third party contract payments to y<br>patient third party contract payments for<br>y<br>manual contract payments for<br>y<br>manual contr | Station     State     State     | Account inform<br>ments, and mem<br>2000<br>2000 | 10.00<br>20.00<br>20.00<br><b>Todos los C</b><br><b>includes transcript fees from the registrar, application fees from<br/>times are NOT included in this summary.<br/>200<br/>200<br/>200<br/>200<br/>200<br/>200<br/>200<br/>20</b>                                                                                                    | costos y Ayudas Económicas                                                                                      |
| Detail C<br>BLI1<br>PL15<br>PL17<br>PL18<br>PL18<br>PL18<br>PL18<br>PL18<br>Search<br>Accoult                                                                                                    | Internanjo-Order irrog Janrans<br>Science Laby-Porce<br>Internship Other Programs P<br>Accept Charges-Ponce<br>Internship Other Programs P<br>Accept Charges-Ponce<br>Internship Other Programs P<br>Internship Other Programs P<br>Internship Other Programs P<br>Internship Other Programs P<br>Internship Other Programs Pon<br>Computer Lab, Pie Ponce<br>Science Laby-Parce<br>Computer Lab, Pie Ponce<br>Science Laby-Parce<br>Computer Lab, Pie Ponce<br>Computer Lab, Pie Ponce<br>Science Laby-Parce<br>Computer Lab, Pie Ponce<br>Science Laby-Parce<br>Computer Lab, Pie Ponce<br>Science Laby-Parce<br>Computer Lab, Pie Ponce<br>Student Activities Ponce<br>Student Activities Ponce<br>Student Center Proce<br>Student Center Proce<br>Student Center Proce<br>Student Center Proce<br>Student Center Proce<br>Student Center Proce<br>Student Center Proce<br>Student Center Proce<br>Student Center Proce<br>Student Center Proce<br>Student Center Proce<br>Tution Undergraduate Ponce<br>Pedera Pel Cenar                                                                                                    | Sible Con     Solution     Solution     | Account inform<br>ments, and mer<br>solution<br>solution | 10.00<br>20.00<br>20.00<br><b>Todos los C</b><br><b>n</b> includes transcopt fees from the registrar, application fees from<br>me are <b>NOT</b> included in this summary.<br>20.00<br><b>not</b><br><b>not</b><br><b>not</b><br>20.00<br>20.00<br>20                                                                                                    | <b>Costos y Ayudas Económicas</b>                                                                               |
| Decian / 1<br>PL05<br>PL11<br>P018<br>P018<br>P018<br>P018<br>Search □<br>Actcol<br>Summain<br>Actcol<br>Summain<br>Actcol<br>Summain<br>P007<br>P007                                                                                                    | Internanp-Order Prog.astrans<br>Science Labo Ponce<br>Internaship Other Programs P<br>Accept Charges-Ponce<br>Internaship Other Programs P<br>Compare Laboration (Compared Parallel<br>Int Summary)<br>Int Summary<br>Parat the party contract payments to y<br>parat the party contract payments to y<br>parat the party contract payments to y<br>parat the party contract payments to y<br>parat the party contract payments to<br>parat the Paratic Contract payments to<br>parat the Paratic Contract payments to<br>parat the Paratic Contract payments to<br>parat the Paratic Contract payments to<br>parat the Paratic Contract payments to<br>paratic Contract payments to<br>paratic Contract payments to<br>Sudent Charge Ponce<br>Science Internaship Other Prog.astrang<br>Contract Laborator Ponce<br>Student Charge Ponce<br>Contract Laborator Ponce<br>Student Cound Ponce<br>Student Cound Ponce<br>Student Ponce<br>Ponce Ponce Ponce<br>Student Ponce Ponce<br>Student Ponce Ponce<br>Ponce Ponce Ponce<br>Student Ponce Ponce Ponce<br>Ponce Ponce Ponce Ponce Ponce<br>Ponce Ponce Ponce Ponce Ponce Ponce Ponce<br>Ponce Ponce Ponce Ponce Ponce Ponce Ponce Ponce Ponc                                                                                                    | Silico     Silico     Silico | Account inform<br>ments, and mem<br>2000<br>2000 | 10.00<br>10.00<br>10                                                                                                    | <b>Costos y Ayudas Económicas</b>                                                                               |
| Declar L     Declar L                                                                                                    | Internanp-Other Programs P<br>Accept Charges-Ponce<br>Internship Other Programs P<br>Accept Charges-Ponce<br>Internship Other Programs P<br>Accept Charges-Ponce<br>Internship Other Ponce<br>Internance Ponce<br>Internance International Internation<br>Internation Other Ponce Internation<br>Other Programs Ponce<br>Computer Lib. Free Ponce<br>Computer Lib. Free Ponce<br>Computer Done<br>Student Council Ponce<br>Student Council Ponce<br>Student Council Ponce<br>Conter Opence Ponce<br>Conter Opence Ponce<br>Conter Opence Ponce<br>Conter Opence Ponce<br>Conter Ponce Ponce<br>Charge In Registration Ponce<br>Conter Opence Ponce                                                                                                    | Station     State     State     | Account inform<br>ments, and mem<br>***********************************                                                                                                    | 10.00<br>20.00<br>20.00<br>20.00<br><b>Todos los C</b><br><b>includes transcript fees from the registrar, application fees from<br/>tenes are NOT included in the summary.<br/>200<br/><b>Rec</b><br/>200<br/>200<br/>200<br/>200<br/>200<br/>200<br/>200<br/>20</b>                                                                                                    | or adversence, pagments from fruncular and or other                                                             |

home

J. 

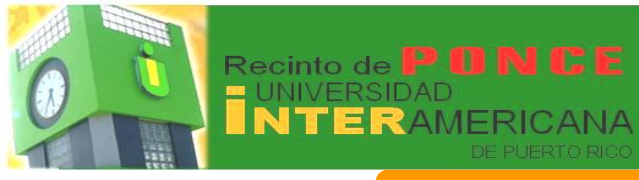

## InterWEB Estado de Cuenta e Historial de Pago - Statement and Payment History

## Expediente del Estudiante

| Personal Informa                                                                                                    | tion Student Financial Aid                                                                                                    | Employee                                                                                                    |                                                                                                    |            |                                                                                                    |
|----------------------------------------------------------------------------------------------------|----------------------------------------------------------------------------------------------------|----------------------------------------------------------------------------------------------------|----------------------------------------------------------------------------------------------------|------------|----------------------------------------------------------------------------------------------------|
| Search                                                                                                    | Go                                                                                                    |                                                                                                    |                                                                                                    |            |                                                                                                    |
| Statement                                                                                                    | t and Payment His                                                                                                    | story                                                                                                    |                                                                                                    |            |                                                                                                    |
| Statement Payr                                                                                                    | nent History Unbilled All                                                                                                    |                                                                                                    |                                                                                                    |            |                                                                                                    |
| ⚠ There are no S                                                                                                    | statements available for revi                                                                                                    | ew.                                                                                                    |                                                                                                    |            |                                                                                                    |
| 🏦 No payment h                                                                                                    | istory exists since 01 Dec, 20                                                                                                    | 011                                                                                                    |                                                                                                    |            |                                                                                                    |
| Unbilled Accou                                                                                                    | nt Activity                                                                                                    |                                                                                                    |                                                                                                    |            |                                                                                                    |
| Account Balanc                                                                                                    | e: \$0.00                                                                                                    |                                                                                                    |                                                                                                    |            |                                                                                                    |
| Effective Date                                                                                                    | Term                                                                                                    | Description                                                                                                    | Charge                                                                                                    | Payment    | Post Date                                                                                                    |
| 18 Feb, 2012                                                                                                    | SEMESTER JAN-MAY 2012                                                                                                    | Student Refund Ponce                                                                                                    | \$219.00                                                                                                    |            | 18 Feb, 2012                                                                                                    |
| 17 Feb, 2012                                                                                                    | SEMESTER JAN-MAY 2012                                                                                                    | Federal Pell Grant                                                                                                    |                                                                                                    | \$2,775.00 | 17 Feb, 2012                                                                                                    |
| 00 Dec. 2011                                                                                                    | SEMESTER JAN-MAY 2012                                                                                                    | Accept Charges-Ponce                                                                                                    | \$0.00                                                                                                    |            | 08 Dec, 2011                                                                                                    |
| 08 Dec, 2011                                                                                                    |                                                                                                    | Tuitien Understandungen Dessen                                                                                                    | 40.040.00                                                                                                    |            | 02 Dec, 2011                                                                                                    |
| 08 Dec, 2011<br>08 Dec, 2011                                                                                                    | SEMESTER JAN-MAY 2012                                                                                                    | Tultion Undergraduate Ponce                                                                                                    | \$2,040.00                                                                                                    |            |                                                                                                    |
| 08 Dec, 2011<br>08 Dec, 2011<br>08 Dec, 2011                                                                                                    | SEMESTER JAN-MAY 2012<br>SEMESTER JAN-MAY 2012                                                                                                    | Center for inform.Access Fee                                                                                                    | \$2,040.00                                                                                                    |            | 02 Dec, 2011                                                                                                    |
| 08 Dec, 2011<br>08 Dec, 2011<br>08 Dec, 2011<br>08 Dec, 2011                                                                                                    | SEMESTER JAN-MAY 2012<br>SEMESTER JAN-MAY 2012<br>SEMESTER JAN-MAY 2012                                                                                                    | Center for inform.Access Fee<br>Student Center Ponce                                                                                                    | \$2,040.00<br>\$25.00<br>\$19.00                                                                                                    |            | 02 Dec, 2011<br>02 Dec, 2011                                                                                                    |
| 08 Dec, 2011<br>08 Dec, 2011<br>08 Dec, 2011<br>08 Dec, 2011<br>08 Dec, 2011                                                                                                    | SEMESTER JAN-MAY 2012<br>SEMESTER JAN-MAY 2012<br>SEMESTER JAN-MAY 2012<br>SEMESTER JAN-MAY 2012                                                                                                    | Center for inform.Access Fee<br>Student Center Ponce<br>Student Council Ponce                                                                                                    | \$2,040.00<br>\$25.00<br>\$19.00<br>\$7.00                                                                                          |            | 02 Dec, 2011<br>02 Dec, 2011<br>02 Dec, 2011                                                                                                    |
| 08 Dec, 2011<br>08 Dec, 2011<br>08 Dec, 2011<br>08 Dec, 2011<br>08 Dec, 2011<br>08 Dec, 2011                                                                                                    | SEMESTER JAN-MAY 2012<br>SEMESTER JAN-MAY 2012<br>SEMESTER JAN-MAY 2012<br>SEMESTER JAN-MAY 2012<br>SEMESTER JAN-MAY 2012                                                                                                    | Center for inform.Access Fee<br>Student Center Ponce<br>Student Council Ponce<br>Student Activities Ponce                                                                                                    | \$2,040.00<br>\$25.00<br>\$19.00<br>\$7.00<br>\$7.00                                                                                |            | 02 Dec, 2011<br>02 Dec, 2011<br>02 Dec, 2011<br>02 Dec, 2011                                                                                                    |
| 08 Dec, 2011<br>08 Dec, 2011<br>08 Dec, 2011<br>08 Dec, 2011<br>08 Dec, 2011<br>08 Dec, 2011<br>08 Dec, 2011                                                                                                    | SEMESTER JAN-MAY 2012<br>SEMESTER JAN-MAY 2012<br>SEMESTER JAN-MAY 2012<br>SEMESTER JAN-MAY 2012<br>SEMESTER JAN-MAY 2012<br>SEMESTER JAN-MAY 2012<br>SEMESTER JAN-MAY 2012                                                                                                    | Center for inform.Access Fee<br>Student Center Ponce<br>Student Council Ponce<br>Student Activities Ponce<br>Const. Improv. & Main Ponce                                                                                                    | \$2,040.00<br>\$25.00<br>\$19.00<br>\$7.00<br>\$63.00                                                                               |            | 02 Dec, 2011<br>02 Dec, 2011<br>02 Dec, 2011<br>02 Dec, 2011<br>02 Dec, 2011<br>02 Dec, 2011                                                                                                 |
| 08 Dec, 2011<br>08 Dec, 2011<br>08 Dec, 2011<br>08 Dec, 2011<br>08 Dec, 2011<br>08 Dec, 2011<br>08 Dec, 2011<br>08 Dec, 2011                                                                                                    | SEMESTER JAN-MAY 2012<br>SEMESTER JAN-MAY 2012<br>SEMESTER JAN-MAY 2012<br>SEMESTER JAN-MAY 2012<br>SEMESTER JAN-MAY 2012<br>SEMESTER JAN-MAY 2012<br>SEMESTER JAN-MAY 2012                                                                                                    | Center for inform.Access Fee<br>Student Center Ponce<br>Student Council Ponce<br>Student Activities Ponce<br>Const. Improv. & Main Ponce<br>Infrastructure Fee Ponce                                                                                                    | \$2,040.00<br>\$25.00<br>\$19.00<br>\$7.00<br>\$63.00<br>\$64.00                                                                    |            | 02 Dec, 2011<br>02 Dec, 2011<br>02 Dec, 2011<br>02 Dec, 2011<br>02 Dec, 2011<br>02 Dec, 2011<br>02 Dec, 2011                                                                                 |
| 08 Dec, 2011<br>08 Dec, 2011<br>08 Dec, 2011<br>08 Dec, 2011<br>08 Dec, 2011<br>08 Dec, 2011<br>08 Dec, 2011<br>08 Dec, 2011<br>08 Dec, 2011                                                                                                    | SEMESTER JAN-MAY 2012<br>SEMESTER JAN-MAY 2012<br>SEMESTER JAN-MAY 2012<br>SEMESTER JAN-MAY 2012<br>SEMESTER JAN-MAY 2012<br>SEMESTER JAN-MAY 2012<br>SEMESTER JAN-MAY 2012<br>SEMESTER JAN-MAY 2012                                                                                                    | Center for inform.Access Fee<br>Student Center Ponce<br>Student Council Ponce<br>Student Activities Ponce<br>Const. Improv. & Main Ponce<br>Infrastructure Fee Ponce<br>Centro Primeros Auxilios Ponce<br>Centro Primeros Auxilios Ponce                                                                                                    | \$2,040.00<br>\$25.00<br>\$19.00<br>\$7.00<br>\$63.00<br>\$64.00<br>\$15.00                                                         |            | 02 Dec, 2011<br>02 Dec, 2011<br>02 Dec, 2011<br>02 Dec, 2011<br>02 Dec, 2011<br>02 Dec, 2011<br>02 Dec, 2011                                                                                 |
| 08 Dec, 2011<br>08 Dec, 2011<br>08 Dec, 2011<br>08 Dec, 2011<br>08 Dec, 2011<br>08 Dec, 2011<br>08 Dec, 2011<br>08 Dec, 2011<br>08 Dec, 2011<br>08 Dec, 2011                                                                                                    | SEMESTER JAN-MAY 2012<br>SEMESTER JAN-MAY 2012<br>SEMESTER JAN-MAY 2012<br>SEMESTER JAN-MAY 2012<br>SEMESTER JAN-MAY 2012<br>SEMESTER JAN-MAY 2012<br>SEMESTER JAN-MAY 2012<br>SEMESTER JAN-MAY 2012<br>SEMESTER JAN-MAY 2012                                                                                                    | Center for inform.Access Fee<br>Student Center Ponce<br>Student Council Ponce<br>Student Activities Ponce<br>Const. Improv. & Main Ponce<br>Infrastructure Fee Ponce<br>Centro Primeros Auxilios Ponce<br>General Fees Ponce                                                                                                    | \$2,040.00<br>\$25.00<br>\$19.00<br>\$7.00<br>\$63.00<br>\$64.00<br>\$15.00<br>\$60.00                                              |            | 02 Dec, 2011<br>02 Dec, 2011<br>02 Dec, 2011<br>02 Dec, 2011<br>02 Dec, 2011<br>02 Dec, 2011<br>02 Dec, 2011<br>02 Dec, 2011                                                                 |
| 08 Dec, 2011<br>08 Dec, 2011<br>08 Dec, 2011<br>08 Dec, 2011<br>08 Dec, 2011<br>08 Dec, 2011<br>08 Dec, 2011<br>08 Dec, 2011<br>08 Dec, 2011<br>08 Dec, 2011<br>08 Dec, 2011                                                                                                    | SEMESTER JAN-MAY 2012<br>SEMESTER JAN-MAY 2012<br>SEMESTER JAN-MAY 2012<br>SEMESTER JAN-MAY 2012<br>SEMESTER JAN-MAY 2012<br>SEMESTER JAN-MAY 2012<br>SEMESTER JAN-MAY 2012<br>SEMESTER JAN-MAY 2012<br>SEMESTER JAN-MAY 2012<br>SEMESTER JAN-MAY 2012                                                                                                    | Center for inform.Access Fee<br>Student Center Ponce<br>Student Council Ponce<br>Student Activities Ponce<br>Const. Improv. & Main Ponce<br>Infrastructure Fee Ponce<br>Centro Primeros Auxilios Ponce<br>General Fees Ponce<br>Internship Other Programs Pon<br>Science Jab Ponce                                                                                                    | \$2,040.00<br>\$25.00<br>\$19.00<br>\$7.00<br>\$63.00<br>\$63.00<br>\$64.00<br>\$15.00<br>\$60.00<br>\$76.00                        |            | 02 Dec, 2011<br>02 Dec, 2011<br>02 Dec, 2011<br>02 Dec, 2011<br>02 Dec, 2011<br>02 Dec, 2011<br>02 Dec, 2011<br>02 Dec, 2011<br>02 Dec, 2011                                                 |
| 08 Dec, 2011         08 Dec, 2011                                           | SEMESTER JAN-MAY 2012<br>SEMESTER JAN-MAY 2012<br>SEMESTER JAN-MAY 2012<br>SEMESTER JAN-MAY 2012<br>SEMESTER JAN-MAY 2012<br>SEMESTER JAN-MAY 2012<br>SEMESTER JAN-MAY 2012<br>SEMESTER JAN-MAY 2012<br>SEMESTER JAN-MAY 2012<br>SEMESTER JAN-MAY 2012<br>SEMESTER JAN-MAY 2012<br>SEMESTER JAN-MAY 2012                                                   | Center for inform.Access Fee<br>Student Center Ponce<br>Student Council Ponce<br>Student Activities Ponce<br>Const. Improv. & Main Ponce<br>Infrastructure Fee Ponce<br>Centro Primeros Auxilios Ponce<br>General Fees Ponce<br>Internship Other Programs Pon<br>Science Lab.Ponce                                                                                                    | \$2,040.00<br>\$25.00<br>\$19.00<br>\$7.00<br>\$63.00<br>\$63.00<br>\$64.00<br>\$15.00<br>\$76.00<br>\$76.00                        |            | 02 Dec, 2011<br>02 Dec, 2011<br>02 Dec, 2011<br>02 Dec, 2011<br>02 Dec, 2011<br>02 Dec, 2011<br>02 Dec, 2011<br>02 Dec, 2011<br>02 Dec, 2011<br>02 Dec, 2011                                 |
| 08 Dec, 2011         08 Dec, 2011         09 Dec, 2011         01 Sep, 2011         01 Sep, 2011 | SEMESTER JAN-MAY 2012<br>SEMESTER JAN-MAY 2012<br>SEMESTER JAN-MAY 2012<br>SEMESTER JAN-MAY 2012<br>SEMESTER JAN-MAY 2012<br>SEMESTER JAN-MAY 2012<br>SEMESTER JAN-MAY 2012<br>SEMESTER JAN-MAY 2012<br>SEMESTER JAN-MAY 2012<br>SEMESTER JAN-MAY 2012<br>SEMESTER JAN-MAY 2012<br>SEMESTER JAN-MAY 2012<br>SEMESTER AUG-DEC 2011<br>SEMESTER AUG-DEC 2011 | Center for inform.Access Fee<br>Student Center Ponce<br>Student Council Ponce<br>Student Activities Ponce<br>Const. Improv. & Main Ponce<br>Infrastructure Fee Ponce<br>Centro Primeros Auxilios Ponce<br>General Fees Ponce<br>Internship Other Programs Pon<br>Science Lab.Ponce<br>Internship Other Programs Pon<br>Internship Other Programs Pon<br>Internship Other Programs Pon                        | \$2,040.00<br>\$25.00<br>\$7.00<br>\$7.00<br>\$63.00<br>\$64.00<br>\$15.00<br>\$60.00<br>\$76.00<br>\$180.00<br>\$180.00            |            | 02 Dec, 2011<br>02 Dec, 2011<br>02 Dec, 2011<br>02 Dec, 2011<br>02 Dec, 2011<br>02 Dec, 2011<br>02 Dec, 2011<br>02 Dec, 2011<br>02 Dec, 2011<br>01 Sep, 2011                                 |
| 08 Dec, 2011<br>08 Dec, 2011<br>08 Dec, 2011<br>08 Dec, 2011<br>08 Dec, 2011<br>08 Dec, 2011<br>08 Dec, 2011<br>08 Dec, 2011<br>08 Dec, 2011<br>08 Dec, 2011<br>08 Dec, 2011<br>08 Dec, 2011<br>01 Sep, 2011<br>14 Jug 2011                                                                                                    | SEMESTER JAN-MAY 2012<br>SEMESTER JAN-MAY 2012<br>SEMESTER JAN-MAY 2012<br>SEMESTER JAN-MAY 2012<br>SEMESTER JAN-MAY 2012<br>SEMESTER JAN-MAY 2012<br>SEMESTER JAN-MAY 2012<br>SEMESTER JAN-MAY 2012<br>SEMESTER JAN-MAY 2012<br>SEMESTER JAN-MAY 2012<br>SEMESTER JAN-MAY 2012<br>SEMESTER AUG-DEC 2011<br>SEMESTER AUG-DEC 2011                          | Center for inform.Access Fee<br>Student Center Ponce<br>Student Council Ponce<br>Student Activities Ponce<br>Const. Improv. & Main Ponce<br>Infrastructure Fee Ponce<br>Centro Primeros Auxilios Ponce<br>General Fees Ponce<br>Internship Other Programs Pon<br>Science Lab.Ponce<br>Internship Other Programs Pon<br>Intership Other Prog.Barrangu<br>Federal Pell Grant                                   | \$2,040.00<br>\$25.00<br>\$7.00<br>\$7.00<br>\$63.00<br>\$64.00<br>\$15.00<br>\$60.00<br>\$76.00<br>\$180.00<br>-\$57.00<br>\$57.00 | ¢2 081 50  | 02 Dec, 2011<br>02 Dec, 2011<br>02 Dec, 2011<br>02 Dec, 2011<br>02 Dec, 2011<br>02 Dec, 2011<br>02 Dec, 2011<br>02 Dec, 2011<br>02 Dec, 2011<br>02 Dec, 2011<br>01 Sep, 2011<br>01 Sep, 2011 |
| 08 Dec, 2011           08 Dec, 2011           10 Sec, 2011           11 Sep, 2011           11 Aug, 2011         | SEMESTER JAN-MAY 2012<br>SEMESTER JAN-MAY 2012<br>SEMESTER JAN-MAY 2012<br>SEMESTER JAN-MAY 2012<br>SEMESTER JAN-MAY 2012<br>SEMESTER JAN-MAY 2012<br>SEMESTER JAN-MAY 2012<br>SEMESTER JAN-MAY 2012<br>SEMESTER JAN-MAY 2012<br>SEMESTER JAN-MAY 2012<br>SEMESTER AUG-DEC 2011<br>SEMESTER AUG-DEC 2011<br>SEMESTER AUG-DEC 2011                          | Center for inform.Access Fee<br>Student Center Ponce<br>Student Council Ponce<br>Student Activities Ponce<br>Const. Improv. & Main Ponce<br>Infrastructure Fee Ponce<br>Centro Primeros Auxilios Ponce<br>General Fees Ponce<br>Internship Other Programs Pon<br>Science Lab.Ponce<br>Internship Other Programs Pon<br>Internship Other Prog.Barrangu<br>Federal Pell Grant<br>Institutional Scholarship Pon | \$2,040.00<br>\$25.00<br>\$7.00<br>\$7.00<br>\$63.00<br>\$64.00<br>\$15.00<br>\$60.00<br>\$76.00<br>\$180.00<br>-\$57.00<br>\$57.00 | \$2,081.50 | 02 Dec, 2011<br>02 Dec, 2011<br>02 Dec, 2011<br>02 Dec, 2011<br>02 Dec, 2011<br>02 Dec, 2011<br>02 Dec, 2011<br>02 Dec, 2011<br>02 Dec, 2011<br>02 Dec, 2011<br>01 Sep, 2011<br>11 Aug, 2011 |

Resumen de todos los costos de matrícula, ayudas económicas otorgadas y/o pagos realizados.

 home

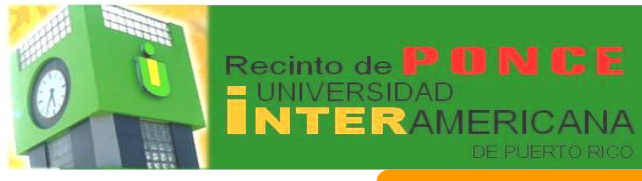

InterWEB Expediente del Estudiante - Student Records

#### **Expediente del Estudiante**

#### **Restricciones Administrativas o Académicas** - View Holds

Si debes algún documento en alguna de nuestras oficinas de servicios o tienes alguna deuda de matrícula, será identificado con una restricción ("hold") en nuestro sistema. A continuación varios ejemplos de las restricciones más comunes:

| earch 60                                                                                                    | Expediente sin restriccion                                                                                                    |
|----------------------------------------------------------------------------------------------------|----------------------------------------------------------------------------------------------------|
| /iew Holds                                                                                                    |                                                                                                    |
| These are the holds on your record. If you have a registration hold you will not be allowed to registe                                                            | er. If you have a grades hold you will not be able to view your grades. A transcript hold will prevent you from viewing your transcrip  |
| Holds on your record may not be viewed on the web.                                                                                                    |                                                                                                    |
| Esta sismala, musetra una rac                                                                                                    | atriación aclacada par al paragnal de la                                                                                                |
| Oficina de Admisiones Para inf                                                                                                    | formación adicional debes comunicarte a                                                                                                 |
| admisiones@ponce                                                                                                    | e.inter.edu o al 787-284-1912                                                                                                    |
| Exts. 20                                                                                                    | 024, 2026 ó 3054                                                                                                    |
| Personal Information Student Financial Aid Employee                                                                                                    | Documentes Admisiones                                                                                                    |
| earch Go                                                                                                    | Documentos Aumisiones                                                                                                    |
| new Holds                                                                                                    |                                                                                                    |
| These are the holds on your record. If you have a registration hold you will not be allowed to registe                                                            | ter. If you have a grades hold you will not be able to view your grades. A transcript hold will prevent you from viewing your transcrip |
| Idministrative Holds                                                                                                    |                                                                                                    |
| old Type         From Date         To Date         Amount Reason           dmission Documents Pending 22 Feb, 2012 31 Dec, 2099         TRANSCOFICIAL ESCUELA SUF | Originator Processes Affected JPERIOR Admissions Office Registration Transcripts Graduation Accounts Receivable                         |
|                                                                                                    | [ Financial Aid Holds ]                                                                                                    |
| Este ejemplo, muestra una re                                                                                                    | estricción colocada por el personal de la                                                                                               |
| Oficina do Asistoncia Econó                                                                                                    | mica. Para información adicional debas                                                                                                  |
|                                                                                                    |                                                                                                    |
|                                                                                                    |                                                                                                    |
| Exts. 2161, 2                                                                                                    | 2079, 2018, 2147 0 2019                                                                                                    |
| Personal Information Student Financial Aid Employee                                                                                                    |                                                                                                    |
| Search Go                                                                                                    | Documentos Asistencia Económica:                                                                                                    |
| View Holds                                                                                                    |                                                                                                    |
|                                                                                                    |                                                                                                    |
| These are the holds on your record. If you have a registration hold you will not be allowed to regist                                                             | ster. If you have a grades hold you will not be able to view your grades. A transcript hold will prevent you from viewing your transc   |
|                                                                                                    |                                                                                                    |

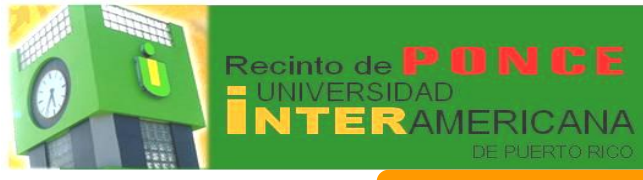

| nte del Estudi                                                                                                  | iante                                                                                              |                                                                                                    |                                                        |
|----------------------------------------------------------------------------------------------------|----------------------------------------------------------------------------------------------------|----------------------------------------------------------------------------------------------------|--------------------------------------------------------|
| estricciones Adm                                                                                                | inistrativas o A                                                                                   | cadémicas - View H                                                                                            | lolds<br>Cont                                          |
| Este ejemplo, m<br>Oficina de R<br>comunicarte a                                                                | nuestra una restric<br>Recaudaciones. Pa<br><u>recaudaciones@p</u><br>Exts. 2020, 2021,            | ción colocada por el p<br>tra información adicio<br><u>ponce.inter.edu</u> o al <u>7</u><br>2022, 2135 ó 3054 | personal de la<br>nal debes<br><u>87-284-1912</u>      |
| Search Go<br>View Holds                                                                                         |                                                                                                    | Deu                                                                                                    | da de matrícula:                                       |
| These are the holds on your record. If you have a regis  Administrative Holds  Hold Tune  From Data To Data     | stration hold you will not be allowed to register. If you I                                        | ave a grades hold you will not be able to view your grades. A tr                                              | anscript hold will prevent you from viewing your trans |
| Accounts Receivable Hold 20 Dec, 2011 31 Dec, 2099 \$2                                                          | 262.50 Accounts Receivable Debtor Generated Auton                                                  | Processes Affected                                                                                            | Receivable Enrollment Verification                     |
| Este ejemplo, m<br>Oficina de Registi<br>a <u>regist</u>                                                        | nuestra una restric<br>raduría. Para infor<br>traduria@ponce.in<br>Exts. 2010, 2012,               | ción colocada por el p<br>mación adicional deb<br><u>ter.edu</u> o al <u>787-284-</u><br>2013, 2014 ó 3053    | personal de la<br>es comunicarte<br><u>1912</u>        |
| Personal Information Student Financial Aid Employee<br>Search Co<br>View Holds                                  | e                                                                                                  | Documentos d                                                                                                  | le Registraduría                                       |
| These are the holds on your record. If you have a reg Administrative Holds Hold Type From Date To Date Amount I | jistration hold you will not be allowed to register. If you i Reason Originator Processes Affected | ave a grades hold you will not be able to view your grades. A tra                                             | script hold will prevent you from viewing your transcr |
| Undeclared Major 28 Feb, 2012 31 Dec, 2099                                                                      | Registrar Office Registration Transcripts Grad                                                     | luation Grades Accounts Receivable Enrollment Verification                                                    |                                                        |
|                                                                                                    |                                                                                                    |                                                                                                    |                                                        |

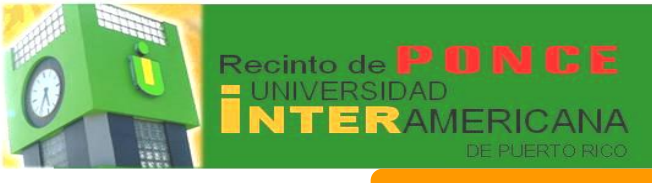

| diente del Estudiante                                                                                                    |                                 |
|----------------------------------------------------------------------------------------------------|---------------------------------|
| Let .                                                                                                    |                                 |
| C.O Boui                                                                                                    | can las notas                   |
| Revis                                                                                                    | sar las notas                   |
| Personal Information Student Financial Aid / Employee                                                                                                    |                                 |
| Search Go                                                                                                    |                                 |
| Final Grades                                                                                                    | Presiona el icono 🐨 para        |
|                                                                                                    | seleccionar el termino. (Te     |
| Select a Term: SEMESTER AUG-DEC 2011                                                                                                    | apareceran todos los semestres  |
| Submit SEMESTER AUG INT 2011<br>SUMME JUNE 2011<br>SEMESTER JAN-MAY 2011                                                                                                    | que nas estudiado)              |
| SEMESTER JAN INT 2011<br>SEMESTER AUG-DEC 2010<br>SEMESTER JAN-MAY 2010                                                                                                    | [ View Holds ]                  |
| RELEASE: 8.4                                                                                                    |                                 |
| Personal Information Student, Financial Aid Employee                                                                                                    |                                 |
| Search 😡                                                                                                    |                                 |
| Final Grades Student Information                                                                                                    |                                 |
| Current Program<br>Associate in Applied Science<br>Level: UNDERGRADUATE                                                                                                    | En esta área podrás observar    |
| Program:         AAS-RADIOLOGICAL TECHNOLOGY           Admit Term:         SEMESTER AUG-DEC 2009           Admit Type:         Regular Admission                                                                                                    | la nota final de los cursos que |
| Catalog Term:         SEMESTER AUG-DEC 2009           College:         Ponce           Campus:         Ponce                                                                                                    | tuviste registrados para el     |
| Mojor and Department: RADIOLOGICAL TECHNOLOGY, Health & Allied Sciences<br>Major Concentration: PRE-REQUISITES STUDENT                                                                                                    | término seleccionado.           |
| Secondary Associate in Applied Science Level: UNDERGRADUATE                                                                                                    | Si deseas ver detalladamente    |
| Program: AAS-KADIOLOGICAL TECHNOLOGY<br>Admit Term: SEMESTER AUG INT 2009<br>Admit Type: Regular Admission<br>Central Term: CENECTER AUG INT 2009                                                                                                    | las notas obtenidas en los      |
| College Ponce Compus: Ponce Ansign Experience Compus: Ponce Compus: Ponc | exámenes, asignaciones o        |
| Academic Standing: Acad Norm: Good Standing UNDERGRADUATE Course work                                                                                                    | trabajos asignados, selecciona  |
| CRN Subject Course Section Course Title Campus Final Grade Attempted Earned GPA H<br>1035 UIOL 2152 0 HUMAN ANATOM & PHYSIOLOGY II Ponce C 3.000 3.000 3<br>37221 VEE 1101 IN Waterbort Torgether I                                                                                                    | el número de sección que te     |
| Jazob GEHS         2010         0         HISTORICAL IROC OF PUERTO RICO PONCE         A         3.000         3.000           Jazob GEHS         3030         0         HUM FORMATION CONTEMP SOCIETY PONCE         A         3.000         3.000                                                                                                    | aparecerá en color azul*        |
| UNDERGRADUATE Summary<br>Attempted Earned GPA Hours Quality Points GPA<br>Current Term: 12.000 12.000 19.003.25                                                                                                    |                                 |
| Cumulative:         74.000         71.000         203.00 2.85           Transfer:         0.000         0.000         0.000         0.000 0.00           Overail:         74.000         71.000         203.00 2.85                                                                                                    |                                 |
| Select Another Term                                                                                                    |                                 |
| Freeman recommonly from the free free free free free free free fr                                                                                                    | STT NA                          |
| Conse Attributes                                                                                                    |                                 |
| Subject: COH6<br>Course: 2010<br>Section: 0                                                                                                    | Al seleccionar el número de     |
| Title: HISTORICAL PROC OF RIERTO RICO                                                                                                    |                                 |
| Title: HISTORICAL PROC OF PUERTO RICO<br>Credita: 0.000<br>Level: Uncertal/Aduante<br>Midtern Procent:                                                                                                    | section deseada indras          |
| Weile         VESTORICAL MORE OF INSETO RECO           Condetati         1.0.000-000-0017           Midnem Narrowsti         Midnem Narrowsti           Midnem Narrowsti         1.3.75           Final Environt         A                                                                                                    | seccion deseada, podras         |

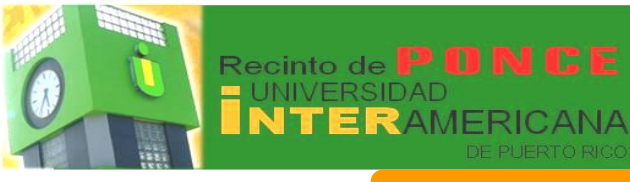

## InterWEB Detalles calificación - Grade Detail

## Expediente del Estudiante

| Personal Information Student Financi<br>earch Go                                                                                                    |                                                 |                                                     |                                       |                                                                         |                                                                            |                                                                                      |                                                                         |        |
|----------------------------------------------------------------------------------------------------|-------------------------------------------------|-----------------------------------------------------|---------------------------------------|-------------------------------------------------------------------------|----------------------------------------------------------------------------|--------------------------------------------------------------------------------------|-------------------------------------------------------------------------|--------|
| earch Go                                                                                                    | al Aid Employee                                 |                                                     |                                       |                                                                         |                                                                            |                                                                                      |                                                                         |        |
|                                                                                                    |                                                 |                                                     |                                       | F                                                                       | resiona                                                                    | el icono 🦷                                                                           | para                                                                    |        |
| Grade Detail - Select Ter                                                                                                    | m                                               |                                                     |                                       | S                                                                       | elecciona                                                                  | ar el términ                                                                         | no. (Te                                                                 |        |
|                                                                                                    |                                                 |                                                     |                                       | apa                                                                     | recerán t                                                                  | odos los s                                                                           | emestres                                                                |        |
| Select a Term: SEMESTER JAN-MAY 2012                                                                                                    | ~                                               |                                                     |                                       | ane                                                                     | has est                                                                    | udiado asi                                                                           | í como el                                                               |        |
| Submit                                                                                                    |                                                 |                                                     |                                       | que                                                                     | nas con<br>nostro o                                                        | tórmino oc                                                                           |                                                                         |        |
| ELEASE: 8.4                                                                                                    |                                                 |                                                     |                                       | - 501                                                                   |                                                                            |                                                                                      |                                                                         |        |
|                                                                                                    |                                                 |                                                     |                                       |                                                                         | estas                                                                      | matriculad                                                                           | 10)                                                                     |        |
|                                                                                                    |                                                 |                                                     |                                       |                                                                         |                                                                            |                                                                                      |                                                                         |        |
|                                                                                                    |                                                 |                                                     |                                       |                                                                         |                                                                            |                                                                                      |                                                                         |        |
| Personal Information Student Financial Aid Emp                                                                                                    | sloyee                                          |                                                     |                                       |                                                                         |                                                                            |                                                                                      | _                                                                       |        |
| earch Go                                                                                                    |                                                 |                                                     |                                       |                                                                         |                                                                            |                                                                                      |                                                                         |        |
| Select Section                                                                                                    |                                                 |                                                     | Si da                                 |                                                                         | r dotallad                                                                 | lamonto la                                                                           | e notae                                                                 |        |
| itudent Information                                                                                                    |                                                 |                                                     |                                       | seas vei                                                                |                                                                            | iamente la                                                                           | s notas                                                                 |        |
| Degree: Associate in Applied Science<br>dajor: RADIOLOGICAL TECHNOLOGY                                                                                                    |                                                 |                                                     | obtenic                               | las en lo                                                               | s exàme                                                                    | nes, asigna                                                                          | aciones o                                                               |        |
| evel: UNDERGRADUATE                                                                                                    |                                                 |                                                     | trabaios                              | s asignad                                                               | dos sele                                                                   | cciona el n                                                                          | número de                                                               |        |
| Course Work                                                                                                    | Section Tit                                     | le.                                                 |                                       |                                                                         |                                                                            |                                                                                      |                                                                         |        |
| 21497 RATE 2223                                                                                                    | 0 RA                                            | DIOGRAPH PROC & EVAL III                            | seccioi                               | n que te                                                                | aparecer                                                                   | a en color                                                                           | azul. Las                                                               |        |
| 1509 RATE 2232<br>1508 RATE 2240                                                                                                    | 0 RA<br>0 RA                                    | DIOLOGICAL PHYSICS II<br>DIOGRAPH PATH&MEDICAL TERM |                                       |                                                                         |                                                                            |                                                                                      |                                                                         |        |
| 1568 RATE 2917                                                                                                    | -                                               |                                                     | seccion                               | es aue n                                                                | o están i                                                                  | dentificada                                                                          | as en azul                                                              |        |
| elect Another Term                                                                                                    | 0 CL                                            | INICAL PRACTICE IV                                  | Seccion                               | es que n                                                                | o están i<br>profosor :                                                    | dentificada                                                                          | as en azul                                                              | ,      |
| elect Another Term                                                                                                    | 0 CL                                            | INICAL PRACTICE IV                                  | seccion                               | es que n<br>a que el f                                                  | o están i<br>profesor :                                                    | dentificada<br>aún no ha                                                             | as en azul<br>entrado la                                                | ,<br>l |
| elect Another Term                                                                                                    | 0 0                                             | INICAL PRACTICE IV                                  | seccion<br>significa<br>inform        | es que n<br>a que el p<br>ación en                                      | o están i<br>profesor a<br>su regis                                        | dentificada<br>aún no ha<br>tro electrói                                             | as en azul<br>entrado la<br>nico y no                                   | ,<br>l |
| elect Another Term                                                                                                    | 0 CL                                            | INICAL PRACTICE IV                                  | seccion<br>significa<br>inform<br>ten | es que n<br>a que el p<br>ación en<br>drás acc                          | o están i<br>profesor a<br>su regis<br>eso a dic                           | dentificada<br>aún no ha<br>tro electrói<br>cha informa                              | as en azul<br>entrado la<br>nico y no<br>ación.                         | ,<br>l |
| eect Another Term                                                                                                    | 0 CL                                            | INICAL PRACTICE IV                                  | seccion<br>significa<br>inform<br>ten | es que n<br>a que el p<br>ación en<br>drás acc                          | o están i<br>profesor<br>su regis<br>eso a dio                             | dentificada<br>aún no ha<br>tro electrói<br>cha informa                              | as en azul<br>entrado la<br>nico y no<br>ación.                         | ,<br>I |
| elect Another Term                                                                                                    | 0 C                                             | INECAL PRACTICE IV                                  | seccion<br>significa<br>inform<br>ten | es que n<br>a que el p<br>ación en<br>drás acc                          | o están i<br>profesor a<br>su regis<br>eso a dio                           | dentificada<br>aún no ha<br>tro electrói<br>cha informa                              | as en azul<br>entrado la<br>nico y no<br>ación.                         | ,<br>I |
| elect Allother Lerm                                                                                                    |                                                 | INICAL PRACTICE IV                                  | seccion<br>significa<br>inform<br>ten | es que n<br>a que el p<br>ación en<br>drás acc                          | o están i<br>profesor a<br>su regis<br>eso a dic                           | dentificada<br>aún no ha<br>tro electrói<br>cha informa                              | as en azul<br>entrado la<br>nico y no<br>ación.                         | ,<br>I |
| enert Another Lerm                                                                                                    | 0 C.                                            | INICAL PRACTICE IV                                  | seccion<br>significa<br>inform<br>ten | es que n<br>a que el p<br>ación en<br>drás acc                          | o están i<br>profesor a<br>su regis<br>eso a dio                           | dentificada<br>aún no ha<br>tro electrói<br>cha informa                              | as en azul<br>entrado la<br>nico y no<br>ación.                         | ,<br>I |
| enect Another Lerm<br>encod Information (Content, Tanaccal Add, Togde<br>sarch                                                                                                    | 0 C.                                            | INICAL PRACTICE IV                                  | seccion<br>significa<br>inform<br>ten | es que n<br>a que el p<br>ación en<br>drás acc                          | o están i<br>profesor a<br>su regis<br>eso a dic                           | dentificada<br>aún no ha<br>tro electrói<br>cha informa                              | as en azul<br>entrado la<br>nico y no<br>ación.                         | ,      |
| revisital Information Control Pressonal Add Employ<br>merch Scatter Statement                                                                                                    | 0 C.                                            | INICAL PRACTICE IV                                  | seccion<br>significa<br>inform<br>ten | es que n<br>a que el p<br>ación en<br>drás acc<br>ejemplo               | o están i<br>profesor a<br>su regis<br>eso a dic<br>, aún no               | dentificada<br>aún no ha<br>tro electrói<br>cha informa<br>aparecen i                | as en azul<br>entrado la<br>nico y no<br>ación.<br>registrada           | s      |
| eelect Another Lerm<br>envicual Information Control Planacial Add Emple<br>sarch Bio<br>Srade Detail<br>ourse Attributes<br>EXE 2150<br>bject: 2150                                                                                                    | 0 C.                                            | INICAL PRACTICE IV                                  | En este                               | es que n<br>a que el p<br>ación en<br>drás acc<br>ejemplo               | o están i<br>profesor a<br>su regis<br>eso a dio<br>, aún no<br>e los trab | dentificada<br>aún no ha<br>tro electrói<br>cha informa<br>aparecen i<br>paios asign | as en azul<br>entrado la<br>nico y no<br>ación.<br>registrada           | s      |
| versonal Sedermation: Control (Financial Aid: Director<br>nearch )<br>Strade Detail<br>Strade Setton: 21500<br>Strate 21500<br>Strate 21500                                                                        | 0 C.                                            | INICAL PRACTICE IV                                  | En este                               | es que n<br>a que el p<br>ación en<br>drás acc<br>ejemplo<br>notas de   | o estan i<br>profesor a<br>su regis<br>eso a dic<br>, aún no<br>e los trab | dentificada<br>aún no ha<br>tro electrói<br>cha informa<br>aparecen<br>bajos asign   | as en azul<br>entrado la<br>nico y no<br>ación.<br>registrada<br>ados.  | s      |
| versanal Toformation (Team)<br>versanal Toformation (Team)<br>eversanal Toformation (Team)<br>eversana                                                                                                    | 0 C.                                            | INICAL PRACTICE IV                                  | En este                               | es que n<br>a que el p<br>ación en<br>drás acc<br>ejemplo               | o estan i<br>profesor a<br>su regis<br>eso a dic<br>, aún no<br>e los trab | dentificada<br>aún no ha<br>tro electrói<br>cha informa<br>aparecen i<br>pajos asign | as en azul<br>entrado la<br>nico y no<br>ación.<br>registrada<br>nados. | s      |
| erect Alighter Ferm erecal Edermation (Pleased Aid) (Depter sarch ) Strade Detail Strade Detail Strade State Strade State Stat                                                                                                    | 0 CL                                            | INICAL PRACTICE IV                                  | En este                               | es que n<br>a que el p<br>ación en<br>drás acc<br>ejemplo<br>a notas de | o estan i<br>profesor a<br>su regis<br>eso a dio<br>, aún no<br>e los trab | dentificada<br>aún no ha<br>tro electrói<br>cha informa<br>aparecen i<br>pajos asign | as en azul<br>entrado la<br>nico y no<br>ación.<br>registrada<br>ados.  | s      |
| erect Another Ferm erecasal Sofermation erecasal Sofermation erecasal So                                                                                                    | 0 CL                                            | INICAL PRACTICE IV                                  | En este                               | es que n<br>a que el p<br>ación en<br>drás acc<br>ejemplo               | o estan i<br>profesor a<br>su regis<br>eso a dio<br>, aún no<br>e los trab | dentificada<br>aún no ha<br>tro electrói<br>cha informa<br>aparecen i<br>pajos asign | as en azul<br>entrado la<br>nico y no<br>ación.<br>registrada<br>ados.  | s      |
| erecci Another Ferm  erecanal Indermation  financial Aut  require  erecanal Indermation  financial Aut  require  erecanal  erecanal  erecanaal  erecanal  er                                                                                                    | 0 CL                                            | INICAL PRACTICE IV                                  | En este                               | es que n<br>a que el p<br>ación en<br>drás acc<br>ejemplo<br>a notas de | o estan i<br>profesor a<br>su regis<br>eso a dio<br>, aún no<br>e los trab | dentificada<br>aún no ha<br>tro electrói<br>cha informa<br>aparecen i<br>pajos asign | as en azul<br>entrado la<br>nico y no<br>ación.<br>registrada<br>ados.  | s      |
| eeecc Another Ferm  executed Enformation  arch  arch  branch  created Enformation  created Enform  created  created created  created  crea                                                                                                    | vee<br>score/fact Of                            | NICAL PRACTICE IV                                   | En este<br>las                        | es que n<br>a que el p<br>ación en<br>drás acc<br>ejemplo<br>5 notas de | o están i<br>profesor a<br>su regis<br>eso a dio<br>, aún no<br>e los trab | dentificada<br>aún no ha<br>tro electrói<br>cha informa<br>aparecen i<br>bajos asign | as en azul<br>entrado la<br>nico y no<br>ación.<br>registrada<br>ados.  | s      |
| versand Subressettion (market) (market)<br>serve (market) (market) (market)<br>serve (market) (market)<br>Srade Detail<br>ourse Attributes<br>Bite 21509<br>bite 21509<br>bite 2000<br>serve (market)<br>bite 2000<br>bite 2000<br>bite | ever                                            | NICAL PRACTICE IV                                   | En este                               | es que n<br>a que el p<br>ación en<br>drás acc<br>ejemplo<br>a notas de | o están i<br>profesor a<br>su regis<br>eso a dic<br>, aún no<br>e los trab | dentificada<br>aún no ha<br>tro electrói<br>cha informa<br>aparecen i<br>bajos asign | as en azul<br>entrado la<br>nico y no<br>ación.<br>registrada<br>ados.  | s      |
| erical Zaforestien Control Plancial Add Topple<br>arch Control Control Plancial Add Topple<br>arch Control Control                                                                                                    | 0 CL<br>****<br>****<br>*/100<br>*/100<br>*/100 | NICAL PRACTICE IV                                   | En este                               | es que n<br>a que el p<br>ación en<br>drás acc<br>ejemplo<br>a notas de | o están i<br>profesor a<br>su regis<br>eso a dio<br>, aún no<br>e los trab | dentificada<br>aún no ha<br>tro electrói<br>cha informa<br>aparecen i<br>bajos asign | as en azul<br>entrado la<br>nico y no<br>ación.<br>registrada<br>ados.  | s      |

home

. . .

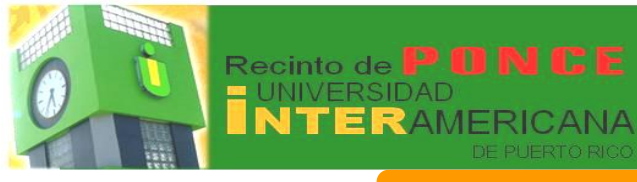

## InterWEB 'Transcripción de créditos - Academic Transcript

### **Expediente del Estudiante**

#### Transcripción de Créditos

En este enlace podrás ver o imprimir una copia de tu transcripción de créditos. La misma <u>no</u> es oficial, sino una copia de estudiante. Para solicitar una **Oficial** debes seleccionar Request Printed/Official Transcript

| Search                                        |                                                                                | All Levels                                                                                |
|-----------------------------------------------|--------------------------------------------------------------------------------|-------------------------------------------------------------------------------------------|
| Display Trans                                 | script - Select Level and Type                                                 | En el área                                                                                |
| Select the transcri                           | pt level and transcript type, then click Display Transcript.                   | selecciona el nivel de estudios                                                           |
| Transcript Level: All                         | Laugla -                                                                       | que mostrará los cursos                                                                   |
| Transcript Type: Of                           | ficial Transcript by WEB                                                       | que mostrara los cursos                                                                   |
|                                               |                                                                                | anrohados nara el mismo                                                                   |
| Submit                                        |                                                                                | aprobados para er mismo.                                                                  |
|                                               |                                                                                | [ View Holds   Request Printed/Official Transcript   View Status of Transcript Requests ] |
| RELEASE: 8.4.1                                |                                                                                |                                                                                           |
| Personal Information Studen                   | financial Aid Employee                                                         |                                                                                           |
| Search                                        | 60                                                                             |                                                                                           |
| Display Transcrip                             | t                                                                              |                                                                                           |
| ., .                                          |                                                                                |                                                                                           |
| This is NOT an official tran                  | script. Courses which are in progress may also be included on this transcript. |                                                                                           |
| institution Credit Trans                      | cript Totals Courses in Progress                                               |                                                                                           |
| Transcript Data                               |                                                                                |                                                                                           |
| Curriculum Information                        |                                                                                | Lina vaz havas salassianada al                                                            |
| Curriculum Information                        |                                                                                | Una vez nayas seleccionado el                                                             |
| Associate in Applied Science                  |                                                                                |                                                                                           |
| Program:<br>College:                          | AAS-RADIOLOGICAL TECHNOLOGY<br>Ponce                                           | nivel, presionas el boton submit y                                                        |
| Campus:                                       | Ponce                                                                          |                                                                                           |
| Major and Department:<br>Major Concentration: | PRE-REQUISITES STUDENT                                                         | aparecera la copia de la                                                                  |
| Secondary                                     |                                                                                |                                                                                           |
| Associate in Applied Science                  |                                                                                | transcripcion.                                                                            |
| College:                                      | Ponce                                                                          |                                                                                           |
| Campus:<br>Maior:                             | Ponce<br>RADIOLOGICAL TECHNOLOGY                                               |                                                                                           |
| Majori                                        | RADIOLOGICAL TECHNOLOGI                                                        |                                                                                           |
| ***This is NOT an Official Tra                | inscript***                                                                    |                                                                                           |
|                                               |                                                                                |                                                                                           |
| INSTITUTION CREDIT                            | -Top-                                                                          |                                                                                           |
| Term: SEMESTER AUG INT 20                     |                                                                                |                                                                                           |
| Student Type:                                 | Regular                                                                        |                                                                                           |
| Academic Standing:<br>Subject Course Campus   | : Level Title Grade                                                            | Credit Hours Quality Points Start and End Dates R CEU Contact Hours                       |
| GEIC 1000 Ponce<br>Term Totals (UNDERGRAD     | 01 INFORMATION&COMPUTER LITERACY A                                             | 2.000 8.00                                                                                |
| Cumulative                                    | Attempt Hours Passed I                                                         | tours Earned Hours GPA Hours Quality Points GPA                                           |
| Comolduve.                                    | 2.000                                                                          | 2,000 2,000 7,00                                                                          |
|                                               |                                                                                |                                                                                           |
|                                               |                                                                                |                                                                                           |
|                                               |                                                                                |                                                                                           |
|                                               |                                                                                |                                                                                           |

home

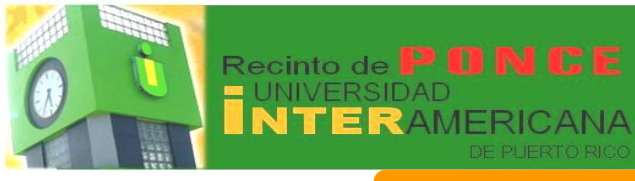

## InterWEB

Solicitud transcripción oficial - Request Printed/Official Transcript

### **Expediente del Estudiante**

### Transcripción de Créditos Oficial

| _ |   |     |
|---|---|-----|
| ſ | - | 3   |
| L |   | -   |
| L |   | = J |

home

Para solicitar una Transcripción Oficial debes seleccionar la opción Request Printed/Official Transcript

Sólo podrás solicitar transcripciones oficiales, si eres estudiante activo, esto es, que no hayas interrumpido tus estudios más recientes por más de dos (2) semestres, cuatro (4) trimestres u ocho (8) bimestres. Si no eres un estudiante activo, debes solicitar la transcripción en la **Oficina de Registraduría**.

| Personal Information Stud                                            | Financial Aid                                                                      | RETURN TO MAIN MENU SITE MAP HELP EX                                                                                                    |
|----------------------------------------------------------------------|------------------------------------------------------------------------------------|----------------------------------------------------------------------------------------------------|
| Solicitud de Tra                                                     | nscripción de Créditos                                                             | s – Transcript Request                                                                                                    |
| Usted puede solicitar tr<br>recientes por más de do<br>recinto.      | anscripciones oficiales, certificadas po<br>os semestres, cuatro trimestres u ocho | r el Registrador, si es estudiante activo, esto es, que no haya interrumpido sus estudios más<br>i bimestres. Si no es estudiante activo debe hacer la solicitud en la oficina de registraduria de si |
| Las transcripciones ofic<br>Interamericana. Si inter<br>Estudiantil. | iales pueden ser para uso personal, pa<br>esa copia no oficial para uso personal j | ra envío a otra universidad o agencia o para envío a otro recinto de la Universidad<br>puede imprimirla accediendo la opción de Transcripciones de Créditos en la sección de Expedien                 |
| Complete el apartado d<br>Para el envio a uno de l                   | e External College Code para el enví<br>los recintos de la Universidad Interamento | o de la transcripción a otras universidades de Puerto Rico o de los Estados Unidos de América,<br>ricana deje en blanco este apartado y llene el de <b>Internal College</b> .                         |
| entidad diferente.                                                   | o indique el nombre de la persona o ent                                            | bdad a la que debe enviarse la transcripcion. Liene una solicitud separada para cada persona o                                                                                                    |
| External College Code:                                               | Look Up College Code                                                               | En el encasillado de Issue to: debes escribir el                                                                                                    |
| One of Your Addresses:                                               | None 💌                                                                             | nombre de la Persona. Compañía, Agencia o                                                                                                    |
| Internal College:                                                    | None                                                                               | Institución a la cual deseas que se envíe la                                                                                                    |
| Issue to:                                                            |                                                                                    | Transcripción Oficial. Luego, presiona                                                                                                    |
| Continue                                                             |                                                                                    | Continue                                                                                                    |

[ View Holds | Academic Transcript ]

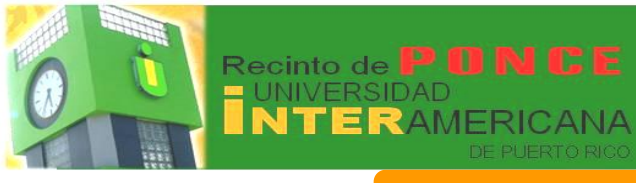

| InterWEB |  |
|----------|--|
|----------|--|

Solicitud transcripción oficial - Request Printed/Official Transcript

## Expediente del Estudiante

| En el encasillado Transcript Type: * debes seleccionar<br>de Course Levels: * selecciona <i>All Levels</i> . Debes es<br>enviará dicha transcripición. Lues<br>Personal Information Student Financial Aid                                                                                                    | r <b>Official Transcript</b> . En el área<br>scribir la dirección a la cual se<br>go, presiona <u>Continue</u> |
|----------------------------------------------------------------------------------------------------|----------------------------------------------------------------------------------------------------|
| Personal Information Student Financial Aid                                                                                                    |                                                                                                    |
| Search Go                                                                                                    |                                                                                                    |
|                                                                                                    | RETURN TO MAIN MENU SITE MAP HELP EXIT                                                                         |
| Complete la información de dirección y teléfono de la entidad o persona que ha de recibir la tra  indicates required field  Transcript Type: * Official Transcript  Course Levels:* All Levels  Issued To: Issued To: Istreet Line 1: Istreet Line 2: Istreet Line 3: City: Istate or Province:                                             | nscripción.                                                                                                    |
| Zip or Postal Code: Nation: None Area Code: Phone Number: Extension: International Access Number: Continue                                                                                                    |                                                                                                    |
| Continue                                                                                                    |                                                                                                    |
| Descend Information (Studen) Enancial Aid                                                                                                    |                                                                                                    |
| Search Gol RETURN TO MAIN MEN                                                                                                    | IU SITE MAP HELP EXIT                                                                                          |
|                                                                                                    |                                                                                                    |
| Complete la información requerida. Todas las transcripciones serán oficiales. En el apartado de In progress cut-off term seleccione transcripción se emita con los cursos en progreso. Si interesa que la transcripción se emita sin los cursos en progreso seleccione el treciente en que recibió calificación en los cursos matriculados. | None para que la<br>érmino académico más                                                                       |
| Number of Copies (Up to 999): 1       Indica la         Official Transcript:                                                                                                    | a cantidad de transcripciones que<br>as, si la misma debe ser oficial y<br>método de envío. Presiona,          |

home

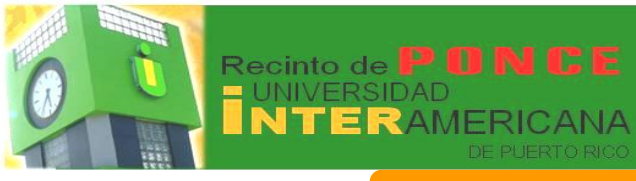

| bedie | ente del Estudiante                                                                                                    |                                                                                                    |                                                                                                    |
|-------|----------------------------------------------------------------------------------------------------|----------------------------------------------------------------------------------------------------|----------------------------------------------------------------------------------------------------|
|       | Transcripción (                                                                                                    | de Crédito:                                                                                                    | s Oficial Cont.                                                                                                    |
|       | El costo de la transcripción<br>permite efectuar el pago util<br>momento las únicas tarjeta                                                                                                    | es <u><b>\$3.00</b></u> por d<br>izando tarjeta<br>as que se ace                                                                                                    | copia. El sistema te<br>de crédito. Hasta el<br>ptan son 🚾 车                                                                                                    |
|       | Personal Information Student Financial Aid Search Go                                                                                                    |                                                                                                    | RETURN TO MENU SITE MAP HELP EXIT                                                                                                    |
|       | Confirmation<br>El cargo por cada copia oficial es de \$3.00 pagadero solamente medi<br>información provista. Si tiene que hacer cambios vuelva atrás a la pá<br>Issued to:<br>Street:<br>City:<br>State or Province:<br>Zip or Postal Code:<br>Phone Number:<br>Course Levels: All course levels.<br>Copies Ordered: 1<br>Official Transcript: Yes<br>Delivery Method: Standard Mail<br>Cost of Order: \$3.00<br>Payment Method: I will pay with Credit Card<br>Print Transcript: As soon as possible<br>Submit Request<br>Submit Request<br>Cantidad de pago:<br>Método de pago:<br>Tarjeta de Crédito - A<br>de crédito:<br>Witado de Crédito - A | ante la tarjeta de crédito Visa o Maste<br>gina correspondiente con el botón de E<br>Presid<br>O Información de Pago<br>Transcript Request<br>\$3.00<br>Tarjeta de crédito<br>ceptamos las siguientes tarjetas | rCard. En la página siguiente verifique y confirme la<br>SACK.<br>OOR Submit Request<br>Enviar Pago Comprobante de Pago<br>Información de la Cuenta<br>*Indica campo obligatorio<br>*Número de cuenta de la tarjeta:<br>#Indica campo obligatorio<br>*Número de suparace en la tarjeta:<br>#RUEBA<br>*Nombre que aparece en la tarjeta:<br>#RUEBA<br>*Nombre que aparece en la tarjeta:<br>#RUEBA<br>*Fato de expiración de la tarjeta:<br>#RUEBA<br>*Fato de expiración de la tarjeta:<br>#RUEBA |
|       | En esta parte debes<br>colocar la información<br>de tu tarjeta de crédito                                                                                                    | $\rightarrow$                                                                                                    |                                                                                                    |

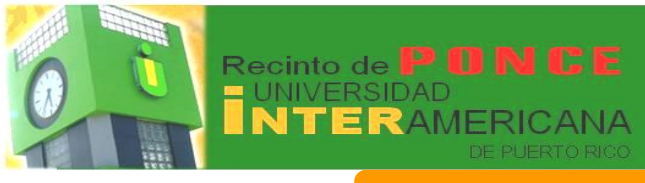

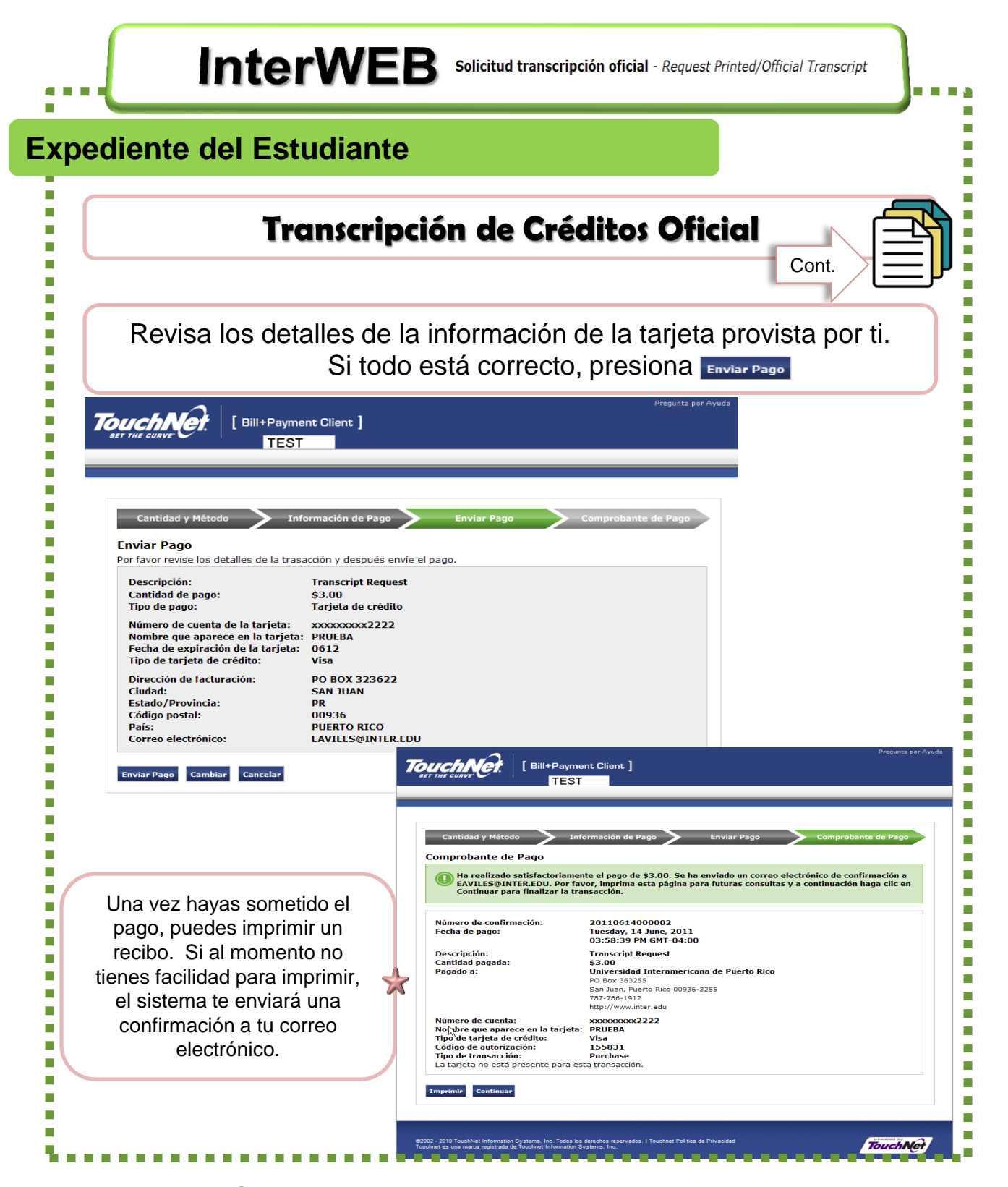

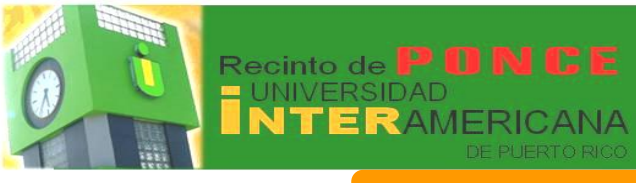

| l                                                                                               | Transcripción de Créditos Oficial                                                                                                    |
|-------------------------------------------------------------------------------------------------|----------------------------------------------------------------------------------------------------|
| (                                                                                               | Confirmación                                                                                                    |
| S tri<br>S di<br>Nor<br>Tén<br>Mél<br>Fec<br>Des<br>Fec<br>Des<br>Tén<br>R<br>Cor<br>Ten<br>Pay | u solicitud de transcripción de créditos ha sido completada satisfactoriamente. Un oficial de <u>Registradurá</u> la<br>anitará.<br>Ile interesa conocer el estatus de su solicitud, seleccione la opción Ver Status Solicitud Transcripción bajo el menú +<br>E Zepediente del Estudiante.<br>de complete<br>méd estéhud: SPESTR AUGÓCC 011<br>add e Page: 1 all pay with Ce& Cad<br>ha de sakdud: 14-3/k-11<br>* ESAchi:<br>ogu transcript request has been completed successfully. An official from the Registrad off<br>teords menu<br>méde Name:<br>med Medo SPESTR AUGÓCC 011<br>* ESAchi:<br>ogu want to know the status of your request, select the View Status of Transcript Registrad off<br>to de SPESTR AUGÓCC 011<br>* ESAchi:<br>ogu want to know the status of your request, select the View Status of Transcript Registrad off<br>to de SPESTR AUGÓCC 011<br>* ESAchi:<br>ogu want to know the status of your request, select the View Status of Transcript Registrad off<br>to de SPESTR AUGÓCC 011<br>* ESAchi:<br>ogu want to know the status of your request, select the View Status of Transcript Registrad off<br>* freed Status of the one select the View Status of Transcript Registrad off<br>* freed Status of your payment = Transcript Reguest   Payer: [ Joun dal c] Amount: [ 51:00 ] Puésted Account Number [<br>* account 2 ] Confirmation Number: [ 2010012000001] Universidad Internaericane de Puerto Ricc<br>* account Number: [ 2010012000001] Universidad Internaericane de Puerto Ricc<br>* account Number: [ 2010012000001] Universidad Internaericane de Puerto Ricc<br>* account Number: [ 2010012000001] Universidad Internaericane de Puerto Ricc<br>* account Number: [ 2010012000001] Universidad Internaericane de Puerto Ricc<br>* account Number: [ 2010012000001] Universidad Internaericane de Puerto Ricc<br>* account Number: [ 2010012000001] Universidad Internaericane de Puerto Ricc |
| Pay                                                                                             | met Mehrie 1 Hill gar with Orest Card<br>unit Date: 14-3/4-11                                                                                                    |

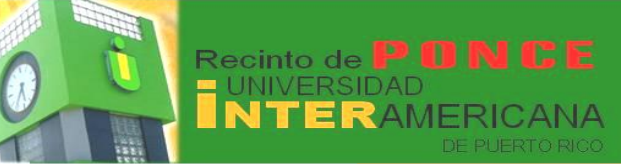

## InterWEB

### **Expediente del Estudiante**

## Cómo solicitar la Forma 1098-T (Evidencia de Estudios para Planilla Federal)

#### Message Text

El Tuition Statement, Forma 1098-T, es un formulario que presenta un resumen de lo A todos los estudiantes: costos cualificados de matrícula en que incurrió un estudiante, así como las becas u otras subvenciones que recibió para cubrir dichos gastos durante un año natural contributivo. La data de esta forma, así como el detalle de las partidas incluidas, se puede acceder a través del INTER WEB. Para ello, acceda el Inter Web con su nombre de usuario y contraseña, para llegar a las opciones de menú: Menú: Student Services & Financial Aid Submenú: Student Records – Expediente Opción: Notificación para planilla – Tax Notification El sistema le pedirá que entre el año contributivo (20xx) para el que desea ver la información, y luego que confirme con el botón de SUBMIT. Una vez termina con la información de un año, puede acceder la de otros años. Por instrucciones del Departamento de Rentas Internas, cuando el monto de las becas y otras subvencione es mayor a los costos de matrícula incluidos, el sistema no genera una forma 1098-T La información reflejada en INTER WEB no es substituto legal de una forma 1098-T. Por otro lado, la forma 1098-T solo es requerida para aquellos estudiantes o padres para el estudiante. que radican planilla federal . La forma no es un documento oficial requerido como evidencia para radicar la planilla de Puerto Rico. Las formas 1098-T del año 2011 fueron enviadas el 26 de enero del 2012. Si no le ha llegado su forma durante la primera semana de febrero, o se extravió la misma, y desea se le expida un duplicado, puede someter la solicitud al Sr. Abner Ginés, en la Oficina Central del Sistema, a la dirección de correo electrónico agines@inter.edu . Er su solicitud incluya su nombre, número de identificación, dirección residencial o postal permanente, dirección a la que desea se le envíe la forma (si es distinta a la residencial permanente) y la unidad académica en la cual estudia actualmente. Universidad Interamericana de PR

............

Por: Madeline Remainleyes

www.Inter.edu

home

2011

An Daty of

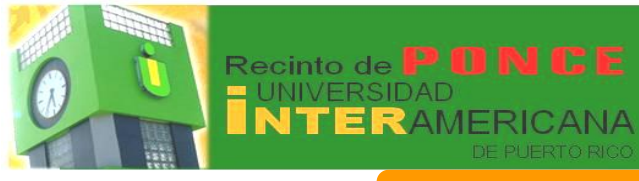

**InterWEB** Seleccionar año planilla impuestos - Select Tax Year Información para planilla impuestos - Tax Information

### **Expediente del Estudiante**

## Cómo solicitar la Forma 1098-T (Evidencia de Estudios para Planilla Federal)

La **Forma 1098-T** es enviada desde nuestras oficinas centrales por correo postal. En caso de que no recibas copia de la misma, puedes imprimir una copia.

|                                                                                                    |                                                  | (                                                       |                           |                                                                                                    |
|----------------------------------------------------------------------------------------------------|--------------------------------------------------|---------------------------------------------------------|---------------------------|----------------------------------------------------------------------------------------------------|
| Select Tax Ye                                                                                                    | ar                                               |                                                         | Escog                     | er el ano contributivo                                                                                |
|                                                                                                    |                                                  |                                                         | y lueg                    | o presionar submit                                                                                    |
| Enter a Tax Year:                                                                                                    |                                                  |                                                         | , 0                       |                                                                                                    |
| Submit                                                                                                    |                                                  |                                                         |                           |                                                                                                    |
|                                                                                                    |                                                  |                                                         |                           |                                                                                                    |
|                                                                                                    |                                                  |                                                         |                           |                                                                                                    |
| ersonal Information Student Fina                                                                                                    | ancial Aid Employee                              |                                                         |                           | SITE MAP H                                                                                            |
|                                                                                                    |                                                  |                                                         |                           |                                                                                                    |
| ax Notification 2011                                                                                                    |                                                  |                                                         |                           |                                                                                                    |
| This is the information which has                                                                                                    | been, or will be, reported to the IRS on Form    | 1098-T. If you believe that information is incorrect, p | lease contact the Bursa   | 's Office immediately. You can update address and/or taxpayer information on the Student Tax Informat |
| A representation of the Tuition Sta                                                                                                    | tement form 1098-T is shown below. This impo     | ortant tax information will be sent to you and furnishe | ed to the Internal Revenu | e Service. Select links on the reported amounts to review the associated detail.                      |
| -m 1098-T                                                                                                    |                                                  |                                                         |                           |                                                                                                    |
| ER's name, address, and contac<br>er American University                                                                                                    | t phone number                                   | 1 Payments Received                                     | ceived 2011               |                                                                                                    |
| D. Box 363255<br>1 Juan, PR 009363255                                                                                                    |                                                  | 2 Amounts Billed for qualified tuition and rela         | nted expenses             |                                                                                                    |
| ted States of America                                                                                                    |                                                  | 0,379.00                                                |                           |                                                                                                    |
| ER's Federal Id                                                                                                    | Student SSN                                      | 3 Check if reporting method has changed for             | 2011                      |                                                                                                    |
| JDENT's name, street                                                                                                    |                                                  | 4 Adjustments                                           |                           | 5 Scholarships or Grants                                                                              |
|                                                                                                    |                                                  | 6 Adjustments to Scholarships                           |                           | 6,814.85<br>7 Check if box 2 includes amounts for academic period beginning January - March 2012      |
| vice Provider/Acct. No. (opt)                                                                                                    | 8 Check if at least half time student [X]        | 9 Check if a graduate student [ ]                       |                           | [X]<br>10 Reimbursements from insurance contract                                                      |
| Select links on the Tax Report Des                                                                                                    | criptions below to see additional detail which m | nay be helpful in determining the amount to claim for   | Hope Scholarship or Lifet | ime Learning Credit.                                                                                  |
| pplemental<br>formation                                                                                                    |                                                  |                                                         |                           |                                                                                                    |
| rd Copy Mailed: No                                                                                                    |                                                  | Ć                                                       |                           |                                                                                                    |
| tail of Amounts Billed                                                                                                    |                                                  | Inmed                                                   | iatame                    | ente obtendrás la Forma                                                                               |
| ma da handahara                                                                                                    | Amount Pro-rata                                  | IIIIIeu                                                 | atume                     |                                                                                                    |
| rm Code Description                                                                                                    | 2012 - Begins in 2012<br>\$180.00                | 1008                                                    | R-T la d                  | cual podrás imprimir v                                                                                |
| 1230 SEMESTER JAN-MAY<br>PL05 Science Lab.Ponce                                                                                                    | grams Pon \$76.00                                | 1030                                                    |                           | Suai pouras imprimir y                                                                                |
| PLOS Science Lab.Ponce<br>PLOS Science Lab.Ponce<br>PL11 Internship Other Prog<br>PD01 General Sees Ponce                                                                                                  | 33337-5757                                       | utili <sup>.</sup>                                      | zarla o                   | n tu Planilla Enderal                                                                                 |
| PLOS Science Lab.Ponce<br>PLOS Science Lab.Ponce<br>PR01 General Fees Ponce<br>PR02 Centro Primeros Auxi                                                                                                   | lios Ponce \$15.00                               |                                                         | zana c                    | in lu Fiannia i cuciai.                                                                               |
| PL05 Science Lab.Ponce<br>PL11 Internship Other Proy<br>PR01 General Fees Ponce<br>PR02 Centro Primeros Aux<br>PR04 Infrastructure Fee Po                                                                  | lios Ponce \$15.00<br>nce \$64.00                | ( atm                                                   |                           | · · · · · · · · · · · · · · · · · · ·                                                                 |
| PROJ Code Description<br>1230 SEMESTER JAN-MAY<br>PLOS Science Lab.Ponce<br>PL11 Internship Other Proy<br>PR01 General Fees Ponce<br>PR02 Centro Primeros Aux<br>PR04 Infrastructure Fee Po                | llos Ponce \$15.00<br>nce \$64.00                | Guina                                                   |                           |                                                                                                    |
| PROFESTER JAN-MAY<br>PLOS Science Lab.Ponce<br>PL11 Internship Other Proy<br>PR01 General Fees Ponce<br>PR02 Centro Primeros Aux<br>PR04 Infrastructure Fee Po                                             | Nos Ponce \$15.00<br>nce \$64.00                 | dim                                                     |                           |                                                                                                    |
| Tode Description<br>2230 SEMESTER JAN-MAY<br>PLDS Science Lab.Ponce<br>PL11 Internship Other Proy<br>PR01 General Fees Ponce<br>PR02 Centro Primetos Aux<br>PR04 Infrastructure Fee Po                     | Nos Ponce \$15.00<br>nce \$64.00                 | Citin                                                   |                           | )                                                                                                    |
| Code Description     Code Description     Code Description     PL05 Science Lab.Honce     PL11 Intership Other Proy     PR01 General Pees Ponce     PR02 Centro Pimeros Aux     PR04 Infrastructure Fee Po | llos Ponce \$15.00<br>nce \$64.00                | duin                                                    |                           |                                                                                                    |
| Code Description     Code Description     Code Description     PL05 Science Lab.Ponce     PL11 Intership Other Prov     PR01 General Pees Ponce     PR02 Centro Pimeros Aux     PR04 Infrastructure Fee Po | llos Ponce \$15.00<br>nce \$64.00                | utili.                                                  |                           | )                                                                                                    |

TAX

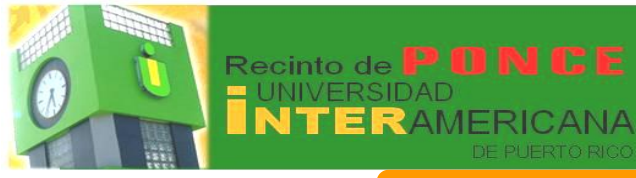

## InterWEB'Evaluación Académica Preliminar - Preliminary Degree Evaluation

#### **Expediente del Estudiante**

### **Evaluación Académica Preliminar**

Puedes utilizar estar herramienta que te facilitará comparar tus cursos en progreso, aprobados y transferidos con los requisitos del programa de estudios en el cual declaraste concentración. Esto **no es una evaluación oficial**.

| Personal Information Student Financial Aid Employee                                                                                                    |                                                                                                    |
|----------------------------------------------------------------------------------------------------|----------------------------------------------------------------------------------------------------|
| Search                                                                                                    | Se recomienda que selecciones                                                                                                    |
|                                                                                                    | el término en el que estás                                                                                                    |
| Selecta Term: ED.CONT ENE-MAR 2012(2012-83)                                                                                                    |                                                                                                    |
| Submit: ED.COVIT.2011.2012-021<br>ED.COVIT.2011.2012-021<br>ED.COVIT.2012.0011.2012-021                                                                                                    |                                                                                                    |
| RELEASE: 8.4-upnetstre: Jan-MAI 2012<br>MENESTER: Jan-MAI 2012<br>MEDICAL TECH MAR-AGO 2012<br>TRIMESTER: LAR-Feb: MAY 2012                                                                                                    | reciente. Debes prestar mucha                                                                                                    |
| OPTOMETRY JAN-MAY 2012-31<br>SEMESTER JAN-MAY 2012<br>SEMESTER JAN INT 2012<br>TUMMESTER JOY 2011 - FEB 2012 E                                                                                                    | atención porque la Interamericana                                                                                                    |
| SEMESTER OCT 2011 - FEB 2012<br>BIMESTER OCT 0012<br>BIMESTER AUG-OCT 2011<br>SEMESTER AUG-OCT 2011                                                                                                    | cuenta con muchos términos. Una                                                                                                    |
| MEDICAL TECH AVIC 2011-FEB 2012<br>OPTOMETER AVIC-DEC 2011<br>SEMESTER AVIC-DEC 2011<br>SEMESTER AVIC DET 2011                                                                                                    |                                                                                                    |
| SUMMER JULY 2011<br>SUMMER JULY 2011<br>SEMMETER MAR-JUL 2011<br>IDMETER MAR-JUL 2011                                                                                                    | vez seleccionado el correcto,                                                                                                    |
| IDMESTER JAAR-MAR 2011<br>SEMESTER JAAR-MAR LAW 2011<br>MEDICAL TECH MAR-ACO 2011<br>TEMESTER LATE FEE MAY 2011 -                                                                                                    | presiona Submit                                                                                                    |
|                                                                                                    | 1                                                                                                    |
|                                                                                                    |                                                                                                    |
|                                                                                                    |                                                                                                    |
|                                                                                                    | _                                                                                                    |
| rsonal Information Student Financial Ald Employee                                                                                                    |                                                                                                    |
| rsonal Information Student Financial Aid Employee<br>rrch   oducir Evaluación Académica - <i>Generate Academic</i>                                                                                                    | c Evaluation                                                                                                    |
| ronal Information Student Financial Ald Employee<br>rch                                                                                                    |                                                                                                    |
| rsonal Information Student Financial Ald Employee rch                                                                                                    | c Evaluation                                                                                                    |
| rsenal Information Student Financial Aid Employee arch  Para producir Evaluación Académica - Generate Academica  Para producir una evaluación académica, marque el botón que especifica su programa é o Oprima el botón de Generate Request para producir su evaluación. (To generate a new evaluation, select a program, degrae, megor altó anticipated gradua                                                                                                    | c Evaluation<br>concentración y selecci<br>Selecciona el Programa, dando un<br>clic en el círculo o que aparece en                                                                                                    |
|                                                                                                    | c Evaluation<br>concentración y selecce<br>ator term and then sele<br>ator term and then sele<br>fil área<br>program:<br>begree:<br>Luego, presiona<br>concentración y selecce<br>en<br>él área<br>program:<br>begree:<br>Luego, presiona<br>concentración y selecce<br>en<br>él área<br>program:<br>begree:<br>Luego, presiona<br>concentración y selecce<br>en<br>él área<br>program:<br>begree:<br>begree:<br>begre |
|                                                                                                    | ce Evaluation<br>concentración y selecci<br>atom term and then sel<br>atom term and then sel<br>de aparecce en<br>él área program:<br>pegree:<br>Major:                                                                                                    |
|                                                                                                    | ce Evaluation<br>Concentración y selecci<br>aton term and then sele<br>aton term and then sele<br>the form of the selecciona el Programa, dando un<br>clic en el círculo o que aparece en<br>él área program:<br>Degree: Luego, presiona cereate Request<br>Major:                                                                                                    |
| Student Financial Aid Employee  arch  Para producir Evaluación Académica - Generate Academica  Para producir una evaluación académica, marque el botón que específica su programa é o Oprima el botón de Generate Request para producir su evaluación.  (To generate a new evaluation, select a program, decise, mejor año anticipated gradus  Regram: AAS-RADIOLOGICAL TECHNOLOGY  Degree: ASSociale in Applied Science  Major: RADIOLOGICAL TECHNOLOGY  erm: SEMESTER AUG-DEC 2011  Generate Request                                                                                                    | ce Evaluation<br>concentración y selecci<br>ator term and then sele<br>ator term and then sele<br>di área<br>program:<br>pegree:<br>Major:<br>Luego, presiona<br>programa<br>Major:                                                                                                    |
| Statent Financial Add Employee  arch  Para producir Evaluación Académica - Generate Academica  Para producir una evaluación académica, marque el botón que específica su programa ó co Oprima el botón de Generate Request para producir su evaluación.  (To generate a new evaluación, select a program, deces unger año anticipated gradue  Formi: AS-RADIOLOGICAL TECHNOLOGY  Degree: Associate in Appled Science Major: RADIOLOGICAL TECHNOLOGY  rmi: SEMESTER AUG-DEC 2011  Generate Request  [Información]                                                                                                    | ce Evaluation<br>concentración y selecce<br>ator term and then sele<br>ator term and then sele<br>ator term and then sele<br>ator term and then sele<br>tot cern el círculo o que aparecce en<br>organe:<br>begree:<br>begree:<br>begree:<br>Major:<br>Académica - Current Enrollment   Evaluaciones Previas - Previous Evaluations ]                                                                                                    |
| Transmission Student Financial AM Employee Transmission Student Financial AM Employee Transmission Student Financial AM Employee Transmission Student Financial AM Employee Transmission Student Financial AM Employee Para productr una evaluación Académica - Generate Academica Para product runa evaluación académica, marque el botón que específica su programa é o Oprima el botón de Generate Request para product su evaluación. (To generate a new evaluación, select a program, doctos, mejor año anticipated gradue tuforme: ASS-RADIOLOGICAL TECHNOLOGY Degree: Associate in Applied Science Mojor: RADIOLOGICAL TECHNOLOGY Transmission SEMESTER AUG-DEC 2011 Cenerate Request [Información]                                                                                                    | e Evaluation<br>Concentración y selecci<br>aleon term and ther sel<br>aleon term and ther sel<br>di área Program:<br>pegree: Luego, presiona cerera Request<br>Major:<br>Académica - Current Enrollment   Evaluaciones Previas - Previous Evaluations ]                                                                                                    |
| Transmitter Student Financial AM Employee Trach  Oducir Evaluación Académica - Generate Academica  Para producir una evaluación académica, margue el botón que específica su programa é o Oprima el botón de Generate Request para producir su evaluación. (To generate a new evaluation, select a program, deceae, mejor altó anticipated gradue  Algornin: AAS-RADIOLOGICAL TECHNOLOGY  Parm: SEMESTER AUG-DEC 2011  Cenerate Request  [Información]                                                                                                    | ce Evaluation<br>Concentración y selecci<br>atom term and then sel<br>Académica - Current Enrollment   Evaluaciones Previas - Previous Evaluations ]<br>Concentración y selecci<br>Académica - Current Enrollment   Evaluaciones Previas - Previous Evaluations ]                                                                                                    |
| Stadent Financial AM Employee  Inch  Para producir una evaluación Académica - Generate Academica  Para producir una evaluación académica, marque el botón que especifica su programa é o Oprima el botón de Generate Request para producir su evaluación.  (To generate a new evaluation, select a program, dozea, mejor alto anticipated gradue  Generate new evaluation, select a program, dozea, mejor alto anticipated gradue  Importer AAS-RADIOLOGICAL TECHNOLOGY  Importer AAS-RADIOLOGICAL TECHNOLOGY  Importer AAS-RADIOLOGICAL TECH | ce Evaluation<br>concentración y selecci<br>ator term and then see<br>Selecciona el Programa, dando un<br>clic en el círculo o que aparece en<br>él área pergere:<br>Degree:<br>Major:<br>Académica - Current Enrollment   Evaluaciones Previas - Previous Evaluations ]                                                                                                    |

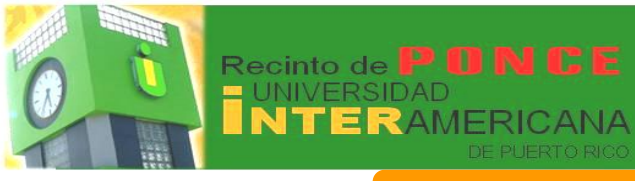

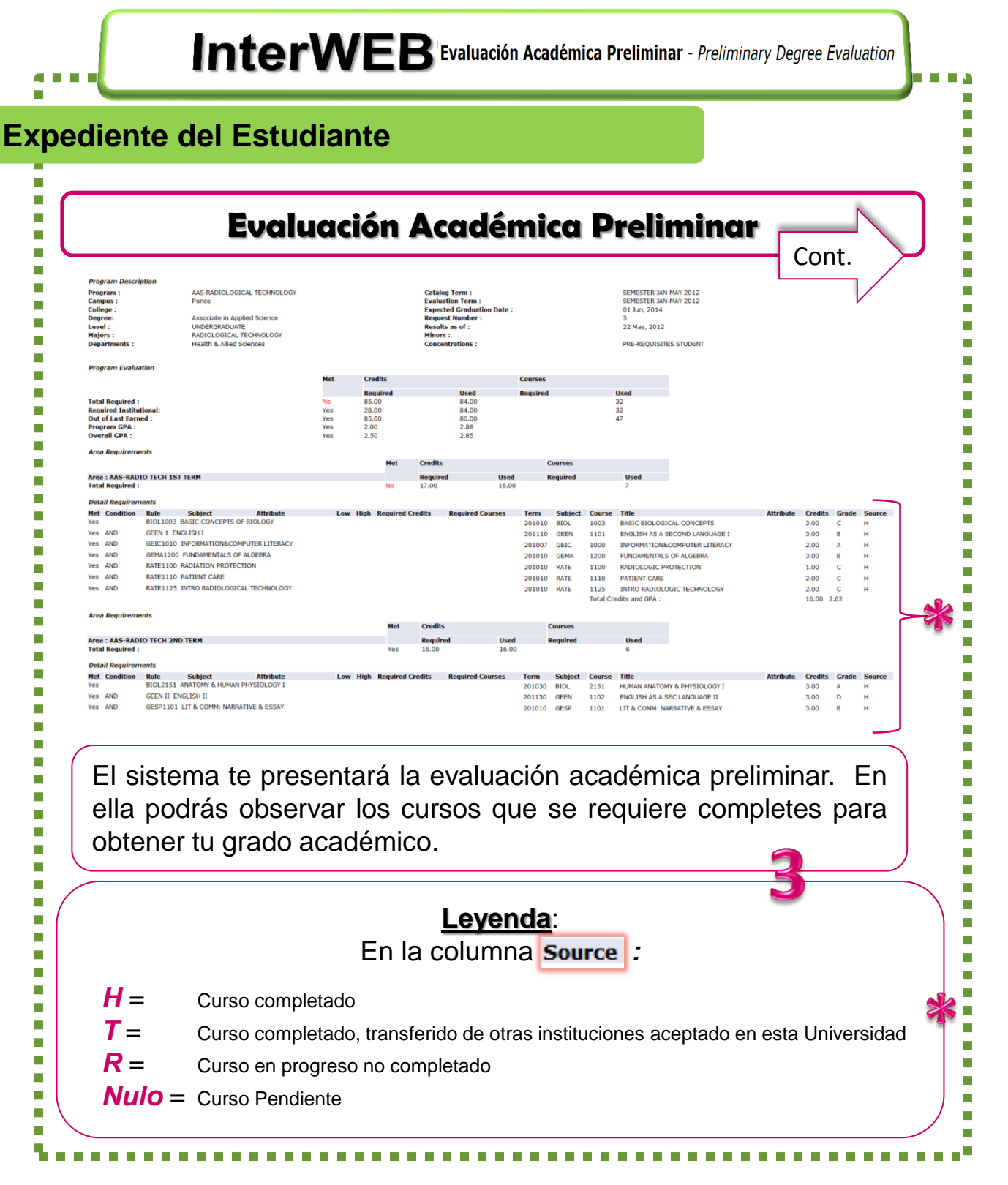

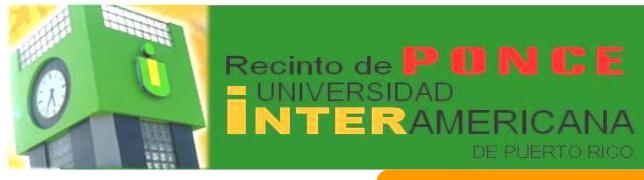

InterWEB Información Personal - Personal Information La INTER te ofrece una variedad de servicios a través del sistema InterWeb. **Personal Information** En el área de **Personal Information** podrás: Cambiar Contraseña - Change PIN Cambiar Pregunta de Seguridad - Change Security Question Contestar Encuesta - Answer a Survey Ver Direcciones y Teléfonos - View Addresses and Phones Actualizar Direcciones y Teléfonos - Update Addresses and Phones Ver Direcciones de Correo Electrónico - View E-mail Addresses Actualizar Direcciones de Correo Electrónico - Update E-mail Addresses Información de Directorio - Directory Profile Ver Contacto de Emergencia - View Emergency Contacts Actualizar Contacto de Emergencia - Update Emergency Contacts Update Marital Status Name Change Information

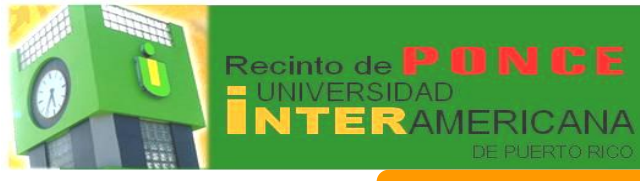

| L - | InterWEB Información Personal - Personal Information                                                                                                    |
|-----|----------------------------------------------------------------------------------------------------|
| Can | nbiar Contraseña                                                                                                    |
|     | <ul> <li>Para cambiar la contraseña o <i>PIN</i> que utilizas para acceder a InterWeb debes seguir las siguientes instruciones:</li> <li>Change PIN</li> <li>Para cambiar la contraseña debe entrar la contraseña actual, luego entra la nueva contraseña y confirmala. Oprima el boton "Change PIN" para efectuar el cambio. Su pin debe ser de 6 digitos númericos.</li> <li>Vou must enter your old PIN and your new PIN. Re-enter your new PIN for verification. Your PIN must be a digits long. Then finished, click Change PIN.</li> <li>Enter Old PIN:</li> <li>Enter New PIN:</li> <li>Enter New P</li></ul> |
| Car | nbiar Pregunta de Seguridad                                                                                                    |
|     | Tener una pregunta secreta será de beneficio al momento que hayas olvidado tu contraseña, y necesites un duplicado.  Confirme su contraseña, seleccione o entre su nueva pregunta de seguridad, su contestación y oprima el boton de "Submit" Please confirm your PIN, enter your new Security Question and Answer and click Submit.   Please Confirm your PIN:   Question:   Not Selected   Answer:   Question:   Cual es mi comida favorita?   Answer:                                                                                                    |

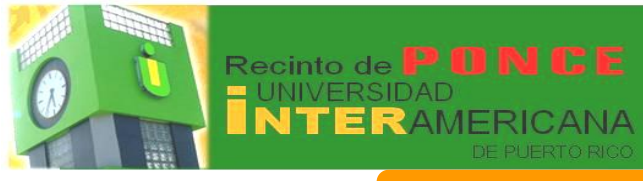

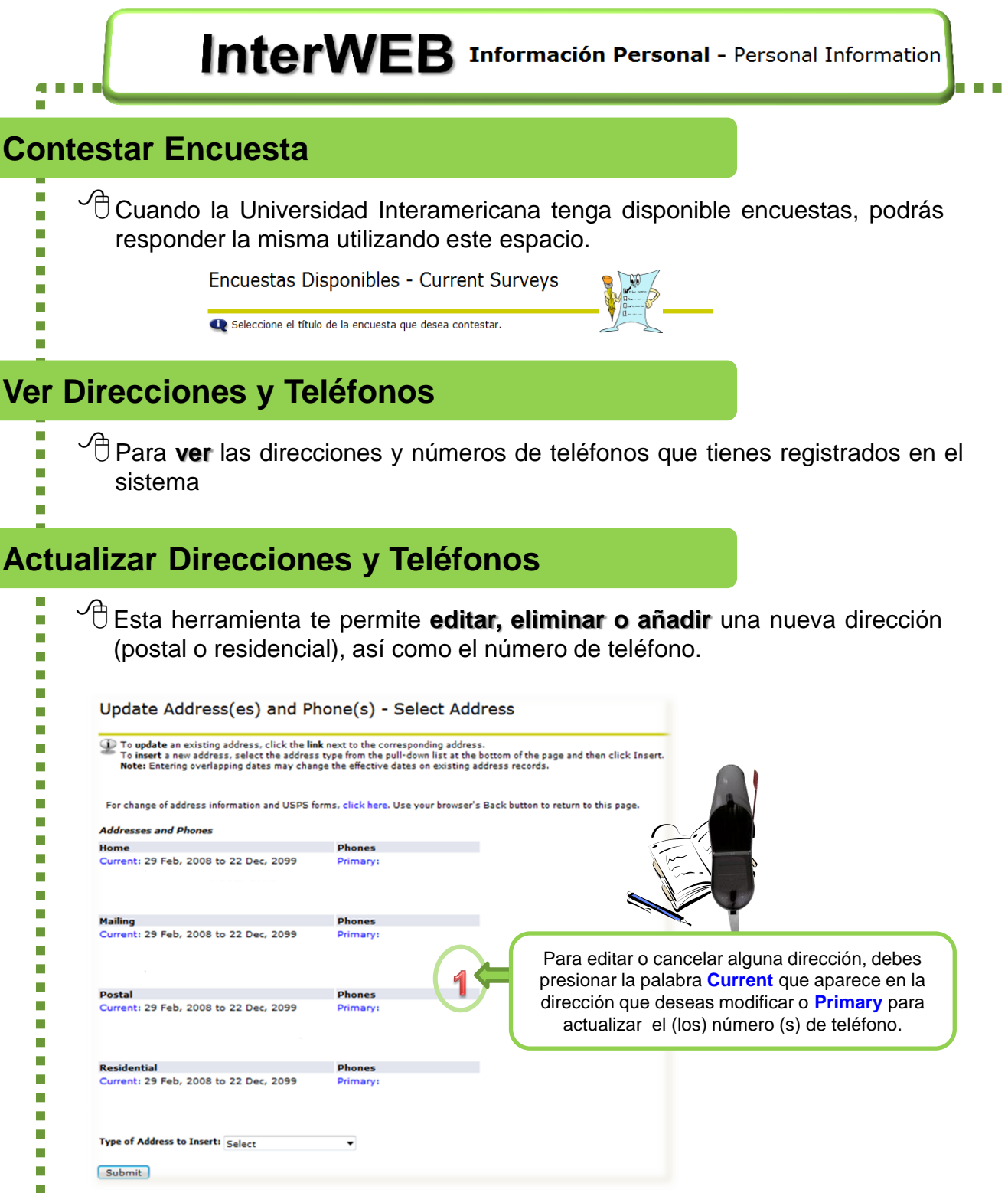

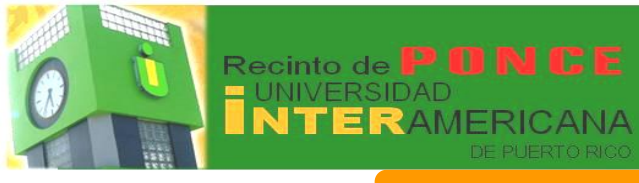

home

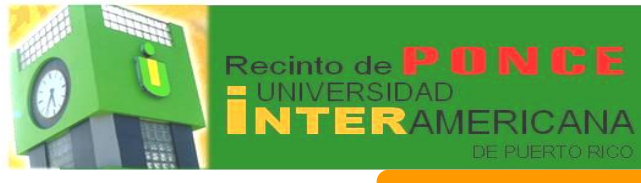

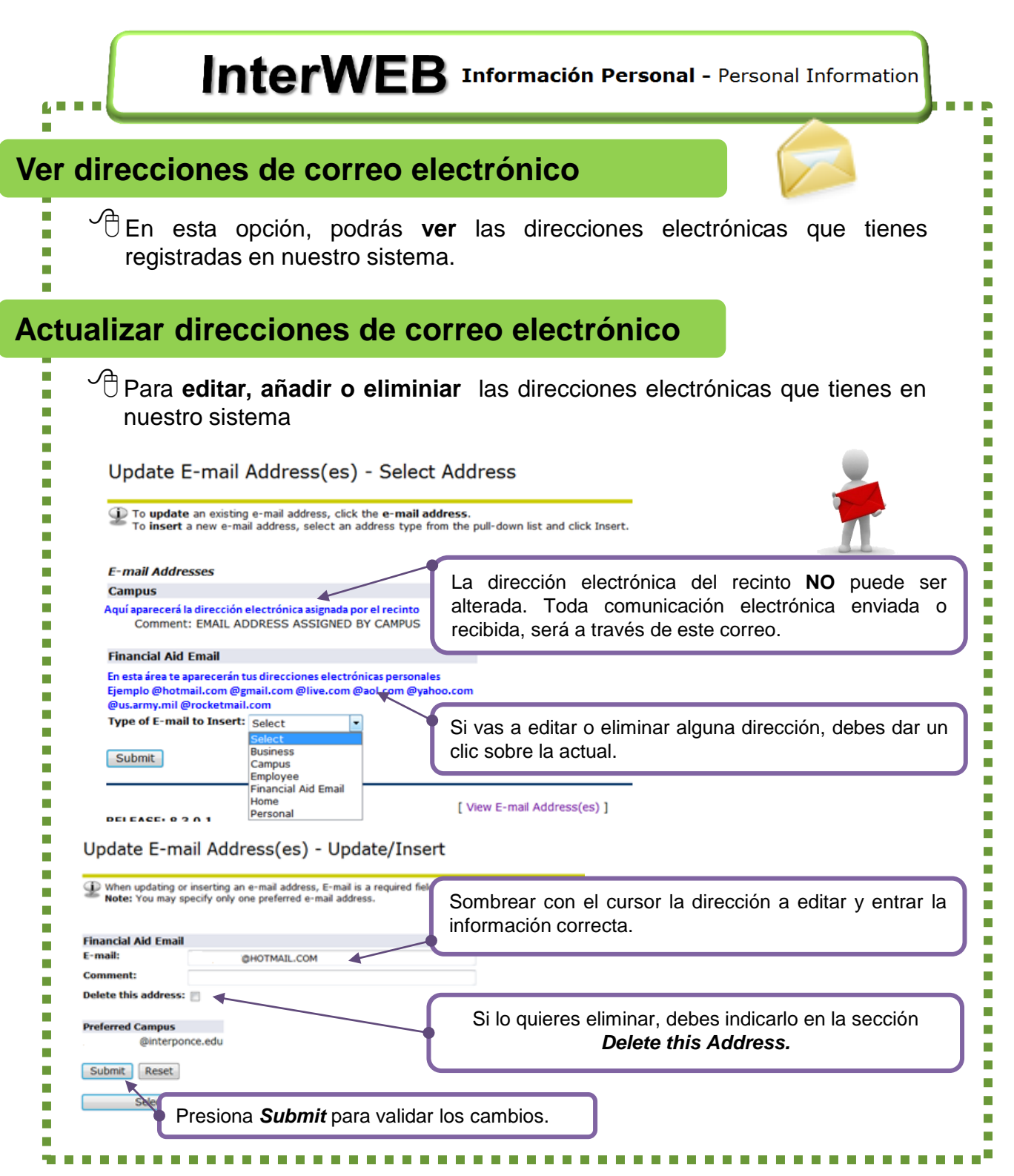

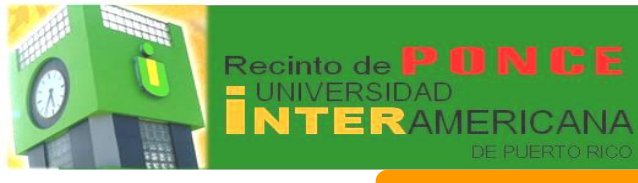

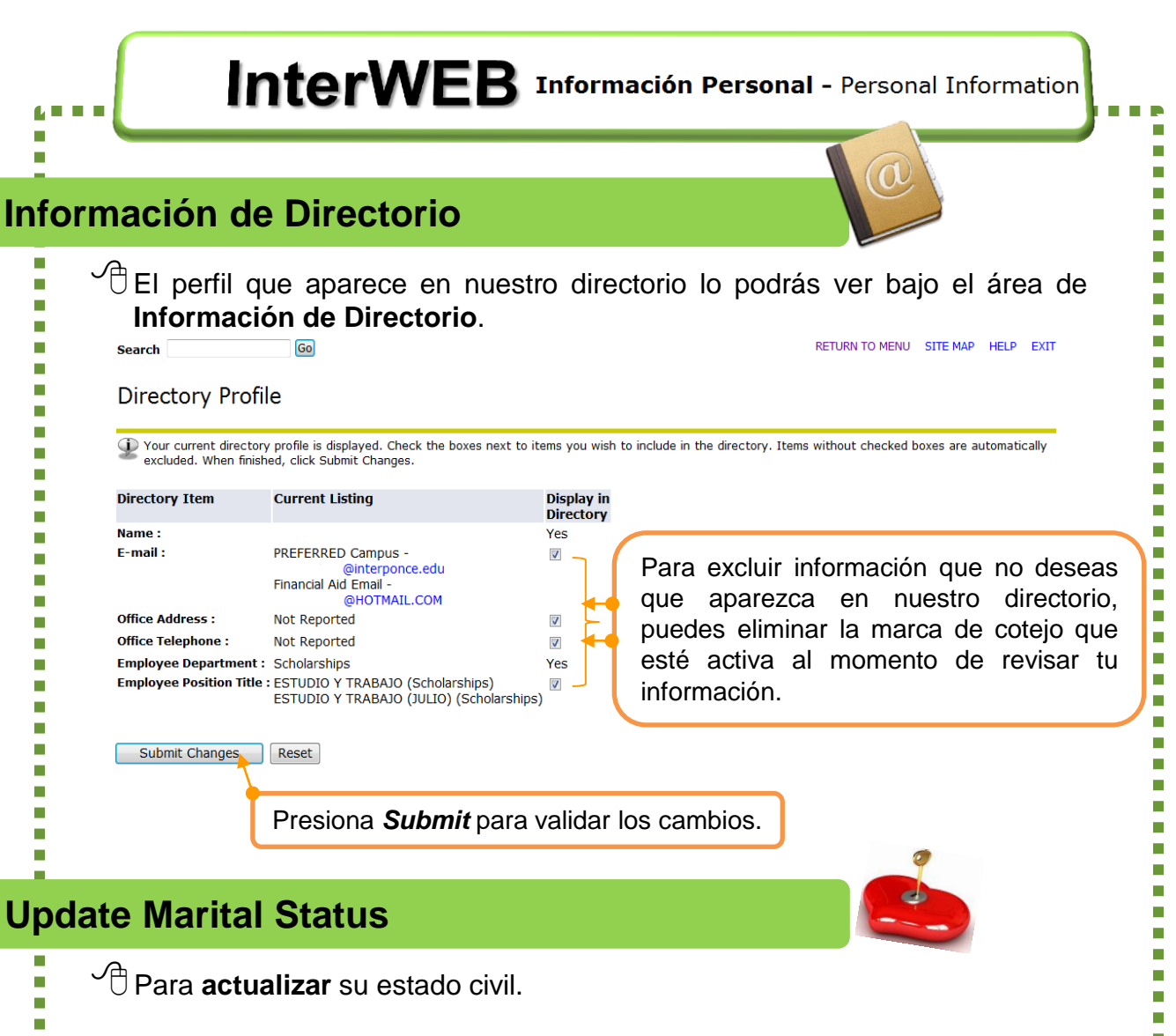

|   | Update Marital Status                                                                                        |
|---|----------------------------------------------------------------------------------------------------|
|   | P Select your marital status from the pull-down list and click Update Marital Status to submit your changes. |
|   | Marital Status: Single -                                                                                     |
|   | Update Marital Status Reset Marital Status: Widowed                                                          |
| I | Consensual<br>Divorced Divorced Reset                                                                        |
|   | Separated RELEASE: 8.1 Windowed                                                                              |
|   |                                                                                                    |

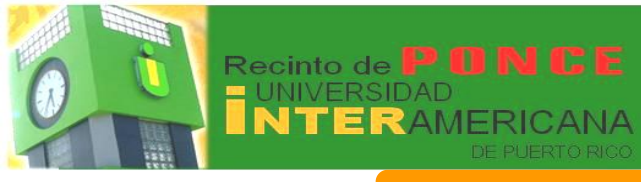

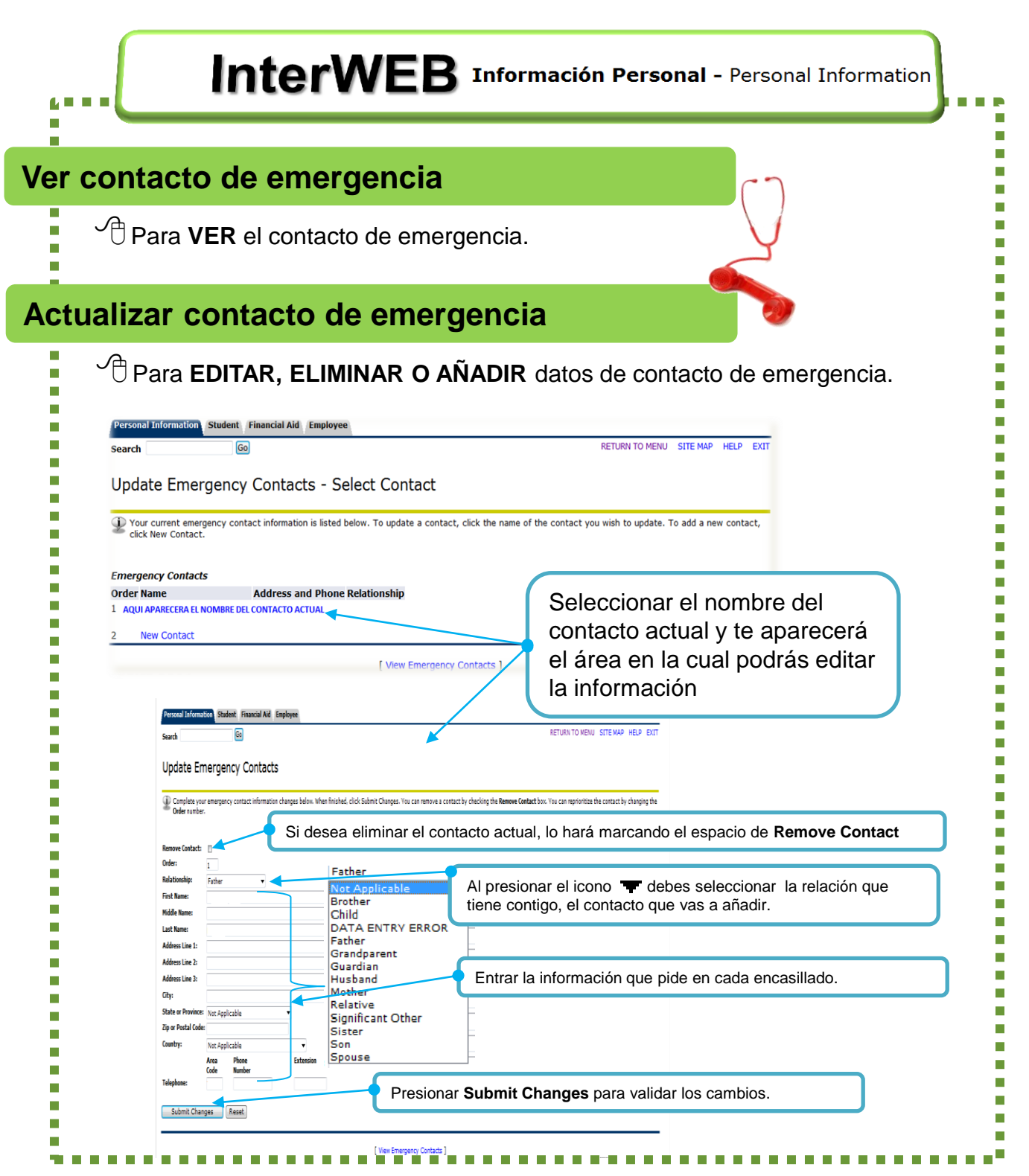

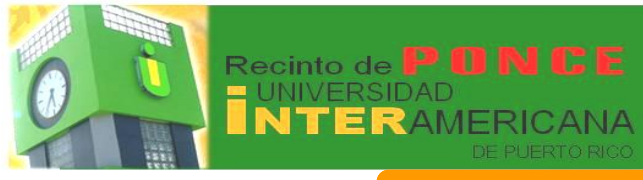

## InterWEB Información Personal - Personal Information

#### **Name Change Information**

Para cambiar el nombre en el sistema administrativo de la Universidad debes solicitarlo a través de la Oficina de Admisiones.

#### Name Change Information

A request to change your name in the University Administrative System must be made in person at the appropriate office.

If you are an employee (faculty, staff, or student), federal regulations require employers to validate that the employee's name on record exactly matches the name which appears on the individual's social security card to ensure proper tax reporting. Thus, in order to reflect your name change on your personnel and payroll records, you must present your social security card which reflects your new name to the Payroll Office in the Central Administration Building.

If you are a student and are not employed with the University, please bring your social security card to the Registrar's Office in the Central Administration Building.

If you have not requested a change of name with the Social Security Administration, please apply for a new social security card with the nearest Social Security Administration Office. (Note: You will need to bring an original legal document reflecting your new name to support your request for the name change. Examples of accepted legal documents include a birth certificate, marriage license, divorce decree, etc.) Once you receive your new Social Security card, please bring it to the appropriate office. If you have any questions or concerns, please call the appropriate office.

For additional information on how to apply for, replace, correct, or change your name on your Social Security Card, click here. To return to this page, use your browser's Back button.

home

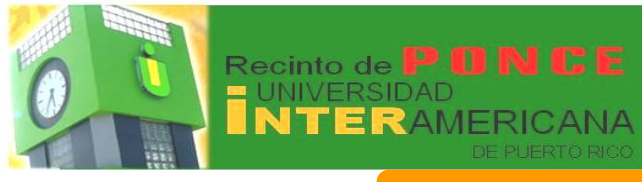

#### Servicios en línea / Online Services

| InterWEB                                                                         | Educación a Distancia - Blackboard                                                                                                    |
|----------------------------------------------------------------------------------|----------------------------------------------------------------------------------------------------|
| Educación a Distancia - Blackboard                                               |                                                                                                    |
| Al seleccionar el enlace de <b>Ed</b><br>directamente a la plataforma<br>cursos. | <b>ucación@Distancia</b> , éste te llevará<br>y de esta manera podrás acceder a tus                                                                                                    |
|                                                                                  | Sectore 187                                                                                                    |
|                                                                                  | bit is the state of the state and the state and |
| <u>para Estudiantes</u> .                                                        |                                                                                                    |

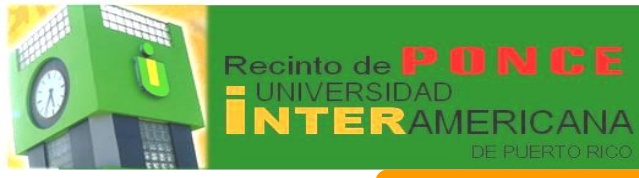

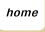

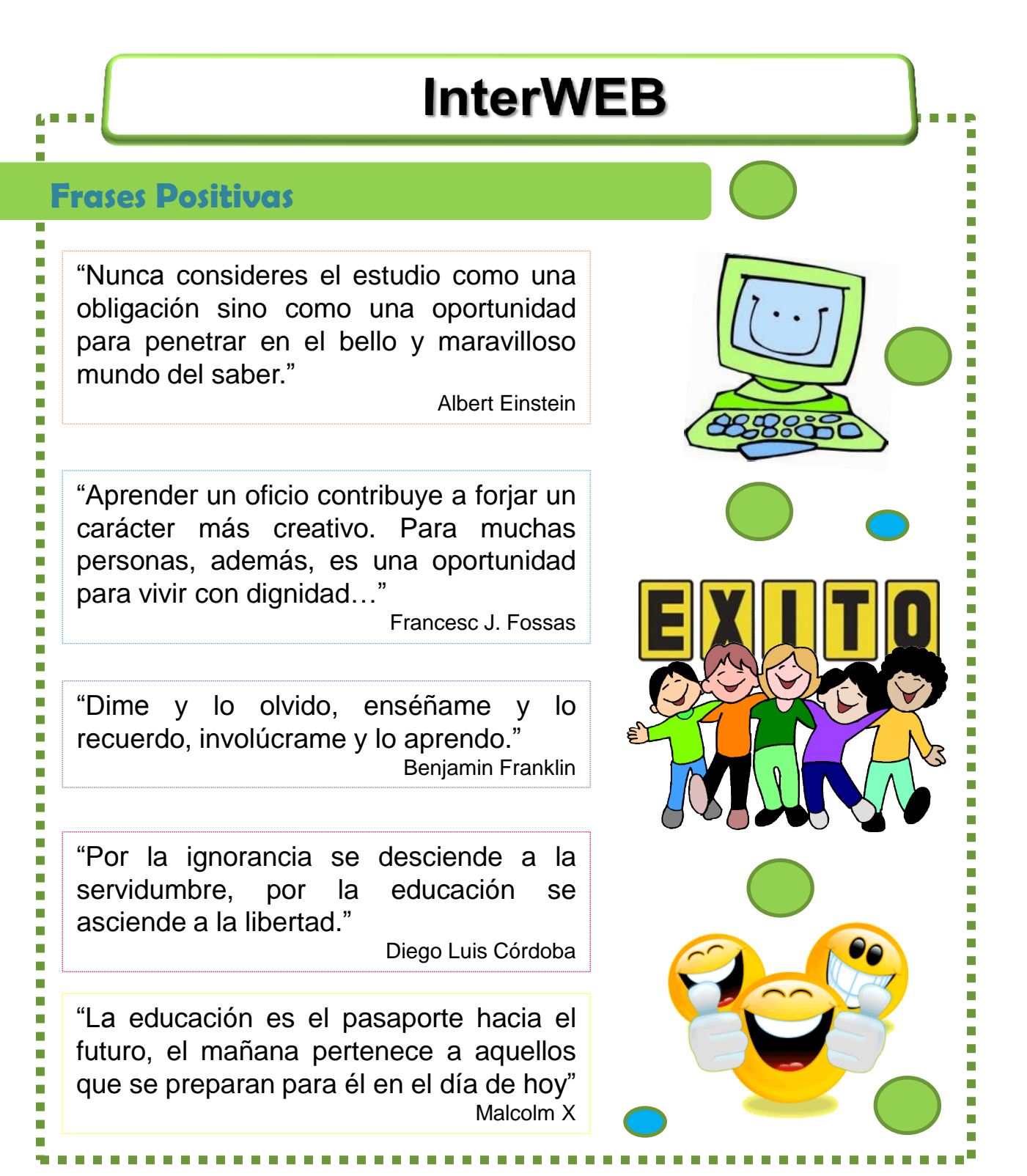

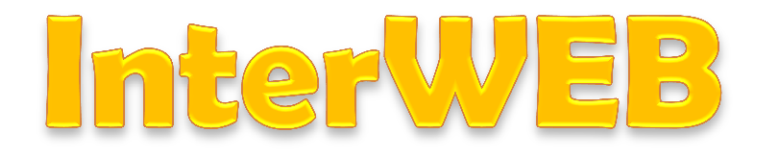

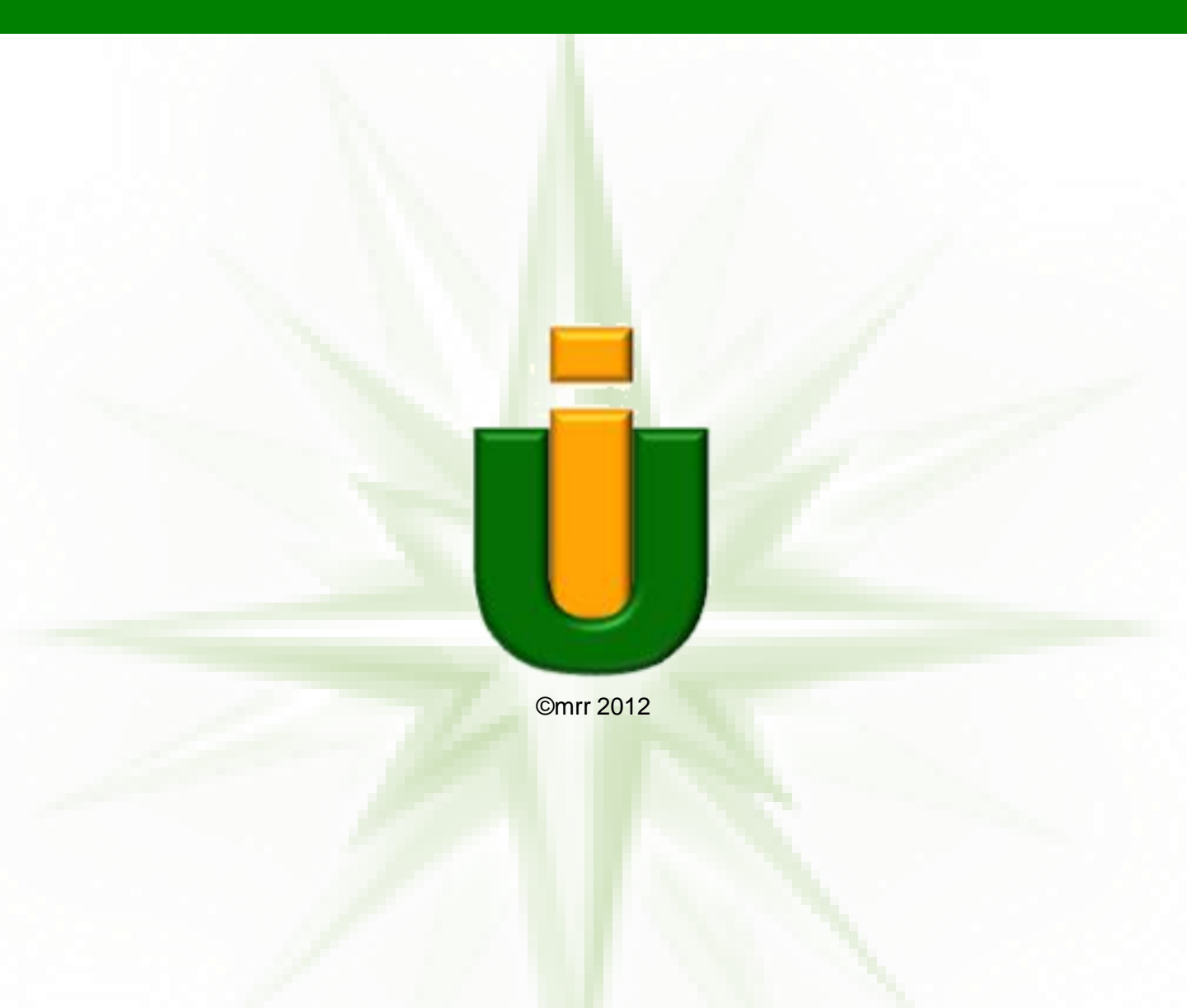

### http://ponce.inter.edu

Universidad INTERamericana de Puerto Rico, Recinto de PONCE 104 Turpeaux Ind Park - Mercedita, PR 00715-1602 Fax: (787) 841-0102 Cuadro Telefónico: (787) 284-1912 1-888-UIPONCE(847-6623)